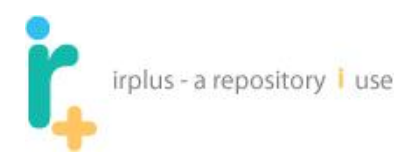

# IR+ User Manual

Copyright 2008, 2009, 2010 University of Rochester

Licensed under the Apache License, Version 2.0 (the "License"); you may not use this file except in compliance with the License. You may obtain a copy of the License at

http://www.apache.org/licenses/LICENSE-2.0

Unless required by applicable law or agreed to in writing, software distributed under the License is distributed on an "AS IS" BASIS, WITHOUT WARRANTIES OR CONDITIONS OF ANY KIND, either express or implied.

See the License for the specific language governing permissions and limitations under the License.

| Updated By                | Updated Date | Version     |
|---------------------------|--------------|-------------|
| Nathan Sarr               | 1/5/2008     | 0.1 - Alpha |
| Suzanne Bell              | 2/15/2008    | 0.1 – Alpha |
| Nathan Sarr/ Suzanne Bell | 11/1/2009    | 1.0         |
| Nathan Sarr               | 10/1/2010    | 2.0         |
| Nathan Sarr               | 7/26/2011    | 2.1         |
| Nathan Sarr               | 8/14/2012    | 2.2         |

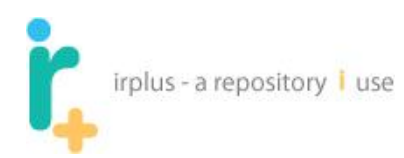

# Contents

| 1 | Doo | cument Description                      |
|---|-----|-----------------------------------------|
|   | 1.1 | Project Web Site4                       |
|   | 1.2 | Project Group4                          |
|   | 1.3 | Suggestions                             |
| 2 | Ног | ne Page6                                |
| 3 | Bro | wsing and searching                     |
|   | 3.1 | Browsing/Searching All Publications     |
|   | 3.2 | Browsing a record12                     |
|   | 3.3 | Contributor Pages                       |
|   | 3.4 | Sponsor Pages                           |
|   | 3.5 | Researcher Pages                        |
|   | 3.6 | Repository Statistics                   |
|   | 3.7 | Repository Collections                  |
| 4 | Cre | ating an Account20                      |
|   | 4.1 | User Account Types                      |
| 5 | Ma  | naging Account Information25            |
|   | 5.1 | Changing password                       |
|   | 5.2 | Managing Your Emails                    |
|   | 5.2 | 1 Adding a new email                    |
|   | 5.3 | Subscriptions                           |
|   | 5.4 | Managing Publication Names              |
|   | 5.4 | 1 Adding a Publication Name             |
|   | 5.5 | Accepted Repository Submission Licenses |
| 6 | Wo  | rkspace – File and Folder Management    |
|   | 6.1 | Adding a Folder                         |

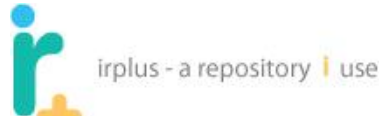

|    | 6.2  | Addi     | ng a File                                                       | 37  |
|----|------|----------|-----------------------------------------------------------------|-----|
|    | 6.3  | Editi    | ng a file                                                       | 40  |
|    | 6.4  | Addi     | ng a new version of a file                                      | 42  |
|    | 6.5  | View     | versions and properties of a file                               | 44  |
|    | 6.6  | Uplo     | ading More than One File At Once                                | 46  |
|    | 6.7  | Dele     | ting File(s) or Folder(s)                                       | 49  |
|    | 6.8  | Mov      | ing Files and Folders                                           | 50  |
| 7  | Sha  | aring, C | Collaboration and Co-Authoring                                  | 54  |
|    | 7.1  | Shar     | ing with someone who does not yet have an account               | 58  |
|    | 7.2  | Rece     | eiving a Shared File                                            | 60  |
|    | 7.3  | Wor      | king on a shared File                                           | 62  |
|    | 7.4  | Over     | rriding a Lock                                                  | 64  |
|    | 7.5  | Un-s     | haring and Changing Sharing Permissions                         | 69  |
| 8  | Puł  | olishin  | g                                                               | 74  |
|    | 8.1  | Addi     | ng files to a publication                                       | 76  |
|    | 8.2  | Addi     | ng a link to a publication                                      | 78  |
|    | 8.3  | Addi     | ng Information to a Publication                                 | 80  |
|    | 8.4  | Addi     | ng Publication Contributors - Publishing Name Authority Control | 85  |
|    | 8.5  | Prev     | iew Publication                                                 | 88  |
|    | 8.6  | Subr     | nitting to a collection                                         | 89  |
|    | 8.7  | Editi    | ng a publication                                                | 92  |
|    | 8.7  | .1       | Withdraw Publication                                            | 93  |
|    | 8.7  | .2       | Add new version                                                 | 94  |
|    | 8.8  | My F     | Publications Tab                                                | 94  |
|    | 8.8  | .1       | Editing an existing publication and Versioning                  | 95  |
|    | 8.8  | .2       | Publication Properties                                          | 96  |
|    | 8.8  | .3       | Folders – organizing publications                               | 97  |
|    | 8.8  | .4       | Deleting publications and Publication Folders                   | 100 |
|    | 8.8  | .5       | Importing MARC records                                          | 101 |
| 9  | Wo   | orkspa   | ce Searching                                                    | 103 |
| 10 | ) F  | Resear   | cher Pages                                                      | 104 |
|    | 10.1 | Acce     | essing Researcher Page Tools                                    | 104 |

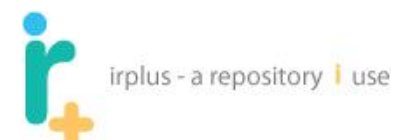

| 1( | 0.2 Add | ling Research to your Researcher Page         | 107 |
|----|---------|-----------------------------------------------|-----|
|    | 10.2.1  | Adding a Folder                               | 108 |
|    | 10.2.2  | Adding a link                                 | 108 |
|    | 10.2.3  | Adding a File                                 | 109 |
|    | 10.2.4  | Adding a personal publication                 | 111 |
|    | 10.2.5  | Removing Information from the Researcher Page | 114 |
|    | 10.2.6  | Adding Pictures                               | 115 |
|    | 10.2.7  | Adding Links                                  | 116 |
|    | 10.2.8  | Adding a published publication                | 117 |
|    | 10.2.9  | Previewing your Researcher Page               | 119 |
|    |         |                                               |     |

## **1** Document Description

This document describes the general functionality available to users of the IR+ system. This document assumes the system has already been installed and is ready for use, and administration for basic system setup has been performed. If you need to install the system please see the IR+ installation manual. This manual does not cover administration as that is covered in the "IR+ Administration Manual."

## **1.1 Project Web Site**

If interested, you can visit the project web site on Google code at the following URL:

## http://code.google.com/p/irplus/

The source code can be downloaded from this location, as well as finding out more about the project.

## **1.2 Project Group**

The project also has a corresponding Google group at

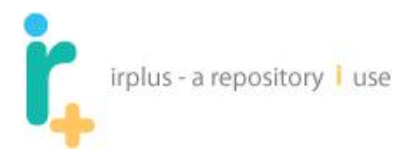

http://groups.google.com/group/irplus?pli=1

# 1.3 Suggestions

Please feel free to submit comments and suggestions for how this documentation can be improved.

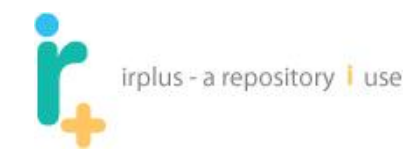

# 2 Home Page

Welcome to IR+. Your home page should look similar to the one below (not including the arrows and numbers).

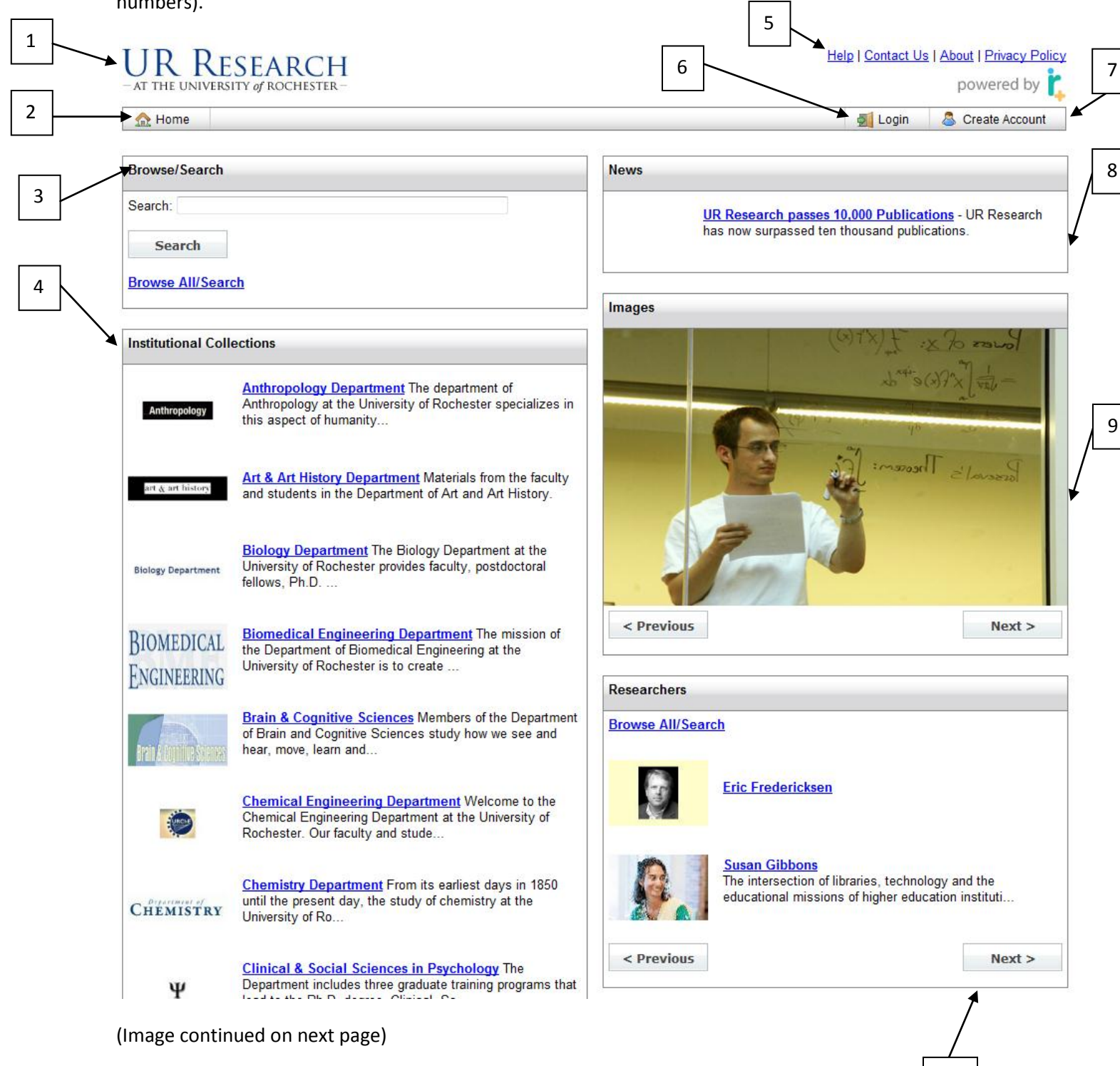

10

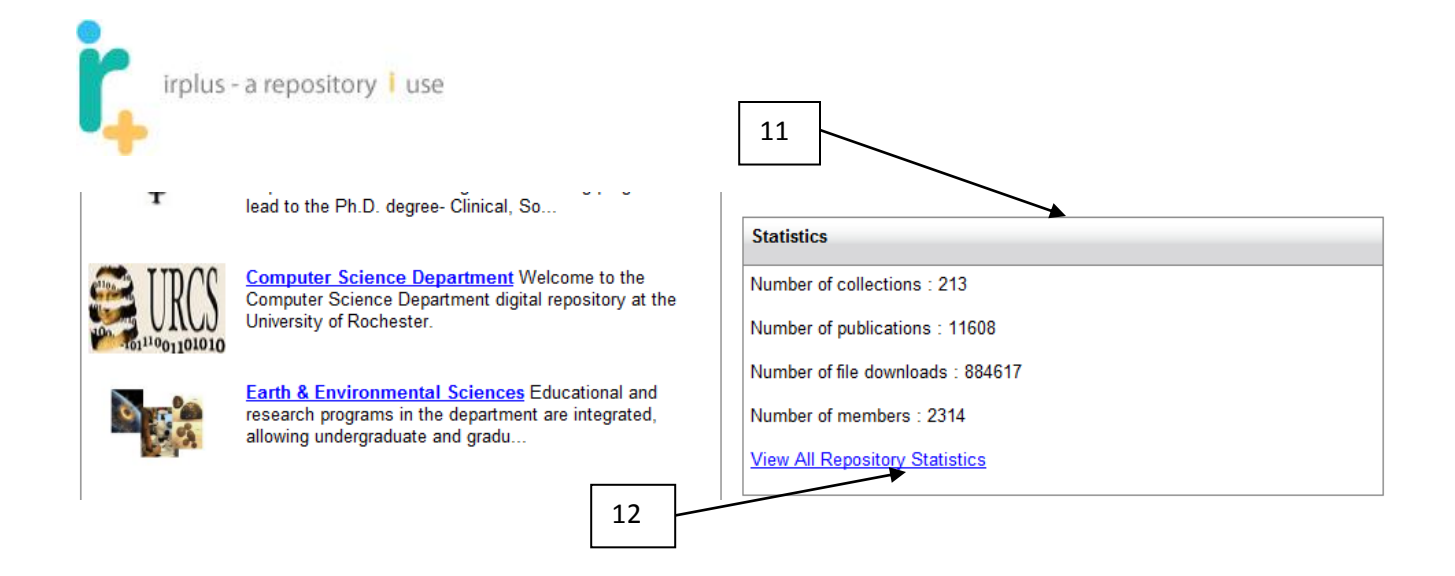

Here is a description of the numbered items:

- 1. **Site logo** also a link that always takes a user to the home page. This site has been customized for the University of Rochester.
- 2. **Menu Bar** link to home page, login, and create account options. Upon logging in more options may be available based on permissions.
- 3. Browse/Search Module allows you to search the IR+ publications.
- 4. Institutional Collections Module Top level set of institutional collections with thumbnails of their logos.
- 5. Links to general information including help, contacting us, about IR+, privacy policy.
- 6. Login allows a user to log in.
- 7. Create Account allows a user create a new account.
- News Module news that may be important to you as a user: for example maintenance dates, or scheduled down time. (Note: news is only shown when there are news items to read.)
- Pictures Module pictures/logos that can be uploaded for display; may show a different image each time the page is visited if there is more than one image. (Note: only shown if images are available for viewing.)
- Researchers Module features different Researcher Pages each time the page is visited; also provides access to browse all Researchers. (Note: only shown if researcher pages have been created for viewing.)
- 11. **Statistics Module** shows statistical information about the repository.
- 12. Statistics Link shows more in-depth statistical information about the repository.

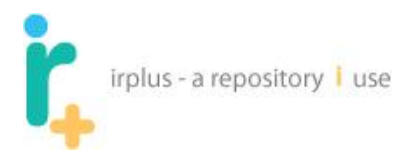

## 3 Browsing and searching

## 3.1 Browsing/Searching All Publications

Generally you do not need to create an account to view most of the information within the institutional repository. Creating an account may allow you to have certain benefits depending on polices set up for the repository. Some possible benefits include:

- Subscribe to collections
- An authoring and collaboration workspace
- Researcher Page
- Publishing into the repository

This section will cover abilities an anonymous user would generally have.

Selecting the Browse All/Search option (1) will allow you to view a listing of all records within the repository:

| <u> Home</u>                                                                    |                                                                                                    |            | 🛃 Login | Screate Account |
|---------------------------------------------------------------------------------|----------------------------------------------------------------------------------------------------|------------|---------|-----------------|
| Browse/Search                                                                   |                                                                                                    | Images     |         |                 |
| Search:<br>Search<br>Browse All/Sea                                             | ]<br>Irch                                                                                                    |            |         |                 |
| Institutional Co                                                                | Ilections Anthropology Department The department of Anthropology at the University of Rochester specializes in | T F        |         |                 |
| Anthropology $\operatorname{art}_{X} \operatorname{art} \operatorname{history}$ | Art & Art History Department Materials from the faculty and students in the Department of Art and Art History. | < Previous |         | Next >          |

This will bring you to a screen like the following:

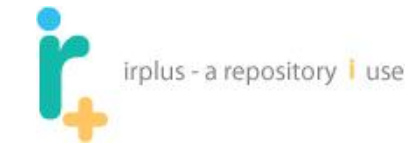

|   | 🟡 Home         | 🐣 My Account: adr                                                                                                    | nin                                                                                                    |                                          |                       | 🍃 Workspace 🔻 🛛 🖉 | Administration 👻 🚮 Logout                                                                                  |
|---|----------------|----------------------------------------------------------------------------------------------------|----------------------------------------------------------------------------------------------------|------------------------------------------|-----------------------|-------------------|----------------------------------------------------------------------------------------------------|
| E | Browse/Sea     | rch: <u>UR Research</u>                                                                                                    | L                                                                                                    |                                          |                       |                   | 5                                                                                                    |
|   | Browse Publ    | ications Search                                                                                                    | Browse Authors/Contributors                                                                                        | Browse Sponso                            | rs                    |                   |                                                                                                    |
|   | Filter By Cont | tent Type: All                                                                                                    |                                                                                                    | EGHIJKLMN                                | IOPQRSTUVW            | XYZ               | 6                                                                                                    |
| 2 | viewing. 1     | 1 2                                                                                                    | <u>3 4 5 6 7 8 9 10 11 :</u>                                                                                       | 12 <u>13 14 15</u> ;                     | <u>16 17 18 19 20</u> | <u>Next</u> >     | Last                                                                                                    |
| 3 |                | _                                                                                                    |                                                                                                    |                                          |                       |                   |                                                                                                    |
| 5 | Thumbnail      | <u>Name</u> ≜                                                                                                    |                                                                                                    |                                          | Publication Date      | First Public Date | Contributors                                                                                               |
|   |                | "Divertisment" iz pe<br>Perelozhenie dlia 2<br>2 parts. 34 cm.<br>Caption title.<br>Romanized record.                             | ervoi siūity, op. 43. Soch. P. Chaĭl<br>f. p. v 4 ruki.                                                            | <u>kovskago.</u>                         |                       |                   | <u>Peter Ilich Tchaikovsky</u><br>(1840 - 1893)                                                            |
| 4 |                | "Intermediia," iskrer<br>Chaïkovskago. [Per<br>2 parts. 34 cm.<br>For 2 pianos.<br>Caption title.<br>Romanized record.            | nnosť pastushki iz' opery Pikovaĺa<br>elozhenie] dĺia 2 f. p. v 4 ruki, A. S                                       | <u>dama, soch. P.</u><br><u>Shefer'.</u> |                       |                   | <u>Peter Ilich Tchaikovsky</u><br>(1840 - 1893)<br><u>Aleksandr Nikolaevich</u><br><u>Shefer (1866 - )</u> |
|   |                | 1a [i.e. prima] sona<br>1 score (30 p.) + 1 part<br>Sibley Music Library bo                                                       | <u>ta in Mi minore per violino e pianol</u><br>. 31 cm.<br>und with his Sonata for violin, piano, no.              | f <u>orte.</u><br>2, D major [c1919]     | 1919                  |                   | <u>Giacomo Orefice (1865 - 1922)</u>                                                                       |
|   |                | 2 morceaux caracté<br>score and part. 31 cm.                                                                                      | ristiques pour violoncelle et piano                                                                                | par D. Popper.                           |                       |                   | <u>David Popper (1843 - 1913)</u>                                                                          |
|   |                | 2. a sonata in re ma<br>Giacomo Orefice.<br>score (28 p.) + 2 parts<br>Sibley Music Library co<br>[c1919]                         | <mark>aggiore per violino (o violoncello) e</mark><br>31 cm.<br>py bound with his Sonata for violin, pian          | pianoforte /<br>o, no. 1, E minor        | 1919                  |                   | <u>Giacomo Orefice (1865 - 1922)</u>                                                                       |
|   |                | <u>2e Symphonie, en l</u><br><u>Benfeld]</u><br>67 p. 35 cm.                                                                      | a, Op. 54 par Ch. M. Widor. [à 4 r                                                                                 | <u>mains par A.</u>                      | 1900                  |                   | <u>Charles Marie Widor (1844 - 1937)</u><br><u>A. Benfield</u>                                             |
|   |                | <u>dième concerto (D r</u><br><u>d'orchestre. Op. 70</u><br><u>Kleinmichel.</u><br>score (89 p.) 34 cm.<br>Second score (in pocke | moll) pour piano avec accompagne<br>Arrangement pour deux pianos p<br>t) is a later issue: Berlin, N. Simrock, [19 | <u>ement</u><br>ar Richard<br>]          |                       |                   | Anton Rubinstein (1829 -<br>1894)<br>Richard Kleinmichel (1846 -<br>1901)                                  |
|   |                | 4me barcarolle pour                                                                                                    | piano, op. 44 / Gabriel Fauré.                                                                                     |                                          | 1900                  |                   | Gabriel Fauré (1845 - 1924)                                                                                |
|   |                | [Symphonie III, Es of<br>[Op.97]<br>2 parts. 24 x 31 cm.<br>Publisher's no.: Edition F                                            | dur] zu 8 Händen bearbeitet von Th<br>Peters no. 2363c.                                                            | neodor Kirchner.                         |                       |                   | <u>Robert Schumann (1810 -<br/>1856)<br/>Theodor Kirchner (1823 -<br/>1903)</u>                            |
|   |                | [Symphonie III, Es of<br>[Op.97]<br>2 parts. 24 x 31 cm.<br>Publisher's no.: Edition F                                            | dur] zu 8 Händen bearbeitet von Ti<br>Peters no. 2363c.                                                            | neodor Kirchner.                         |                       |                   | <u>Robert Schumann (1810 -<br/>1856)</u><br><u>Theodor Kirchner (1823 -<br/>1903)</u>                      |

The following is a list of the numbered items:

- 1. Tabs for browsing options
  - a. Browse Publications browse publications within the repository
  - b. Search search the repository for information
  - c. Browse Authors/Contributors browse a listing of all contributors within the system
  - d. Browse Sponsors browse the list of sponsors
- 2. Filter by a particular content type
- 3. Current location and total number of items being viewed
- 4. Listing of publications
  - a. Thumbnail if one exists
  - b. Name of the publication
  - c. Publication Date date of publication if published

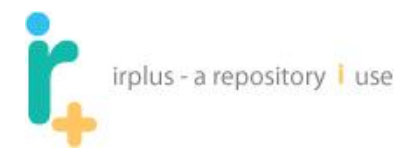

- d. First Public Date date the publication was first made public
- e. Listing of contributors
- 5. Limit by letters
- 6. Pagination bar

Selecting the search tab will bring you to a search screen like the following:

| 🟫 Home              |          |                             |                 | 🛃 Log | in 🚨 | Create Account |
|---------------------|----------|-----------------------------|-----------------|-------|------|----------------|
| Browse/Search: UR I | Research |                             |                 |       |      |                |
| Browse Publications | Search   | Browse Authors/Contributors | Browse Sponsors |       |      |                |
| Search:             |          |                             |                 |       |      |                |
| Search              |          |                             |                 |       |      |                |

Executing a search, for example: "Science" will bring up a result screen like the following:

| 🏫 Home                                                                                                    | 2                                                                                                    | Login 🕹 Create Account                                                                                                 |
|----------------------------------------------------------------------------------------------------|----------------------------------------------------------------------------------------------------|----------------------------------------------------------------------------------------------------|
| Browse/Search: UR Research                                                                                                    |                                                                                                    |                                                                                                    |
| Browse Publications Search Br                                                                                                    | rowse Authors/Contributors Browse Sponsors                                                                                                    |                                                                                                    |
| Search                                                                                                    |                                                                                                    | 5                                                                                                    |
| Current Search                                                                                                    |                                                                                                    |                                                                                                    |
| Search: Science                                                                                                    | Thumbnail Name                                                                                                    | K Contributors                                                                                                    |
| Contributors                                                                                                    | Timing-based dynamic control and optical sensing-based feedback<br>control in DEP microfluidics<br>Thesis (Ph. D.)-University of Rochester. Materials Science Program, 2008.                                                                                                    | <u>Kai-Liang Wang</u> - Author<br><u>Thomas B. Jones</u> - Thesis<br>Advisor                                           |
| 2 Lane A. Hemaspaandra (84)<br>Michael Lee Scott (63)<br>Christopher M. Brown (51)                                                                      | Member states' success and influence in European Union policymaking<br>Thesis (Ph. D.)-University of Rochester. Dept. of Political Science, 2008.                                                                                                    | <u>Deniz Aksoy (1979 - )</u> - Author<br><u>G. Bingham Powell</u> - Thesis<br>Advisor                                  |
| James F. Allen (31)<br>Dana Harry Ballard (31)<br>Randal C. Nelson (29)<br>Edith Hemaspaandra (29)                                                      | Essays on the microfoundations of legislative decisionmaking<br>Thesis (Ph. D.)-University of Rochester. Dept. of Political Science, 2010.                                                                                                    | Adam Joseph Ramey (1983 - )<br>- Author<br>Lawrence S. Rothenberg -<br>Thesis Advisor                                  |
| Jörg Rothe (27)<br>Thomas J. LeBlanc (24)<br>Lane A. Hemachandra (18)                                                                                   | Believing on the Basis of the Evidence<br>There is a fundamental division between two approaches to cognition and inference in<br>the real world. These approaches may be found in relatively pure                                                                                   | Henry E. Kyburg Jr Author                                                                                              |
| Collections<br>CS Theory Technical Reports (248)                                                                                                    | Exact Analysis of Dodgson Elections: Lewis Carroll's 1876 Voting<br><u>System is Complete for Parallel Access to NP</u><br>In 1876, Lewis Carroll proposed a voting system in which the winner is the candidate who<br>with the fewest changes in voters' preferences becomes a Cond | Edith Hemaspaandra - Author<br>Lane A. Hemaspaandra -<br>Author<br>Jörg Rothe - Author                                 |
| CS Artificial Intelligence Technical<br><u>Reports (211)</u><br><u>CS Systems Technical Reports</u><br>(207)<br><u>CS Rehetics and Vicion Technical</u> | Three essays in political methodology<br>Thesis (Ph. D.)-University of Rochester. Dept. of Political Science, 2008.                                                                                                    | Arthur Peter Andrew Spirling<br>(1979 - ) - Author<br>Curtis S. Signorino - Thesis<br>Advisor                          |
| Reports (183)<br>Research Projects in Political                                                                                                    | Good Science Writing – Using Primary and Secondary Sources<br>An essay for undergraduates on the importance of developing good writing skills in the<br>sciences.                                                                                                    | Terry Platt - Author                                                                                                   |
| Science (31)<br>Speaking Stones Papers (23)<br>Warner School Ph.D. Theses (21)<br>RCL Publications, Papers, and                                         | Political Culture in Colombia and Ecuador: An Insight into Economic<br>Performance Evaluation and Free Trade Agreements<br>Advised by Paula D. McClain, Ph.D. and Scott de Marchi, Ph.D., Department of Political<br>Science, Duke University.                                       | Michael Castro - Author                                                                                                |
| <u>Presentations (20)</u><br><u>Optics Ph.D. Theses (17)</u><br><u>Political Science Ph.D. Theses</u><br>(10)                                           | Institutions and party system development in the Russian Federation,<br>1996-2003<br>Thesis (Ph. D.)–University of Rochester. Dept. of Political Science, 2008.                                                                                                    | <u>Tanya Georgieva Bagashka</u><br>( <u>1979 -</u> ) - Author<br><u>Randall W. Stone (1966 -</u> ) -<br>Thesis Advisor |

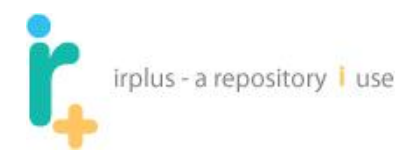

The following is a list of the numbered items:

- 1. Current Search executed
- 2. List of possible facets to narrow the search
- 3. Current viewing location and total number of items found
- 4. Pagination bar

1

- 5. List of current publications to browse
  - a. Thumbnail if one exists
  - b. Name of the publication
  - c. List of contributors for the publication

### Selecting the Browse Authors/Contributors will bring you to a screen like the following:

|                             |                     | _          |          |            |               |             | _          |           | _         | _         | _         | _          | _         |            | _         |           |              |        |    | ogin | <u></u> | Teale Accor |
|-----------------------------|---------------------|------------|----------|------------|---------------|-------------|------------|-----------|-----------|-----------|-----------|------------|-----------|------------|-----------|-----------|--------------|--------|----|------|---------|-------------|
| owse/Search: UR             | Research            | _          |          |            |               |             |            |           |           |           |           |            |           |            |           |           |              |        | г  |      | -       |             |
| Browse Publications         | Search              | Br         | owse A   | Author     | rs/Co         | ontrib      | outors     | E         | Brow      | se Sp     | pons      | ors        |           |            |           |           |              |        |    | 2    |         |             |
|                             |                     |            |          | A          | II <u>0-9</u> | AB          | <u>C D</u> | E E G     | GHI       | JK        | LΜ        | <u>N O</u> | ΡQ        | <u>R S</u> | ΤU        | VV        | <u>I X Y</u> | Z-     |    | 2    |         |             |
| iowing: 1 05 of C           | 00                  |            |          |            |               |             |            |           |           |           |           |            |           |            |           |           |              |        | -  |      |         | - 3         |
| lewing. 1 - 25 01 6-        |                     |            |          |            |               |             |            |           |           |           |           |            |           |            |           |           |              |        |    |      |         |             |
|                             | 1 <u>2</u>          | 3 4        | 4 5 6    | <u>i</u> 7 | 8 9           | <u>) 10</u> | <u>11</u>  | <u>12</u> | <u>13</u> | <u>14</u> | <u>15</u> | <u>16</u>  | <u>17</u> | <u>18</u>  | <u>19</u> | <u>20</u> |              | Next > | La | ist  |         |             |
|                             |                     |            |          |            |               |             |            |           |           |           |           |            |           |            |           |           |              |        |    |      |         |             |
| Name 🔻                      |                     |            |          |            |               |             |            |           |           |           |           |            |           |            |           |           |              |        |    |      |         |             |
| Ghazzālī (1058 - 111        | 1)                  |            |          |            |               |             |            |           |           |           |           |            |           |            |           |           |              |        |    |      |         |             |
| Arestrup Emil (1800         | - 1856)             |            |          |            |               |             |            |           |           |           |           |            |           |            |           |           |              |        |    |      |         |             |
| Aasen Ivar Andreas (        | 1813 - 1896         | 3          |          |            |               |             |            |           |           |           |           |            |           |            |           |           |              |        |    |      |         |             |
| Abayon Maricelle            |                     | 4          |          |            |               |             |            |           |           |           |           |            |           |            |           |           |              |        |    |      |         |             |
| Abbamonte, Sarah            |                     |            |          |            |               |             |            |           |           |           |           |            |           |            |           |           |              |        |    |      |         |             |
| Abbiate, Louis (1866 -      | 1933)               |            |          |            |               |             |            |           |           |           |           |            |           |            |           |           |              |        |    |      |         |             |
| Abel, Karl Friedrich (1)    | 23 - 1787)          |            |          |            |               |             |            |           |           |           |           |            |           |            |           |           |              |        |    |      |         |             |
| Abelardo, Nicanor (189      | 3 - 1934)           |            |          |            |               |             |            |           |           |           |           |            |           |            |           |           |              |        |    |      |         |             |
| Ablayev, Farid              |                     |            |          |            |               |             |            |           |           |           |           |            |           |            |           |           |              |        |    |      |         |             |
| Abraham, Arpad              |                     |            |          |            |               |             |            |           |           |           |           |            |           |            |           |           |              |        |    |      |         |             |
| Abrams, Drew, R.            |                     |            |          |            |               |             |            |           |           |           |           |            |           |            |           |           |              |        |    |      |         |             |
| Abramskiĭ, Aleksandr,       | Sawat'evicl         | h (18      | 898 - 19 | 985)       |               |             |            |           |           |           |           |            |           |            |           |           |              |        |    |      |         |             |
| Absil, Jean (1893 - 197     | (4)                 |            |          |            |               |             |            |           |           |           |           |            |           |            |           |           |              |        |    |      |         |             |
| Accolaÿ, J. B. (1845 -      | <u>1910)</u>        |            |          |            |               |             |            |           |           |           |           |            |           |            |           |           |              |        |    |      |         |             |
| Acharya, Athul              |                     |            |          |            |               |             |            |           |           |           |           |            |           |            |           |           |              |        |    |      |         |             |
| Achron, Joseph (1886        | - <u>1943)</u>      |            |          |            |               |             |            |           |           |           |           |            |           |            |           |           |              |        |    |      |         |             |
| Acker, Anne                 |                     |            |          |            |               |             |            |           |           |           |           |            |           |            |           |           |              |        |    |      |         |             |
| Adam, Adolphe (1803         | - 1856)             |            |          |            |               |             |            |           |           |           |           |            |           |            |           |           |              |        |    |      |         |             |
| Adam, Louis (1758 - 1       | 348)                |            |          |            |               |             |            |           |           |           |           |            |           |            |           |           |              |        |    |      |         |             |
| <u>Adami, Giuseppe (187</u> | <u>8 - 1946)</u>    |            |          |            |               |             |            |           |           |           |           |            |           |            |           |           |              |        |    |      |         |             |
| Adams, Juliette Grave       | <u>s (1858 - 19</u> | <u>51)</u> |          |            |               |             |            |           |           |           |           |            |           |            |           |           |              |        |    |      |         |             |
| Adams, M. Jacob             |                     |            |          |            |               |             |            |           |           |           |           |            |           |            |           |           |              |        |    |      |         |             |
| Adapki S                    |                     |            |          |            |               |             |            |           |           |           |           |            |           |            |           |           |              |        |    |      |         |             |

#### AII 0-9 A B C D E F G H I J K L M N O P Q R S T U V W X Y Z

The following is a list of the numbered items:

- 1. List of Author/Contributor names sorted in ascending order (selecting the hyperlinked "Name" column title will sort by last name, first name descending)
- 2. Filter the names by first letter of last name

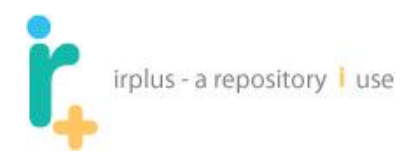

3. Pagination bar

1

Selecting the Browse Sponsors tab will bring you to a screen like the following:

| 🟦 Home                  |                |                     |                     |                |           |                        |                        | 🛃 Login 🛛 🚨 Create Accoun |
|-------------------------|----------------|---------------------|---------------------|----------------|-----------|------------------------|------------------------|---------------------------|
| Browse/Search: UR       | Research       |                     |                     |                |           |                        |                        |                           |
|                         |                | D 4 11 10           |                     |                | -         |                        |                        |                           |
| Browse Publications     | Search         | Browse Authors/C    | ontributors         | Brov           | wse Spo   | nsors                  |                        |                           |
|                         |                | All <u>0</u> .      | <u>9 A B C D</u>    | <u>E E G H</u> | JKL       | <u>MNOPQR</u>          | <u>S T U V W X Y Z</u> |                           |
| Viewing: 1 - 25 of 2    | 13             |                     |                     |                |           |                        |                        |                           |
| -                       |                |                     |                     |                |           |                        |                        | 2                         |
|                         |                |                     | 1 <u>2</u> 3        | 4 5 6          | <u>78</u> | <u>9</u> <u>Next</u> > | Last                   |                           |
|                         |                |                     |                     |                |           |                        |                        | 3                         |
| Name 🔻                  |                |                     |                     |                |           |                        | +                      | Description               |
| 3M                      |                |                     |                     |                |           |                        |                        | •                         |
| ACH University of Sei   | onco and To    | chaology            |                     |                |           |                        |                        |                           |
| AT&T Bell Labe          | ence anu re    | chilology           |                     |                |           |                        |                        |                           |
| Abangoa Salucar         |                |                     |                     |                |           |                        |                        |                           |
| Agency for Health Car   | e Policy an    | Research            |                     |                |           |                        |                        |                           |
| Agency for Healthcare   | Research :     | and Quality (AHRO)  |                     |                |           |                        |                        |                           |
| Agnes M and George      | Messersmi      | th                  |                     |                |           |                        |                        |                           |
| Air Force               |                |                     |                     |                |           |                        |                        |                           |
| Air Force Office of Sci | ientific Rese  | arch (AFOSR)        |                     |                |           |                        |                        |                           |
| Air Force Systems Co    | ommand         |                     |                     |                |           |                        |                        |                           |
| Aircast Foundation      |                |                     |                     |                |           |                        |                        |                           |
| Alexander S. Onassis    | Foundation     |                     |                     |                |           |                        |                        |                           |
| Alexander von Humbo     | ldt-Stiftung   |                     |                     |                |           |                        |                        |                           |
| Alfred P. Sloan Found   | ation          |                     |                     |                |           |                        |                        |                           |
| American Association    | for Artificial | Intelligence (AAAI) |                     |                |           |                        |                        |                           |
| American Association    | of Universit   | y Women (AAUW)      |                     |                |           |                        |                        |                           |
| American Cancer Soc     | iety           |                     |                     |                |           |                        |                        |                           |
| American Chemical S     | ociety (ACS    | )<br>)              |                     |                |           |                        |                        |                           |
| American Council of L   | earned Soc     | ieties              |                     |                |           |                        |                        |                           |
| American Diabetes As    | sociation      |                     |                     |                |           |                        |                        |                           |
| American Heart Asso     | ciation (AHA   | Ŋ                   |                     |                |           |                        |                        |                           |
| Andrew W. Mellon Fo     | undation       |                     |                     |                |           |                        |                        |                           |
| Apple Aid, Inc.         |                |                     |                     |                |           |                        |                        |                           |
| Army Research Labor     | atory          |                     |                     |                |           |                        |                        |                           |
| Army (U.S.)             |                |                     |                     |                |           |                        |                        |                           |
|                         |                |                     |                     |                |           |                        |                        |                           |
|                         |                |                     | 1 <u>2</u> <u>3</u> | 4 5 6          | <u>78</u> | <u>9</u> <u>Next</u> > | Last                   |                           |

#### All 0-9 A B C D E F G H I J K L M N O P Q R S T U V W X Y Z

The following is a list of the numbered items:

- 1. List of sponsor names (selecting the hyperlinked "Name" column title will sort by last name, first name descending)
- 2. Filter the names by first letter of sponsor name
- 3. Pagination bar

## 3.2 Browsing a record

Selecting a record in the publication browse or in other areas, for example, on a contributor page (see **section: 3.3**) would generally show a screen like the following:

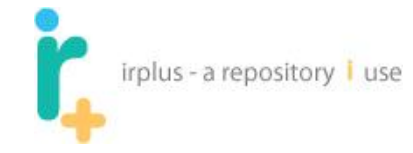

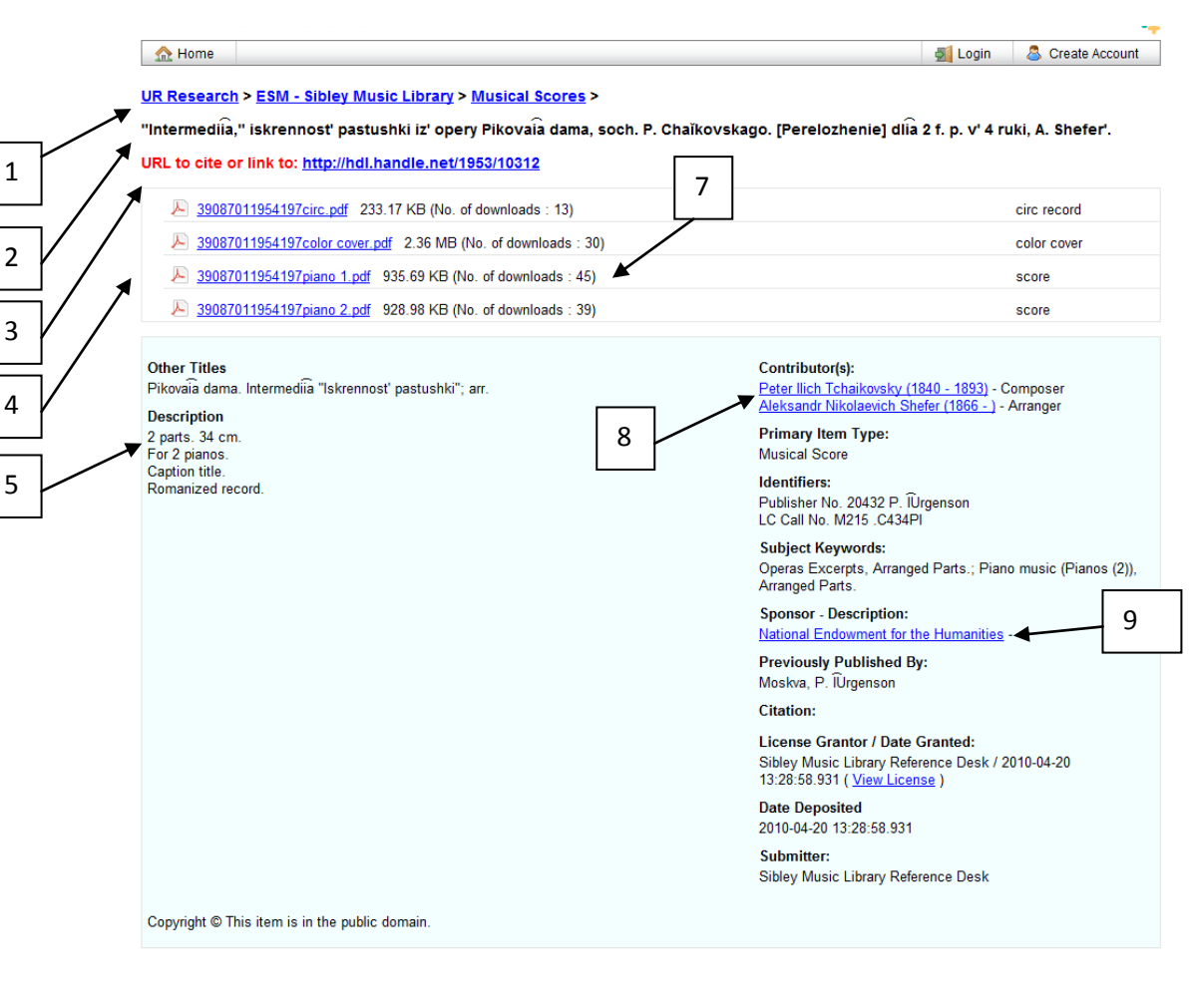

#### All Versions

|   | <br>Thumbnail | Name                                                                                                    | Version | Created Date               |
|---|---------------|----------------------------------------------------------------------------------------------------|---------|----------------------------|
| 6 |               | "Intermedila," iskrennosť pastushki iz' opery Pikovala dama, soch. P. Chalkovskago. [Perelozhenie] dĺla 2 f. p. v 4<br>ruki, A. Shefer. | 1       | 2010-04-20<br>13:28:58.931 |

The following is a list of the numbered items:

- 1. Current location of the publication
- 2. Title of the publication
- 3. Handle persistent identifier for the publication (Note: not always available depending on setup)
- 4. List of files for the publication
- 5. Metadata for the item
- 6. List of all versions of the publication
- 7. Number of downloads for the file
- Contributors for the publication including contribution type (Composer/Arranger/Thesis Advisor/Author/etc.). Selecting the link takes the user to the contributor page – see section 3.3
- 9. Link to the Sponsor Page (See section 3.4).

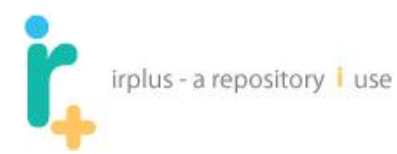

## 3.3 Contributor Pages

Contributor pages allow a user to see all publications for a given contributor. Selecting a contributor name either on a publication, browse by contributor or browse by publication will take you to a screen like the following:

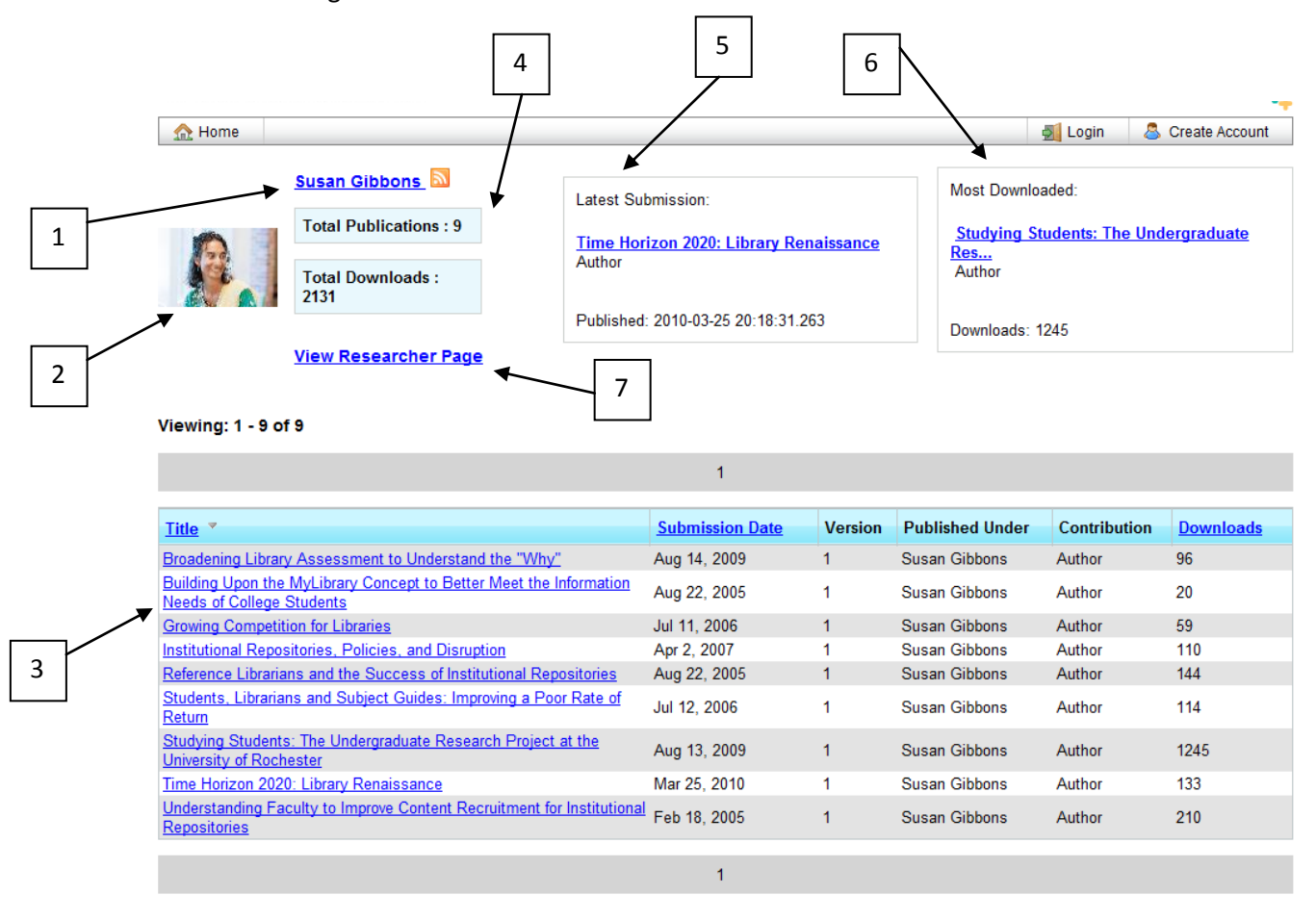

The following is a list of the numbered items:

- 1. RSS feed for the contributor (get an alert when person adds new material)
- 2. Picture of the contributor if they have a researcher page
- 3. List of publications produced by the contributor the following information is shown:
  - a. Title of the publication (Sort by selecting the column name)
    - b. Date submitted to the repository (Sort by selecting the column name)

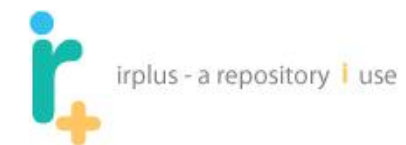

- c. Version
- d. Name that appeared on the publication (allows for variations, e.g. initials lastname)
- e. The contribution made by the contributor (e.g. author, thesis advisor, composer, etc.)
- f. The total number of downloads for the publication (Sort able by selecting the column name)
- 4. Total number of publications in the system for the contributor and total downloads for the files within the publications
- 5. Most recent submission to the repository
- 6. Most Downloaded publication for the contributor
- 7. Link to researcher page if the contributor has a researcher page (See section: 3.5)

## 3.4 Sponsor Pages

Sponsor pages allow a user to see all publications sponsored by a given granting agency. Selecting a sponsor name either on a publication or the browse by sponsor page will take you to a screen like the

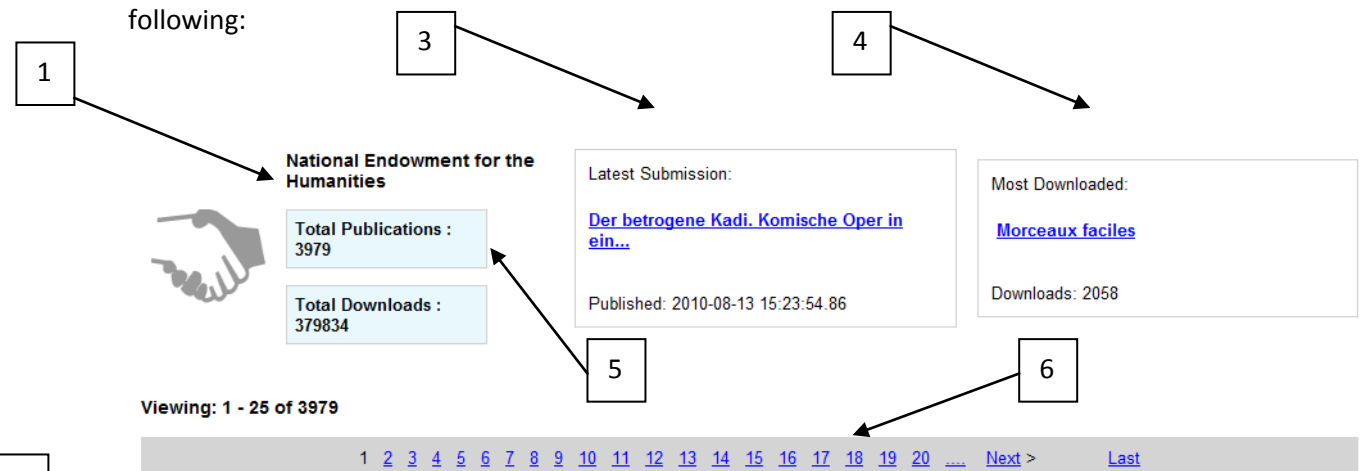

| File Y                                                                                                    | Submission   | Vortice | Total            |
|----------------------------------------------------------------------------------------------------|--------------|---------|------------------|
|                                                                                                    | Date         | version | <b>Downloads</b> |
| Divertisment''' iz' pervoi siuity, op. 43. Soch. P. Chaïkovskago. Perelozhenie dlia 2 f. p. v 4 ruki.                                                 | Apr 20, 2010 | 1       | 686              |
| Intermedila," iskrennosť pastushki iz' opery Pikovala dama, soch. P. Chaľkovskago. [Perelozhenie] dĺla 2 f. p. v 4<br>uki, A. Shefer'.                | Apr 20, 2010 | 1       | 127              |
| a [i.e. prima] sonata in Mi minore per violino e pianoforte.                                                                                          | Apr 14, 2010 | 1       | 116              |
| morceaux caractéristiques pour violoncelle et piano par D. Popper.                                                                                    | Aug 6, 2010  | 1       | 316              |
| te Symphonie, en la, Op. 54 par Ch. M. Widor. [à 4 mains par A. Benfeld]                                                                              | Apr 20, 2010 | 1       | 81               |
| ième concerto (D moll) pour piano avec accompagnement d'orchestre. Op. 70. Arrangement pour deux pianos par<br>lichard Kleinmichel.                   | Apr 28, 2010 | 1       | 82               |
| me barcarolle pour piano, op. 44 / Gabriel Fauré.                                                                                                    | Aug 10, 2009 | 1       | 293              |
| Symphonie III, Es dur] zu 8 Händen bearbeitet von Theodor Kirchner. [Op.97]                                                                           | May 5, 2010  | 1       | 134              |
| Symphonie III, Es dur] zu 8 Händen bearbeitet von Theodor Kirchner. [Op.97]                                                                           | May 5, 2010  | 1       | 134              |
| <u> TSyganskiĭ tanets iz op. Rusalka. Perelozh. dlia 2 fortepīan v 4 ruki A. N. Shefer].</u>                                                          | Apr 20, 2010 | 1       | 83               |
| vir et corrente par Henry Eccles. Arr. pour violon avec piano par Gdal Salesski.                                                                      | May 26, 2010 | 1       | 90               |
| Ntes französisches Lied (Old French song - Mélodie antique française) [von] Peter Tschaikowsky. Op. 39. no. 6.<br>rei bearbeitet von Willy Burmester. | May 24, 2010 | 1       | 101              |
| Andante symphonique pour violoncelle avec accompagnement d'orchestre ou de piano, op. 18. Edition pour<br>ioloncelle et piano.                        | Jun 1, 2010  | 1       | 73               |
| Annette et Lubin. Gavotte pastorale pour piano par Auguste Durand. Op. 79. [Transcription pour] 2 pianos, 4 mains<br>par Léon Roques].                | Apr 21, 2010 | 1       | 69               |

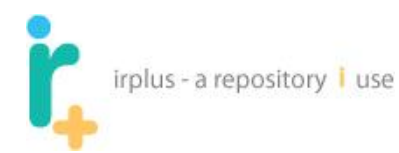

The following is a list of the numbered items:

- 1. Name of the sponsor
- 2. List of publications supported by grants from this sponsor
- 3. Most recent submission to the repository funded by the sponsor
- 4. Most Downloaded publication funded by the sponsor
- 5. Total publications sponsored and total downloads
- 6. Pagination

## 3.5 Researcher Pages

Researcher pages allow members of the institutional repository to highlight and display their work. This can include work currently in progress as well as pointing to information inside or outside of the repository. Researchers are randomly shown on the home page each time a user visits the repository web site, as shown below:

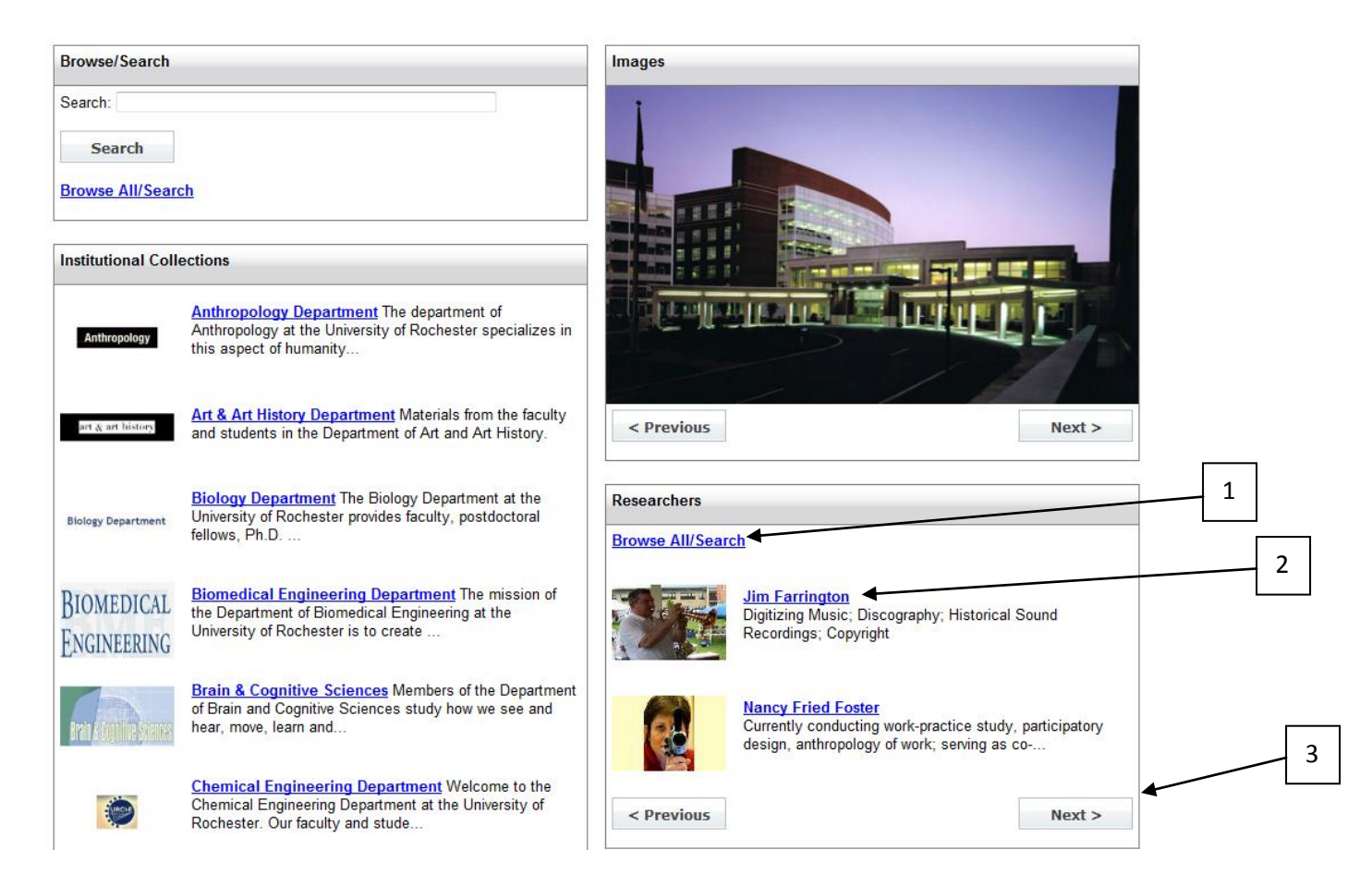

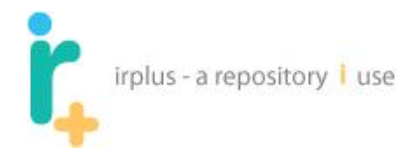

The following is a list of the numbered items:

- 1. Ability to browse all/search researcher pages
- 2. Link to a given researcher page and a short description of the researcher
- 3. Option to cycle through the available researcher pages.

Selecting the name of a researcher should take you to a page like the following:

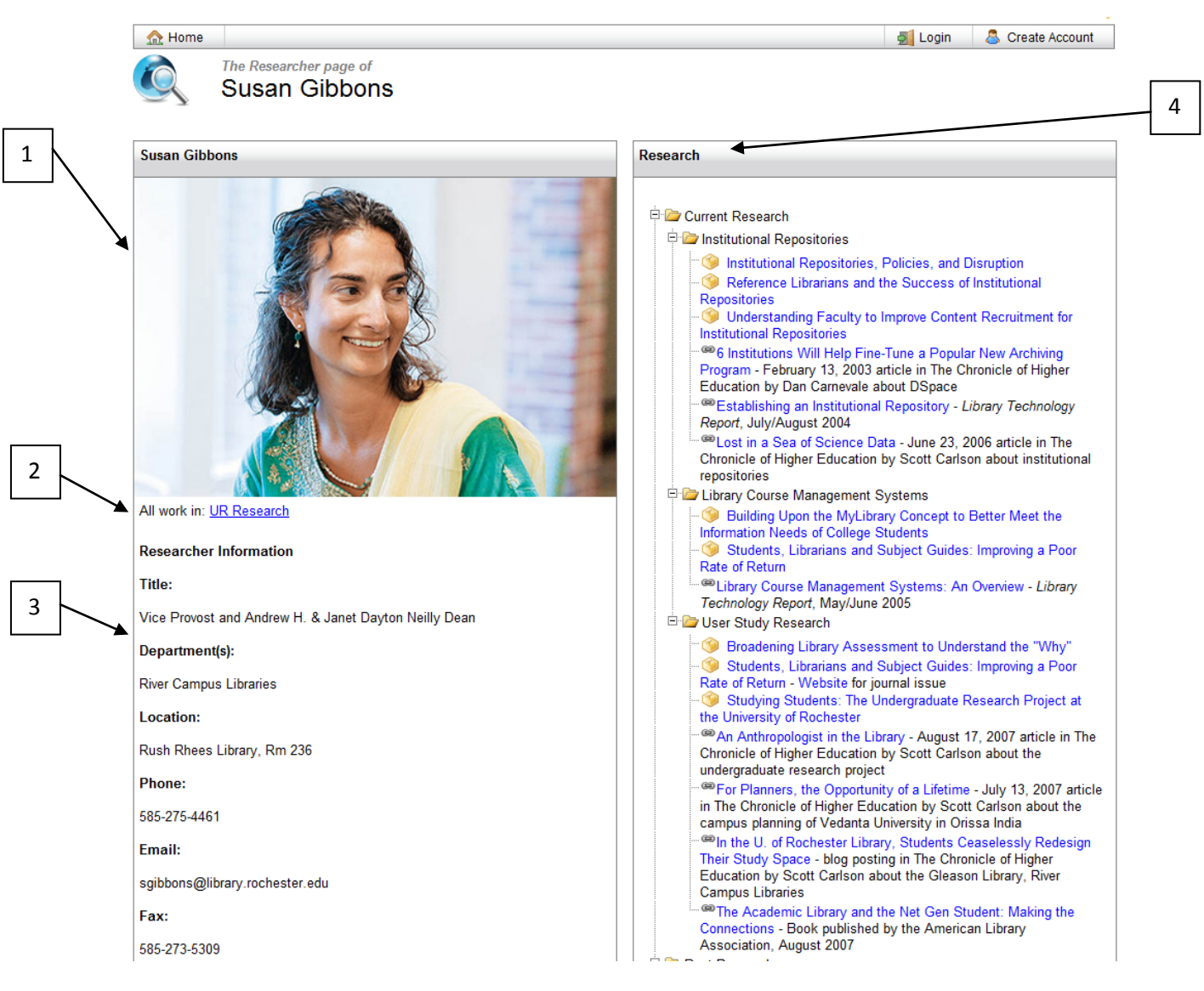

The following is a list of the numbered items:

- 1. Images uploaded by the researcher
- 2. Link to all work created by the researcher in the repository
- 3. Researcher general information
- 4. Listing of research information provided by the researcher (both inside and external to the repository)

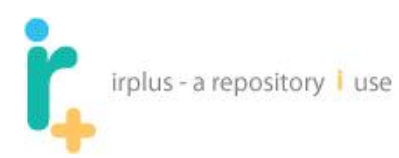

## 3.6 **Repository Statistics**

Statistics for the system can be seen in many different locations:

- Contributor Pages (Total number of publications/Downloads Per Publication/Total downloads for the researcher/Most Downloaded Publication)
- Sponsor Pages (Total number of publications/Downloads Per Publication/Total downloads for the researcher/Most Downloaded Publication)
- Publication Page (Total number of downloads per file)
- Home Page Statistics module (Total number of collections / Number of Publications / Number of File Downloads / Number of Members)
- Collection Page (Total number of collections / Number of Publications / Number of File Downloads)
- View all collection Statistics (similar to view all repository statistics)
- View All repository Statistics (shown below)

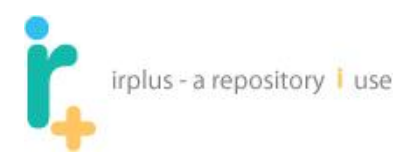

#### 🔬 Home

🛃 Login 🛛 💍 Create Account

General Repository Information: Number of collections: 213 Number of publications: 11608 Number of file downloads: 884618 Number of members: 2313 Number of public researchers: 37 **Repository Content Type Counts** Article: 355 Book: 68 Book Chapter: 42 Dataset: 2 Essay: 5 Form: 1 Image: <u>585</u> Journal: 2 Learning Object: 4 Manuals, Handbooks, Documentation: 7 Musical Score: 7855 Preprint: 3 Presentation: 14 Recording, Musical: 3 Software: 4 Technical Report: 920 Thesis: <u>837</u> Translation: 3 Video: 4 Working Paper: 190 Sponsor Count Sponsor Count:213

This allows a user to see basic repository statistics.

## 3.7 Repository Collections

The collection is how publications are organized within the repository. Selecting a collection on the home page will take you to a page like the following:

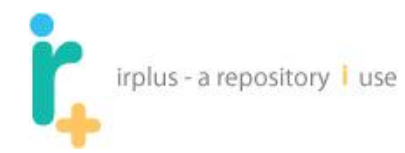

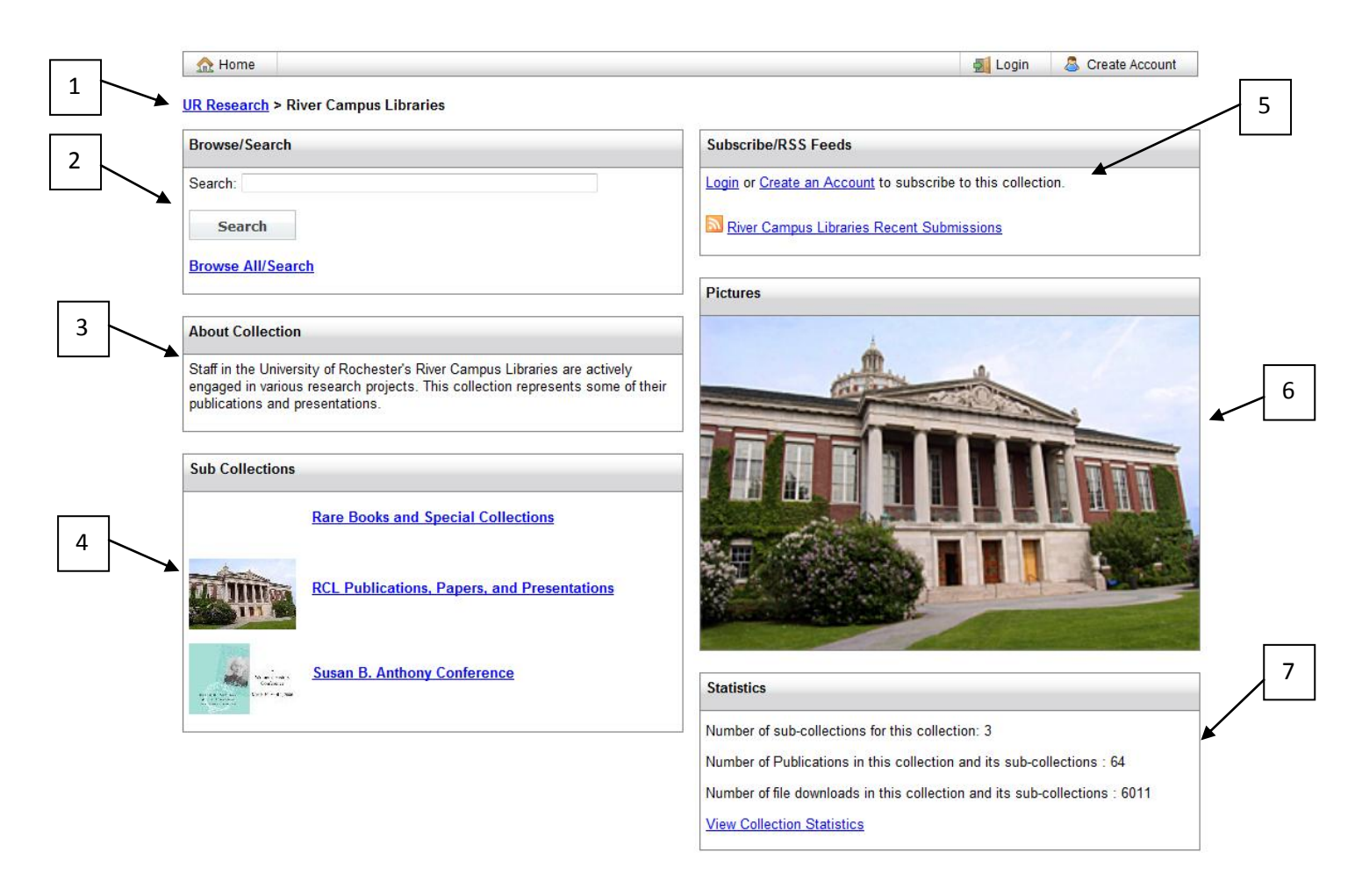

The following is a list of the numbered items:

- 1. Current location in the repository (collections can have sub collections)
- Search this collection (searches within the collection and sub collections) Browse all search will be similar to the repository browse all search link but will only contain information specific to this collection and all sub collections.
- 3. Information about the collection
- 4. List of sub collections
- 5. Way to subscribe via email or RSS feed (to receive alerts when new material is added)
- 6. Images for the collection
- 7. Statistics for the collection

## 4 Creating an Account

Selecting the Create Account option (1) will take you to the following screen:

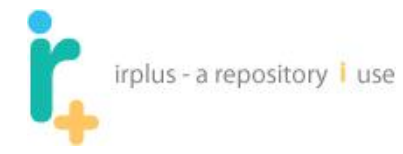

# UR RESEARCH

E-mail:\*

2

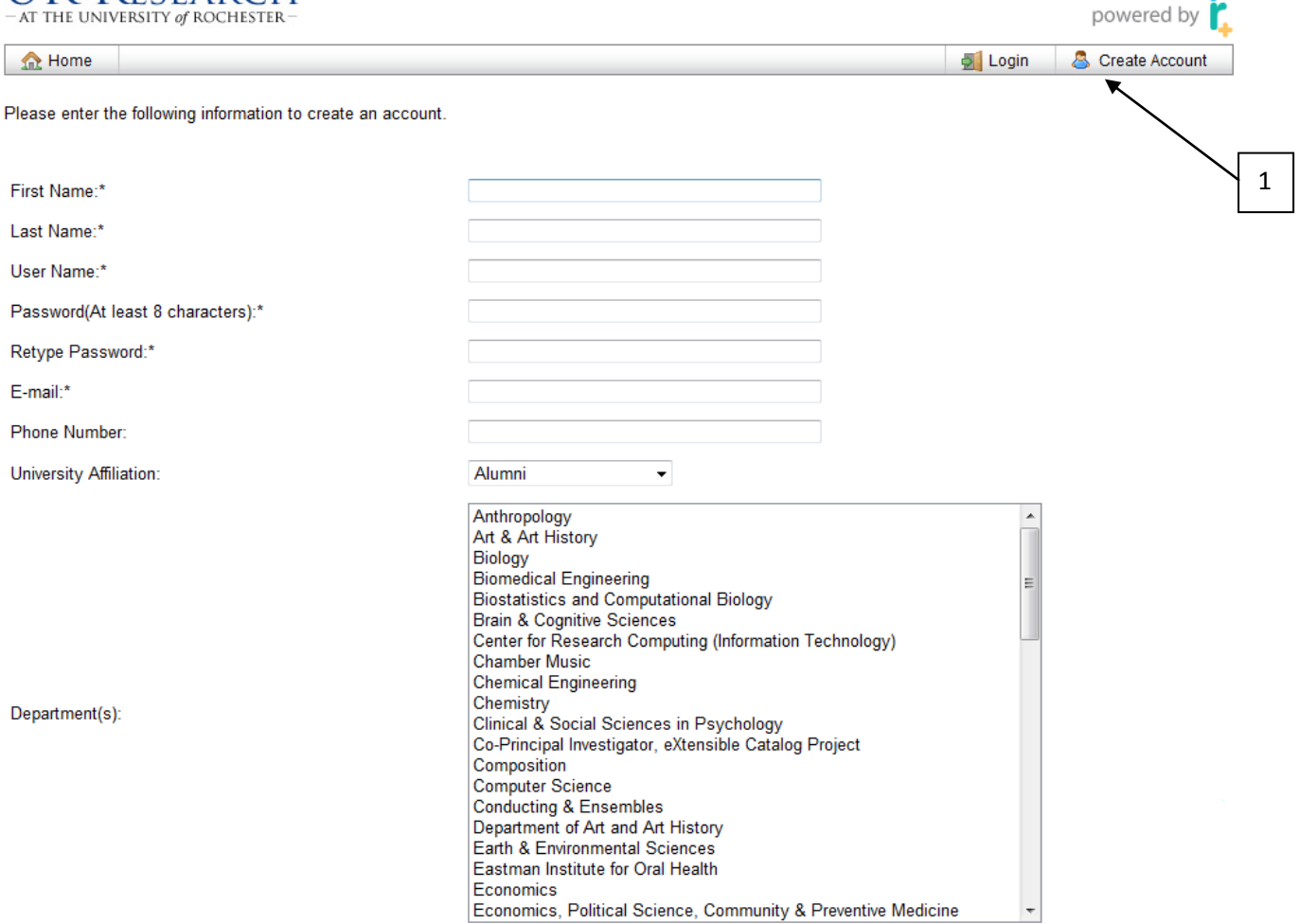

## (continued on next page)

Help | Contact Us | About | Privacy Policy

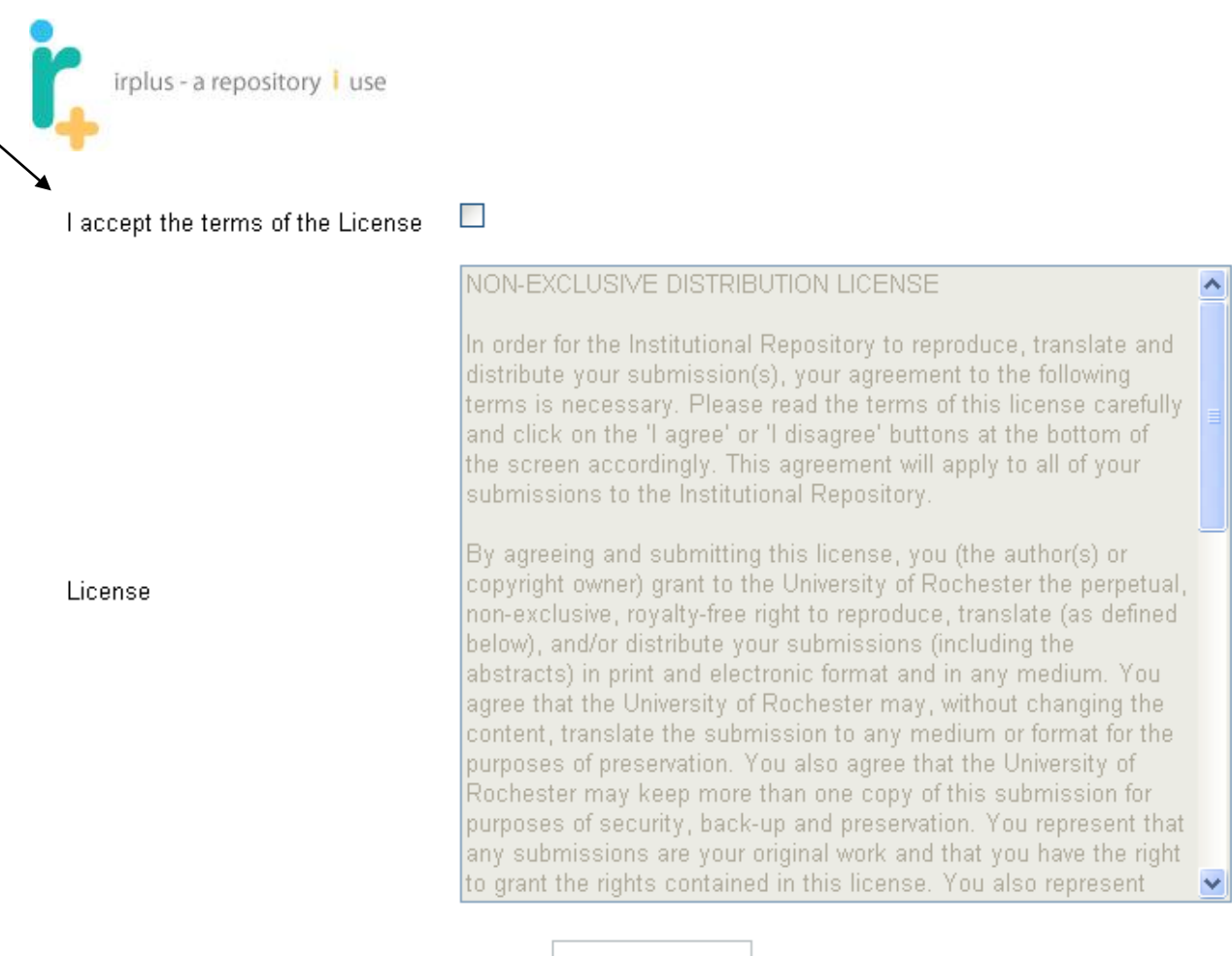

Create account

The following is a description of the numbered items:

1. Create account option

3

- 2. General user information
- 3. License for submissions into the system

Enter your information. Create a password that you feel is secure. Select an affiliation and department that makes the most sense for you. (If your department is not listed, let the site administrator know so s/he can add it.) Some affiliations may need approval by an administrator to confirm the affiliation is correct; however, this will not prevent you from getting an account.

Once you are done entering the information, click "Create Account." This should result in the following screen:

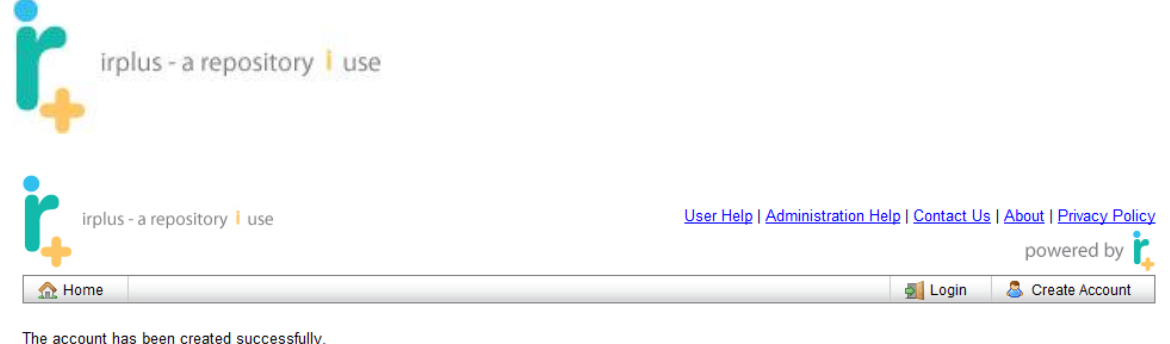

An email will be sent to you with the link to login into the system. Please follow the link to complete the registration process.

To complete the registration process, check your email - you should get an email like the following:

```
Dear ndsarr,
Your account has been successfully created.
Please click on the link below to login and complete the registration process.
http://localhost:8080/ir plus/user/emailVerification.action?token=0.2696131070721788
```

Follow or copy and paste the link into your browser. This should take you to the login screen – enter your user name and password and select the "Login" button (as shown below).

|   | irplus - a repos | sitory i use | <u>User Help</u>                    | Administration Hel | p   <u>Contact Us</u> | i   <u>About   Privacy Policy</u><br>powered by <mark>t</mark> |
|---|------------------|--------------|-------------------------------------|--------------------|-----------------------|----------------------------------------------------------------|
|   | 🏡 Home           |              |                                     |                    | 🛃 Login               | S Create Account                                               |
|   | User Login       |              |                                     |                    |                       |                                                                |
| 1 |                  |              |                                     |                    |                       |                                                                |
| 2 |                  | User Name:   | [                                   |                    |                       |                                                                |
|   |                  | Password:    |                                     |                    |                       |                                                                |
| 3 |                  |              | Login Reset                         |                    |                       |                                                                |
| 4 |                  |              | Forgot password? or <u>Create N</u> | ew Account?        |                       |                                                                |

- 1. User Name user name entered when account was created, or user name associated with other authentication system (such as NetID).
- 2. Password local password or Net ID password based on account you want to use.
- 3. Login / Reset buttons for resetting the form.

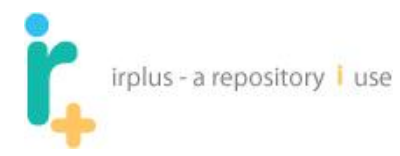

4. "Forgot password?" link to allow you to reset your password, and Create New Account link to allow you to create a new account. Selecting Forgot Password lets you enter your user name and an email will be sent to your default address. Selecting Create New Account allows you to create a new basic account in the system (same as 11 in the first image).

Once logged in you should see a screen like the following:

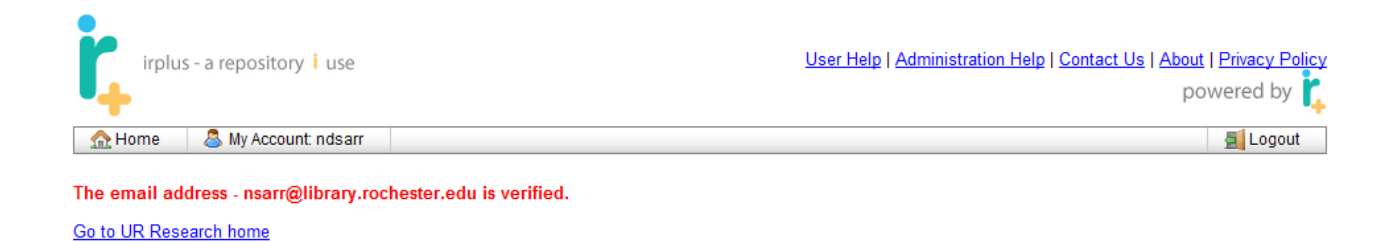

Note: Each time you add a new email to your account, you must verify that email.

You may also get another email like the following depending on the type of affiliation you chose when you created your account:

Dear ndsarr,

Your affiliation - "Faculty" is being verified. You will be notified by email when the verification process is complete. Until then your account will have limited functionality.

## 4.1 User Account Types

You may be given one of several types of accounts:

- Basic user: This means you can log in and may be assigned to groups with special permissions. This is the most basic type of account. You do not have any authoring capabilities and cannot create a Researcher Page.
- 2. Collaborating User: You can work on documents shared with you but you cannot start new documents on your own.
- 3. Authoring User: You can start authoring works, share and collaborate on documents with other users and publish to collections to which you have been given rights.
- 4. Researcher: You can do everything an authoring user can do as well as create a Researcher Page.
- 5. Collection Administrator: You have authoring abilities as well as the ability to manage specified collections and the items within them.
- 6. Administrator: Full control over the entire system.

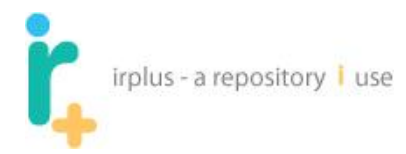

# 5 Managing Account Information

**Applies to:** Basic User, Collaborating User, Authoring User, Researcher, Collection Administrator, Administrator

To manage account information once you have logged in, go to **My Account:** [Your User Name] as shown below (1).

| 🟦 Home            | S My Account: admin                                                                                                    | 🛃 Workspace 🔻                                                                                                    | Administration - 🛃 Logout |
|-------------------|----------------------------------------------------------------------------------------------------|----------------------------------------------------------------------------------------------------|---------------------------|
| Browse/Searc      | h                                                                                                    | Images                                                                                                    |                           |
| Search:           |                                                                                                    |                                                                                                    |                           |
| Search            |                                                                                                    | AJCAMADEE ARCAMASCA                                                                                                    |                           |
| Browse All/Se     | arch                                                                                                    | and the second second se | CHERT-ON JOINE            |
| Institutional Co  | ollections                                                                                                    | Name and Andrews                                                                                                    | the second second         |
| Anthropology      | Anthropology Department The department of<br>Anthropology at the University of Rochester specializes<br>in this aspect of humanity |                                                                                                    |                           |
| art & art history | Art & Art History Department Materials from the<br>faculty and students in the Department of Art and Art<br>History.               | < Previous                                                                                                    | Next >                    |

This will bring you to the following screen:

|   | irplus -         | a reposit                                                                                                    | ory <mark>i</mark> use                                                                                                    |                                                   |                                   |           |                                             |                                         |
|---|------------------|----------------------------------------------------------------------------------------------------|----------------------------------------------------------------------------------------------------|---------------------------------------------------|-----------------------------------|-----------|---------------------------------------------|-----------------------------------------|
|   | irplus - a r     | epository i                                                                                                    | use                                                                                                    |                                                   |                                   | Workspag  | Help   <u>Contact Us</u>   <u>Abou</u><br>P | tt   <u>Privacy Policy</u><br>owered by |
|   | admin's account  | My Account.                                                                                                    | admin                                                                                                    |                                                   |                                   | Workspace | Autoritien •                                | Eligout                                 |
|   | User Information | Emails                                                                                                    | Subscriptions                                                                                                    | Authoring Names                                   | Accepted Repository Submission Li | icenses   |                                             |                                         |
|   | Change Pas       | sword                                                                                                    |                                                                                                    |                                                   |                                   |           |                                             |                                         |
|   | User Name:       | admin                                                                                                    |                                                                                                    |                                                   |                                   |           |                                             |                                         |
| 3 | First Name:      | System                                                                                                    |                                                                                                    |                                                   |                                   |           |                                             |                                         |
|   | Last Name:       | Admin                                                                                                    |                                                                                                    |                                                   |                                   |           |                                             |                                         |
|   | Phone Number:    |                                                                                                    |                                                                                                    |                                                   |                                   |           |                                             |                                         |
|   | Department(s):   | Anthropold<br>Art & Art H<br>Biology<br>Biomedica<br>Brain & Co<br>Chamber N<br>Chemical Y<br>Chemical Y<br>Cinical &<br>Computer<br>Conducting<br>Earth & Er<br>Economic:<br>Electrical &<br>Electrical &<br>History<br>Humanitie:<br>Institute of<br>Jazz Studi | pgy<br>distory<br>distory<br>ognitive Sciences<br>Music<br>Engineering<br>Social Sciences<br>on<br>Science<br>g & Ensembles<br>norironmental Sciences<br>and Computer Er<br>s<br>Optics<br>ies & Contempor | in Psychology<br>ences<br>ngineering<br>ary Media |                                   |           |                                             |                                         |

The following is a description of the numbered items:

- 1. Tabs to manage account information:
  - a. User Information basic user information (currently selected).
  - b. Emails set of emails this user uses. Multiple emails are generally only used for authoring / collaborating users.
  - c. Subscriptions list of collections to which you subscribe (e.g., receive email notification when new materials are added).
  - d. Publication Names names under which this user publishes. This is only used for users who publish into the system.
  - e. Accepted Repository Licenses licenses you have agreed to.
- 2. Change password option

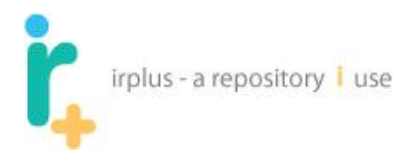

3. Form to manage First Name, Last Name, Phone Number and Departments (**Control + click** to select multiple departments).

## 5.1 Changing password

To change your password, select the change password button. This should bring up the following screen:

| irplus - a re    | epository <mark>i</mark> use |                   |                                                                |                                | Hel           | p   <u>Contact Us</u>   <u>About</u><br>po | l <u>Privacy Policy</u><br>wered by |
|------------------|------------------------------|-------------------|----------------------------------------------------------------|--------------------------------|---------------|--------------------------------------------|-------------------------------------|
| 🟫 Home 🛛 🚨       | My Account: admin            |                   |                                                                |                                | ಶ Workspace 🔻 | Administration •                           | 🗐 Logout                            |
| admin's account  |                              |                   |                                                                |                                |               |                                            |                                     |
| User Information | Emails Subs                  | criptions         | Authoring Names                                                | Accepted Repository Submission | Licenses      |                                            |                                     |
| Change Pase      | sword<br>admin               |                   |                                                                |                                |               |                                            |                                     |
| First Name:      | System                       |                   |                                                                |                                |               |                                            |                                     |
| Last Name:       | Admin                        |                   |                                                                |                                |               |                                            |                                     |
| Phone Number:    |                              | Cha               | nge password                                                   |                                | ×             |                                            |                                     |
|                  |                              | Pas<br>Nev<br>Cor | ssword must be at lea<br>w Password *:<br>nfirm new password*: | st 8 characters long           |               |                                            |                                     |
| Department(s):   |                              |                   | _                                                              | Submit                         | Cancel        |                                            |                                     |

Enter the new password and confirm new password. Click the Submit button.

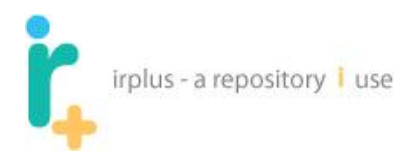

## 5.2 Managing Your Emails

Today many users have multiple emails. The system allows you to tie multiple emails to a single account. Each new email address you add must go through a verification process. The default email cannot be changed until the new email has been verified. This prevents the incorrect assignment of email addresses within the system.

The following is a screen shot of the Emails tab:

|   |   | <u> </u> Home | 💍 My Account     | admin             | 🛃 Wo              | kspace 🔻                              | Administration 🕶 | 🗾 Logout  |    |
|---|---|---------------|------------------|-------------------|-------------------|---------------------------------------|------------------|-----------|----|
|   |   | admin's acc   | ount             |                   |                   |                                       |                  |           |    |
|   |   | User Informa  | ation Emails     | Subscriptions     | Publication Names | Accepted Repository Submission Licens | S                |           |    |
| 1 |   | New Em        | ail              |                   |                   |                                       |                  |           |    |
|   | 1 | Id            | Email            |                   |                   |                                       | Sta              | tus Actio | ıs |
| 2 |   | 1455          | nsarr@library.ro | chester.edu - [De | fault Email]      |                                       | Veri             | fied      |    |

The following is a description of the numbered items:

- 1. Button to manage emails:
  - a. New Email Allows you to enter a new email to associate with your account.
- 2. List of emails for the current account:
  - a. Id database ID (for administration purposes only).
  - b. Email email address
    - i. Default Email indicates all emails sent from the system will be sent to this account.
  - c. Status the status of the email
    - i. Verified means the email has been verified by the system.
    - ii. Pending means the system is waiting for you to follow a link provided in an email, to verify that address in the system.
  - d. Actions actions that can be performed on the email. No Actions can be performed on the default email address.

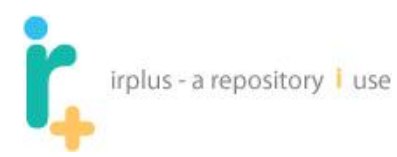

## 5.2.1 Adding a new email

To add a new email, select the new email button. The following screen will appear:

| irplus - a repository i uso           | e<br>arr     |                      |                                         | Help   Contact U | s   <u>About   Privacy Policy</u><br>powered by |
|---------------------------------------|--------------|----------------------|-----------------------------------------|------------------|-------------------------------------------------|
| ndsarr's account                      |              |                      |                                         |                  |                                                 |
| User Information Emails Su            | bscriptions  | Authoring Names      | Accepted Repository Submission Licenses |                  |                                                 |
| New Email                             |              |                      |                                         |                  |                                                 |
| ld Email                              |              |                      |                                         | Status           | Actions                                         |
| 7 nsarr@library.rochester.e           | du - [Defaul | Email]               |                                         | Verified         |                                                 |
|                                       | Email Infor  | mation               | 1                                       | ×                |                                                 |
|                                       | Email Id:*   | natesarr@gmail.com   | m                                       |                  |                                                 |
| Help   Contact Us   About   Privacy F |              |                      | Submit Cancel                           |                  |                                                 |
| Copyright © UNIVERSITY OF ROCI        | HESTER LIB   | RARIES. All Rights R | leserved                                |                  |                                                 |

Enter the new email and click Submit. You should see a screen like the following:

| irplus - a repository                   | ndsarr                                                                      |                                    | Help   Conta                | ct Us   About   Privacy Poli<br>powered by |
|-----------------------------------------|-----------------------------------------------------------------------------|------------------------------------|-----------------------------|--------------------------------------------|
| ndsarr's account                        |                                                                             |                                    |                             |                                            |
| New Email                               | Subscriptions Authoring Names                                               | Accepted Repository Submission     | Licenses                    |                                            |
| ld Email                                |                                                                             | St                                 | atus                        | Actions                                    |
| 7 nsarr@library.rochest                 | ter.edu - [Default Email]                                                   | Ve                                 | rified                      |                                            |
| 10 natesarr@gmail.com                   |                                                                             | Pe                                 | nding verification          | <u>Delete</u>                              |
|                                         | Email Information                                                           |                                    | ×                           |                                            |
|                                         | An email is cant to the address insta                                       | corr@gmail.com_Plages.follow.the   | LIPL in the empil to verify |                                            |
|                                         | An email is sent to the address - nate<br>this email address.               | sarr@gmail.com. Please follow the  | URL in the email to verify  |                                            |
| <u>lelp   Contact Us   About   Priv</u> | An email is sent to the address - nate<br>this email address.<br>acy Policy | esarr@gmail.com. Please follow the | URL in the email to verify  |                                            |

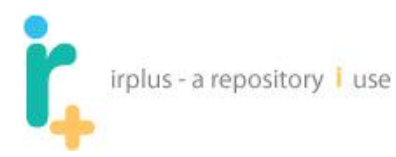

Clicking ok brings you back to the screen. **Notice the new email says Pending Verification**. You should receive an email similar to the following:

| Dear natesarr,           |            |               |            |             |           |         |            |
|--------------------------|------------|---------------|------------|-------------|-----------|---------|------------|
| Please verify your email | address by | / clicking or | n the link | below and   | logging   | into th | e website. |
| http://localhost:8080/ir | plus/user/ | /emailVerific | ation.act  | ion?token=0 | 9.9453363 | 4265215 | 83         |

By following the address, you will be asked to log in if not already. Once logged in you will see the following verification:

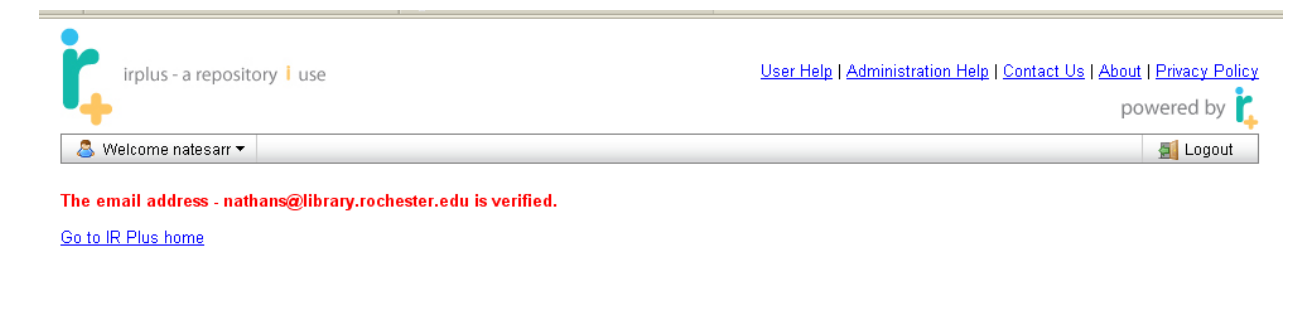

User Help | Administration Help | Contact Us | About | Privacy Policy

Copyright © UNIVERSITY OF ROCHESTER LIBRARIES. All Rights Reserved

Going back to your account, you should see both emails as verified (shown below):

| ŗ      | irplus - a repository         | use       |                 |                          |                  |                         |                                      |
|--------|-------------------------------|-----------|-----------------|--------------------------|------------------|-------------------------|--------------------------------------|
| ŗ,     | irplus - a repository   use   |           |                 |                          |                  | Help   Contact Us       | About   Privacy Policy<br>powered by |
| 🔄 🏡 Ho | ome 🛛 🚨 My Account: ndsarr    |           |                 |                          |                  |                         | 🗾 Logout                             |
| ndsarr | 's account                    |           |                 |                          |                  |                         |                                      |
| User I | nformation Emails Subs        | criptions | Authoring Names | Accepted Repository Subr | nission Licenses |                         |                                      |
| Ne     | w Email                       |           |                 |                          |                  |                         |                                      |
| ld     | Email                         |           |                 |                          | Status           | Actions                 |                                      |
| 7      | nsarr@library.rochester.edu - | [Default  | Email]          |                          | Verified         |                         |                                      |
| 10     | natesarr@gmail.com            |           |                 |                          | Verified         | Set As Default / Delete |                                      |
|        |                               |           |                 |                          | 1                |                         |                                      |

The following is a description of the numbered items:

1. A verified **non-default** email can be set as the default email or deleted.

## **5.3 Subscriptions**

The subscriptions area lists all collections you are currently subscribed to. You will receive emails when new material is added to any of the collections you have subscribed to.

| dmin's account                        |                                                           |                    |
|---------------------------------------|-----------------------------------------------------------|--------------------|
| User Information Emails Subscriptions | Publication Names Accepted Repository Submission Licenses |                    |
| Current Subscriptions                 |                                                           |                    |
| Subscription id                       | Collection                                                | Action             |
| 559                                   | ESM - Sibley Music Library                                | Unsubscribe        |
| 560                                   | ESM Restricted Access                                     | Unsubscribe        |
| 561                                   | Musical Scores                                            | Unsubscribe        |
| 562                                   | DMA Papers                                                | Unsubscribe        |
| 563                                   | ESM Theses & Dissertations                                | <u>Unsubscribe</u> |
| ou can unsubscribe from a colle       | ction by selecting the unsubscribe option (1).            |                    |

## **5.4 Managing Publication Names**

The Publication Names tab is for the names you wish to publish under. By adding a name here, it allows you to simply select the name when publishing (rather than typing it in every time). You can also add names during the publishing process. Names will only be needed by users who will be publishing. The following is a screen shot of the Publication Names tab:

|   |          | irplu           | is - a repos         | itory <mark>I</mark> use |               |                        |                       |          |                           |
|---|----------|-----------------|----------------------|--------------------------|---------------|------------------------|-----------------------|----------|---------------------------|
|   |          | A Home          | 🚨 My Account:<br>unt | ndsarr                   |               |                        |                       | D Wo     | rkspace 🔻 <u>ह</u> Logout |
|   |          | User Informatio | n Emails             | Subscriptions            | Authoring Nan | mes Accepted Repositor | y Submission Licenses |          |                           |
| 1 | <b> </b> | New Name        | Delete               | Name                     |               |                        |                       |          |                           |
| 2 | }►       | ld              | First Name           | Last                     | Name          | Middle Name            | Family Name           | Initials | Numeration                |

The following is a description of the numbered items:

- 1. Buttons to manage names:
  - a. New Name create a new name.
  - b. Delete Name delete selected names.
- 2. List of names for the current user.

## 5.4.1 Adding a Publication Name

To add a name under which you will publish, select the new name button

| User Information Emails Sub            | scriptions Publication Names | Accepted Repository Submission Licenses |      |                |
|----------------------------------------|------------------------------|-----------------------------------------|------|----------------|
|                                        | Name Information             |                                         | X    |                |
| New Name Delete Name                   | First Name:                  | Nathan                                  |      |                |
| Id First Name                          | Last Name:                   | Sarr                                    |      | als Numeration |
|                                        | Middle Name:                 | Daniel                                  |      |                |
|                                        | Family Name:                 |                                         |      |                |
|                                        | Initials:                    | N.D.S                                   |      |                |
| Jser Help   Administration Help   Cont | a Numeration:                |                                         |      |                |
| Copyright © UNIVERSITY OF ROCH         | Authoritative Name           |                                         |      |                |
|                                        | *                            | Submit Cano                             | el : |                |

1

Enter the information and click Submit. The Authoritative name checkbox allows you to set a name as your "authoritative" name. This allows the system to associate one primary name with your account, while also allowing you to publish under multiple names (e.g., just initials and last name) if needed.

## 5.5 Accepted Repository Submission Licenses

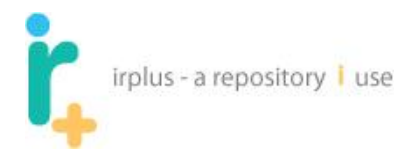

This area allows you to see the licenses you have accepted when submitting to collections within the repository.

| natesarr's account                      |               |                                                                                                    |                                                                                                    |                                                                                                    |                                                                                                    |                            |  |  |  |  |
|-----------------------------------------|---------------|----------------------------------------------------------------------------------------------------|----------------------------------------------------------------------------------------------------|----------------------------------------------------------------------------------------------------|----------------------------------------------------------------------------------------------------|----------------------------|--|--|--|--|
| User I                                  | nformation    | Emails Subscriptions Publication Names Accepted Repository Submission Licenses                                                                                                    |                                                                                                    |                                                                                                    |                                                                                                    |                            |  |  |  |  |
| Accepted Repository Submission Licenses |               |                                                                                                    |                                                                                                    |                                                                                                    |                                                                                                    |                            |  |  |  |  |
| Licen                                   | se Name       | Text                                                                                                    |                                                                                                    |                                                                                                    |                                                                                                    | Date<br>Accounted          |  |  |  |  |
| 9                                       | IR+<br>Licens | NON-EXC<br>submission<br>the 'I agree<br>to the lns<br>University<br>distribute<br>University<br>of preserve<br>of securit<br>grant the<br>NOT HOU<br>UNRESTI<br>GRANTE<br>ACKNOW<br>THAT HA<br>OF ROCH<br>REVIEW<br>clearly id<br>as allowe<br>can be fo | CUSIVE DISTRIBI<br>on(s), your agreem<br>set or 1 disagreer b<br>titutional Reposito<br>of Rochester the<br>your submissions<br>of Rochester may<br>attion. You also ag<br>y, back-up and pre<br>rights contained in<br>yon anyone's copy<br>D. THE COPYRIG<br>RICTED PERMISS<br>D BY THIS LICEN.<br>D ENE COPYRIG<br>RICTED PERMISS<br>D BY THIS LICEN.<br>S BEEN SPONSC<br>HESTER, YOU RE<br>OR OTHER OBLIU-<br>entify your name(s<br>d by this license, i<br>und at the following | UTION LICENSE In ord-<br>hent to the following terr<br>juttons at the bottom of<br>iry. By agreeing and sul<br>perpetual, non-exclusiv<br>is (including the abstract<br>y, without changing the<br>gree that the University<br>servation. You represe<br>this license. You also<br>yright or other property in<br>HT, YOU REPRESENT<br>SION OF THE COPYRIC<br>SE, AND THAT SUCH 'I<br>I THE TEXT OR CONTE<br>SPED OR SUPPORTEC<br>EPRESENT THAT, BEF<br>GATIONS REQUIRED I<br>s) as the author(s) or ow<br>to your submission. Th-<br>g URL: http://www.roch | er for the Institutional Repository to reproduce, translate and distribute your<br>ms is necessary. Please read the terms of this license carefully and click on<br>the screen accordingly. This agreement will apply to all of your submissions<br>omitting this license, you (the author(s) or copyright owner) grant to the<br>e, royalty-free right to reproduce, translate (as defined below), and/or<br>s) in print and electronic format and in any medium. You agree that the<br>content, translate the submission to any medium or format for the purposes<br>of Rochester may keep more than one copy of this submission for purposes<br>nt that any submissions are your original work and that you have the right to<br>represent that your submissions do not, to the best of your knowledge,<br>rights. IF ANY SUBMISSION CONTAINS MATERIAL FOR WHICH YOU DO<br>THAT, BEFORE SUBMISSION YOU WILL HAVE OBTAINED THE<br>SHT OWNER TO GRANT THE UNIVERSITY OF ROCHESTER THE RIGHTS<br>THIRD-PARTY OWNER MATERIAL IS CLEARLY IDENTIFIED AND<br>ENT OF THE SUBMISSION. IF ANY SUBMISSION IS BASED UPON WORK<br>O BY AN AGENCY OR ORGANIZATION OTHER THAN THE UNIVERSITY<br>ORE SUBMISSION YOU WILL HAVE FULFILLED ANY RIGHT OR<br>BY SUCH CONTRACT OR AGREEMENT. The University of Rochester will<br><i>mer</i> (s) of your submission(s), and will not make any alterations, other than<br>e use of this system is subject to the University of Rochester IT Policy which<br>ester.edu/it/policy/ | 2009-11-05<br>13:32:11.777 |  |  |  |  |

## 6 Workspace - File and Folder Management

Applies to: Collaborating User, Authoring User, Researcher, Collection Administrator, Administrator.

The workspace is where you can author, co-author and publish your work into the system. All users except for basic users will be taken to this area when they log in.

| I.           | irplus - a reposit                                                                                                    | tory ㅣ use                                                                                                    |                                                        |                                                                                                    |            |                           |                                                                                  |  |
|--------------|----------------------------------------------------------------------------------------------------|----------------------------------------------------------------------------------------------------|--------------------------------------------------------|----------------------------------------------------------------------------------------------------|------------|---------------------------|----------------------------------------------------------------------------------|--|
| ŗ            | irplus - a repository                                                                                                    | i use                                                                                                    |                                                        | <u>User Help</u>   <u>Administration Help</u>   <u>Contact Us</u>   <u>About</u>   <u>Privacy Poli</u><br>powered by |            |                           |                                                                                  |  |
| 8            | Welcome natesarr 🔻                                                                                                    |                                                                                                    |                                                        |                                                                                                    |            | 🦻 Worksp                  | ace 🔻 🛛 🗾 Logout                                                                 |  |
| Wor          | kspace for: Nathan Sa                                                                                                    | arr                                                                                                    |                                                        |                                                                                                    |            |                           |                                                                                  |  |
| My           | Files My Publications                                                                                                    | Search My W                                                                                                    | /orkspace                                              | Shared File Inbox <b>(0)</b>                                                                                         |            |                           |                                                                                  |  |
| Pat<br>Act   | Path: / 📮 natesarr /                                                                                                    |                                                                                                    |                                                        |                                                                                                    |            |                           |                                                                                  |  |
|              |                                                                                                    |                                                                                                    |                                                        |                                                                                                    |            |                           |                                                                                  |  |
|              | Туре ▲                                                                                                    | <u>Name</u>                                                                                                    | Version                                                | File Size                                                                                                    | Properties | Share                     | Owner                                                                            |  |
| User<br>Copy | Type A<br>Help   Administration Help<br>right © UNIVERSITY OF                                                                                                 | Name<br>O   Contact Us   Al<br>ROCHESTER LIE                                                                     | Version<br>bout   Privacy<br>BRARIES. All              | File Size Policy Rights Reserved                                                                                     | Properties | Share<br>Help   Contact U | Owner                                                                            |  |
| User<br>Copy | Type A                                                                                                    | Name<br>D   Contact Us   A<br>ROCHESTER LIE                                                                      | Version                                                | File Size Policy Rights Reserved                                                                                     | Properties | Help   Contact U          | Owner                                                                            |  |
| User<br>Copy | Type A<br>Help   Administration Hel<br>right © UNIVERSITY OF<br>irplus - a repository<br>Home & My Accoun                                                     | Name  I Contact Us   A  ROCHESTER LIE  Use t ndsarr                                                              | Version                                                | File Size Policy Rights Reserved                                                                                     | Properties | Help   Contact U          | Owner                                                                            |  |
| User<br>Copy | Type A<br>Help   Administration Help<br>right © UNIVERSITY OF<br>irplus - a repository<br>Home & My Account<br>aspace for: Nathan Sa<br>Files My Publications | Name<br>P   Contact Us   A<br>ROCHESTER LIE<br>I use<br>t ndsarr<br>arr<br>Search My V                           | Version<br>bout   Privacy<br>3RARIES. All              | File Size         Policy         Rights Reserved         Shared File Inbox (0)                                       | Properties | Help   Contact U          | Owner                                                                            |  |
| User<br>Copy | Type A<br>Help   Administration Help<br>right © UNIVERSITY OF<br>irplus - a repository<br>Home & My Account<br>aspace for: Nathan Sa<br>Files My Publications | Name<br>Name<br>(Contact Us   A<br>ROCHESTER LIE<br>Use<br>Use<br>t ndsarr<br>arr<br>Search My V                 | Version<br>bout   Privacy<br>3RARIES. All<br>Vorkspace | File Size         Policy         Rights Reserved         Shared File Inbox (0)                                       | Properties | Help   Contact U          | Owner<br>S   About   Privacy<br>powered to<br>space - S Log<br>e system size : 0 |  |
| User<br>Copy | Type A<br>Help   Administration Help<br>right © UNIVERSITY OF<br>irplus - a repository<br>Home & My Account<br>aspace for: Nathan Sa<br>Files My Publications | Name<br>P   Contact Us   A<br>ROCHESTER LIE<br>I use<br>I use<br>t ndsarr<br>arr<br>Search My V<br>► Search My V | Version bout   Privacy 3RARIES. All Vorkspace          | File Size         Policy         Rights Reserved         Shared File Inbox (0)         Add File         Add File     | Properties | Help   Contact U          | Owner Owner Space  Space  Public Owner                                           |  |

Description of numbered items:

- 1. Tabs for managing workspace information
  - a. My Files (currently selected) lists all of the files and folders in your workspace.
  - b. My Publications area to store and manage publications that have been published or that you are getting ready to publish.
  - c. Search My Workspace full text search for files, folders and publications within the workspace.
  - d. Shared File Inbox inbox where files are first stored when users share files with you.
- 2. Path current path (directory structure) you are in.

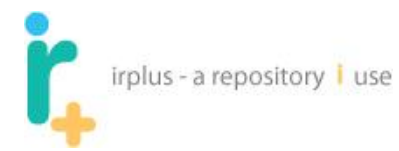

- 3. Workspace buttons:
  - a. New Folder create a new folder in the current path.
  - b. Add File upload a single file to the current path.
  - c. Add Files upload multiple files at once.
  - d. Move move the selected files and folders.
  - e. Delete delete the selected files and folders including all files within the folders.
  - f. Share share the selected files and all files within selected folders.
  - g. Publish take a file or set of files from your workspace and officially add it to one or more collection(s) in the repository.
- 4. List of all files and folders within the path current path (see #2).
- 5. File System Size amount of space you are using in the system.

## 6.1 Adding a Folder

Folders are a way to organize your files. To create a folder, simply click "New Folder" and name it.

| irpl                 | us - a repository         | use                 |         |                 |               |             | Н         | elp   <u>Contact</u> | <u>Us</u>   <u>About</u><br>po | <u>Privacy Policy</u><br>wered by |
|----------------------|---------------------------|---------------------|---------|-----------------|---------------|-------------|-----------|----------------------|--------------------------------|-----------------------------------|
| A Home               | 🚨 My Account: n           | Idsarr              |         |                 |               |             |           | 🔊 Wo                 | orkspace 🔻                     | E Logout                          |
| Workspace            | e for: Nathan Sarr        | r                   |         |                 |               |             |           |                      |                                |                                   |
| <u>My Files</u>      | My Publications           | Search My Worl      | (space  | Shared File Int | <u>x (0)</u>  |             |           |                      |                                |                                   |
| Path: / 篇            | ndsarr /                  |                     |         |                 |               |             |           | F                    | ile system                     | size : 0 bytes                    |
|                      |                           | Rew Fold            | er      | Add File        | Add           | Files 😡 Mov | ve 🗢 Dele | te 🎄 S               | hare                           | 🕹 Publish                         |
|                      | <u>Түре</u> ^             | Name                | Version | Fil             | e Size        | Propertie   | s         | Share                | Ow                             | ner                               |
|                      |                           |                     |         |                 |               |             |           |                      |                                |                                   |
|                      |                           |                     |         | Fold            | er Informatio | n           |           | ×                    |                                |                                   |
| Help   <u>Contac</u> | <u>ct Us   About   Pr</u> | Folder Na           | ame:    | Work            |               |             |           |                      |                                |                                   |
| Copyright © I        | UNIVERSITY OF             | Folder Description: |         |                 |               |             |           |                      |                                |                                   |
|                      |                           |                     |         |                 |               |             | Submit    | ancel                |                                |                                   |

Clicking Submit should produce the following:

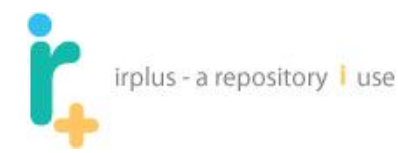

#### Workspace for: N Sarr

| ſ | <u>My Fi</u> | les <u>My Pu</u> | blications           | Search My Work        | space Share | d File Inbox <b>(0)</b> |               |             |           |             |                |
|---|--------------|------------------|----------------------|-----------------------|-------------|-------------------------|---------------|-------------|-----------|-------------|----------------|
|   | Path:        | / 🗀 🛛 natesa     | rr /                 |                       |             |                         |               |             |           | File system | size : 0 bytes |
|   |              |                  |                      |                       | 🗟 New Folde | er 🔒 Add F              | File 🗋 Add Fi | iles 🔒 Move | Delete    | 🍰 Share     | Publish        |
|   |              | Туре ▼           | <u>Name</u>          |                       |             | Version                 | File Size     | Properties  | Share     |             | Owner          |
|   |              | -                | Work<br>Description: | Things I need to work | on          |                         | ر             | Properties  | a Auto Sh | arable      |                |
| 2 |              | *                |                      |                       | 3           | 4                       |               | 5           | *         |             |                |

The following is a description of the numbered items:

- 1. Check box to select files and folders to be acted on.
- 2. Button (dropdown) with options for actions to take on the folder:
  - a. Delete delete the folder.
  - b. Share share all files within the folder and children folders.
  - c. Edit edit the name and description of the folder.
- 3. Name of folder clicking on the name will open/navigate into the folder.
- 4. Will bring you to a screen showing the properties of the folder.
- 5. Auto Share allows users to set the folder to auto share files when a file is added to the folder

By selecting the folder name you will navigate into the folder. For example selecting the "Work" folder, the screen will look like the following:

| irplus - a repository I use Help   Contact Us   About   Privacy Poli<br>powered by |                           |                    |                    |            |        |            |              |  |  |
|------------------------------------------------------------------------------------|---------------------------|--------------------|--------------------|------------|--------|------------|--------------|--|--|
| 🔝 Home 🛛 🚨 My Account: r                                                           | ndsarr                    |                    |                    |            |        | 🦻 Workspac | e 🔻 📓 Logout |  |  |
| Workspace for: Nathan Sar                                                          | r<br><u>Search My Wor</u> | kspace Shared File | e Inbox <b>(0)</b> |            |        |            |              |  |  |
| Path: / 🖻 ndsarr / 🗟 Work / File system size : 0 bytes                             |                           |                    |                    |            |        |            |              |  |  |
|                                                                                    | Rew Fold                  | ler 🔒 Add Fil      | e 🖣 Add Files      | Move       | Delete | and Share  | Publish      |  |  |
| 🔲 Туре ^                                                                           | <u>Name</u>               | Version            | File Size          | Properties | 5      | Share      | Owner        |  |  |

Here you can add more files or folders as needed. (NOTE: see next section for adding files)
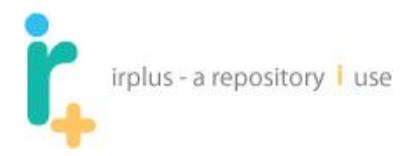

# 6.2 Adding a File

To add a file click the add file button. You should see a screen like the following:

| Image: Image:                  |
|----------------------------------------------------------------------------------------------------|
| The the state of the state of t |
| Workspace for: Nathan Sarr                                                                                                    |
| My Files My Publications Search My Workspace Shared File Inbox (0)                                                                                                    |
| Path: / 🖾 ndsarr / File system size : 0 bytes                                                                                                    |
| Rew Folder                                                                                                    |
| File Upload X                                                                                                    |
| File: Browse                                                                                                    |
| File Description:                                                                                                    |
| Help   Connect os r apport r invecy r oncy                                                                                                    |
| Copyright © UNIVERSITY OF ROCHESTER LIBRARIES. All Rights Reserved                                                                                                    |

The following is a list of the fields:

- 1. File file to upload to the system:
  - a. Use the Browse button to find the file on your local system.
- 2. File Description description of the file, such as "AAAI 2010 paper." This is optional.

To find the file you want to upload, click the **Browse button**. You should see a screen like the following:

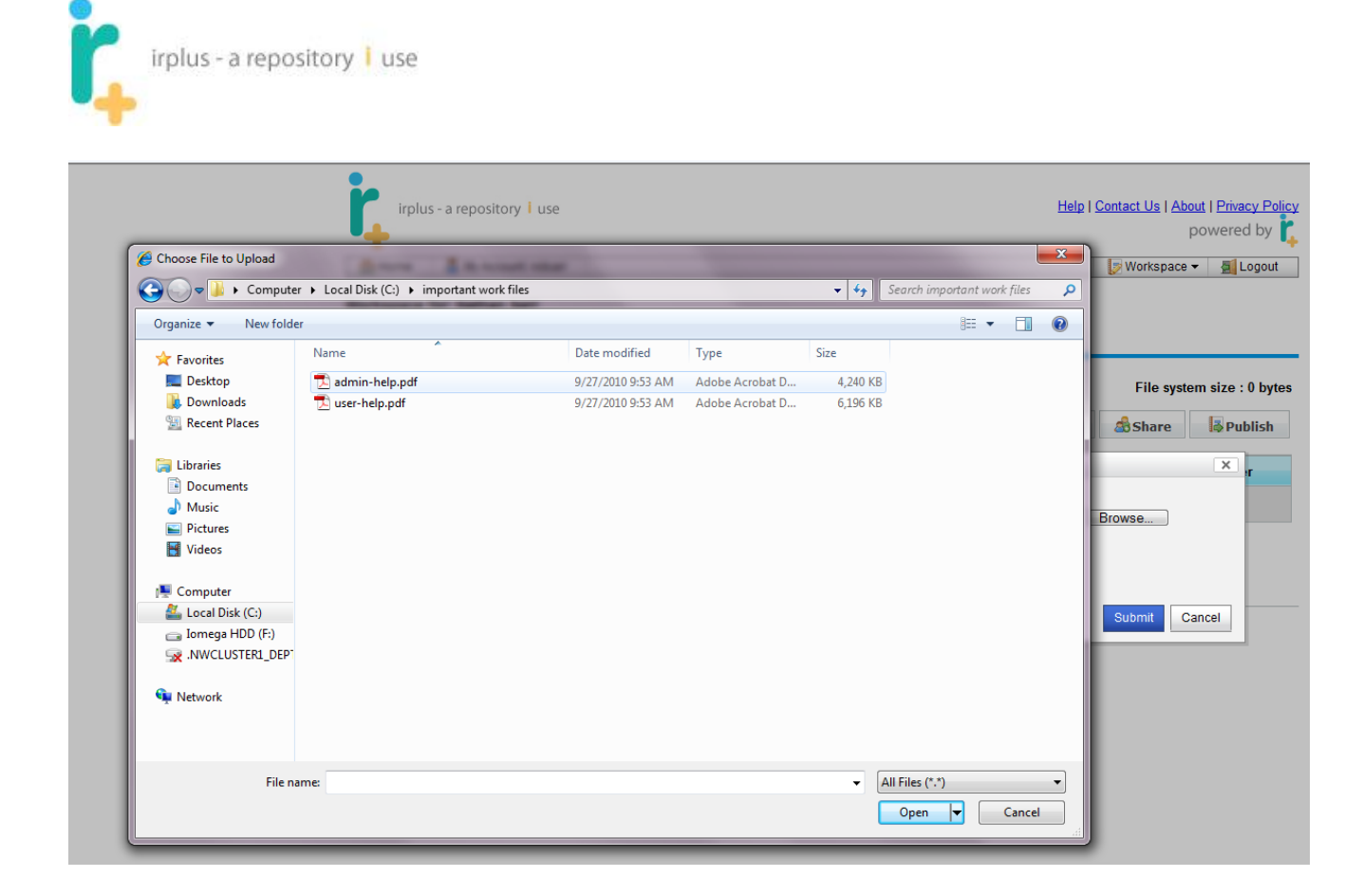

Navigate on your local system to the file you would like to upload. Once you select the file, click the Open button.

The following shows a file I have selected to upload:

| irplus - a repository i use Help I                                                         | Contact Us   About   Privacy Policy<br>powered by |
|--------------------------------------------------------------------------------------------|---------------------------------------------------|
| A Home & My Account: ndsarr                                                                | 🕞 Workspace 🔻  🛒 Logout                           |
| Workspace for: Nathan Sarr                                                                 |                                                   |
| My Files         My Publications         Search My Workspace         Shared File Inbox (0) |                                                   |
| Path: / 🖼 ndsarr /                                                                         | File system size : 0 bytes                        |
| Rew Folder                                                                                 | 💩 Share 🛛 🖡 Publish                               |
| File Upload                                                                                | ×                                                 |
| File: C:\important work files\admin-help.pdf                                               | Browse                                            |
| File Description: Administration help for IR+                                              |                                                   |
|                                                                                            | Submit Cancel                                     |
| Copyright © UNIVERSITY OF ROCHESTER LIBRARIES. All Rights Reserved                         |                                                   |

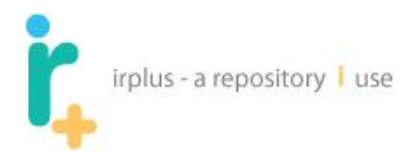

Clicking the Submit button will upload the file to the current path. Once the file is uploaded you will see it in your workspace, as pictured below:

#### Workspace for: N Sarr

|   |   | <u>My F</u> | ïles <u>My Pu</u> | blications           | Search My Workspace                         | Shared     | File Inbox (0) |             |            |          |                |                |
|---|---|-------------|-------------------|----------------------|---------------------------------------------|------------|----------------|-------------|------------|----------|----------------|----------------|
|   |   | Path:       | / 🗀 natesa        | arr /                |                                             |            |                |             |            |          | File system    | size : 4.21 MB |
|   |   |             |                   |                      | <b>C</b> N                                  | lew Folder | Add Fi         | le 🗋 Add Fi | les 💊 Move | Delete   | 💰 Share        | Publish        |
|   |   |             | <u>Туре</u> ▼     | <u>Name</u>          |                                             |            | Version        | File Size   | Properties | Share    |                | Owner          |
|   | 1 |             | -                 | Work<br>Description: | Things I need to work on                    |            |                |             | Properties | 🔬 Auto S | <u>harable</u> |                |
| 1 | ┝ |             | <u>~</u>          | admin-help           | <u>. pdf</u><br>Administration help for IR+ | ,          | 1              | 4.21 MB     | Properties | 🔬 Sharea | able           | natesarr       |
|   | - | 2           |                   |                      | 3                                           |            | 4              | /<br>-      | 5          | ]        | 6              | 7              |

The following is a description of the numbered items:

1. Checkbox to select the file – this will allow you to perform actions using the **workspace buttons** on one or more files and folders.

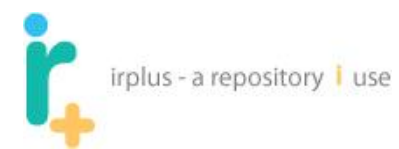

- 2. Dropdown for menu options for the file to activate left click on the button (shown below):
  - a. Download
  - b. Edit Name/Description
  - c. Lock & Edit
  - d. Add New Version
  - e. Share
  - f. Publish
  - g. Move
  - h. Delete
  - i. Properties

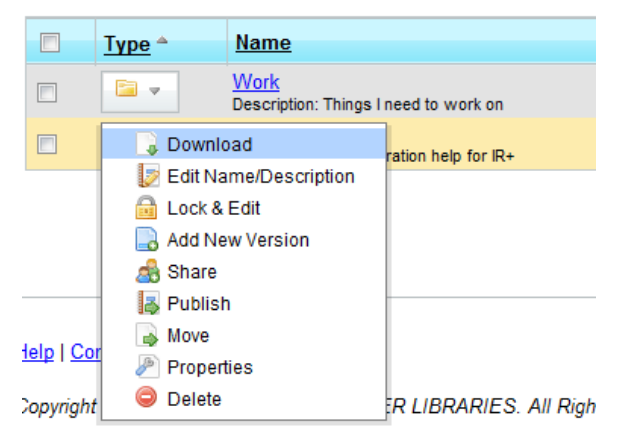

- 3. Version most recent version of the file.
- 4. File Size size of the most recent version.
- 5. Properties link to view properties of the file, including a list of all versions and users with whom the file has been shared.
- 6. Share options to share the file for collaboration.
- 7. Owner owner of the file.

## 6.3 Editing a file

To edit a file the best practice is to select the Lock & Edit option for that file:

| r,                      | irplus - a                                                                                                    | repos                                 | itory        | use                 |                |           |           |            |                    |                                  |                                     |
|-------------------------|----------------------------------------------------------------------------------------------------|---------------------------------------|--------------|---------------------|----------------|-----------|-----------|------------|--------------------|----------------------------------|-------------------------------------|
| ŗ,                      | rplus - a repo                                                                                                    | ository <mark>i</mark>                | use          |                     |                |           |           |            | Hel                | o   <u>Contact Us</u>   <u>A</u> | bout   Privacy Policy<br>powered by |
| 🔝 Hom                   | ne 🛛 📇 My /                                                                                                    | Account: n                            | dsarr        |                     |                |           |           |            |                    | 🥑 Workspac                       | e 🔻 📃 Logout                        |
| Workspa                 | ace for: Nath                                                                                                    | han Sarr                              | •            |                     |                |           |           |            |                    |                                  |                                     |
| My Files                | My Publi                                                                                                    | cations                               | Search       | My Workspace        | Shared File    | Inbox (0) |           |            |                    |                                  |                                     |
| Path: /                 |                                                                                                    |                                       | 50 N         | lew Folder          | Add File       |           | Add Files | Mov        | e \varTheta Delete | File syst                        | tem size : 4.14 MB                  |
|                         | Туре ^                                                                                                    | Name                                  |              |                     |                | Version   | File Si   | ze F       | Properties         | Share                            | Owner                               |
|                         | -                                                                                                    | Work<br>Descriptio                    | on: Things I | need to work on     |                |           |           | p          | roperties          |                                  |                                     |
|                         | Cownl<br>Cownl<br>Count<br>Count<br>Co | oad<br>ame/Desc<br>Edit<br>ew Versior | ription<br>1 | ration help for IR+ |                | 1         | 4.14 ME   | 3 <u>p</u> | <u>roperties</u>   | a shareable                      | ndsarr                              |
| Help   Cor<br>Copyright | I Publis<br>I Nove<br>I Proper<br>I Proper<br>I Delete                                                                                                    | h<br>ties                             |              | R LIBRARIES. A      | II Rights Rese | erved     |           |            |                    |                                  |                                     |

Click the dropdown arrow next to the file and select Lock & Edit. This will bring up the following screen (Note: different browsers will be slightly different):

#### (IE 8 shown below)

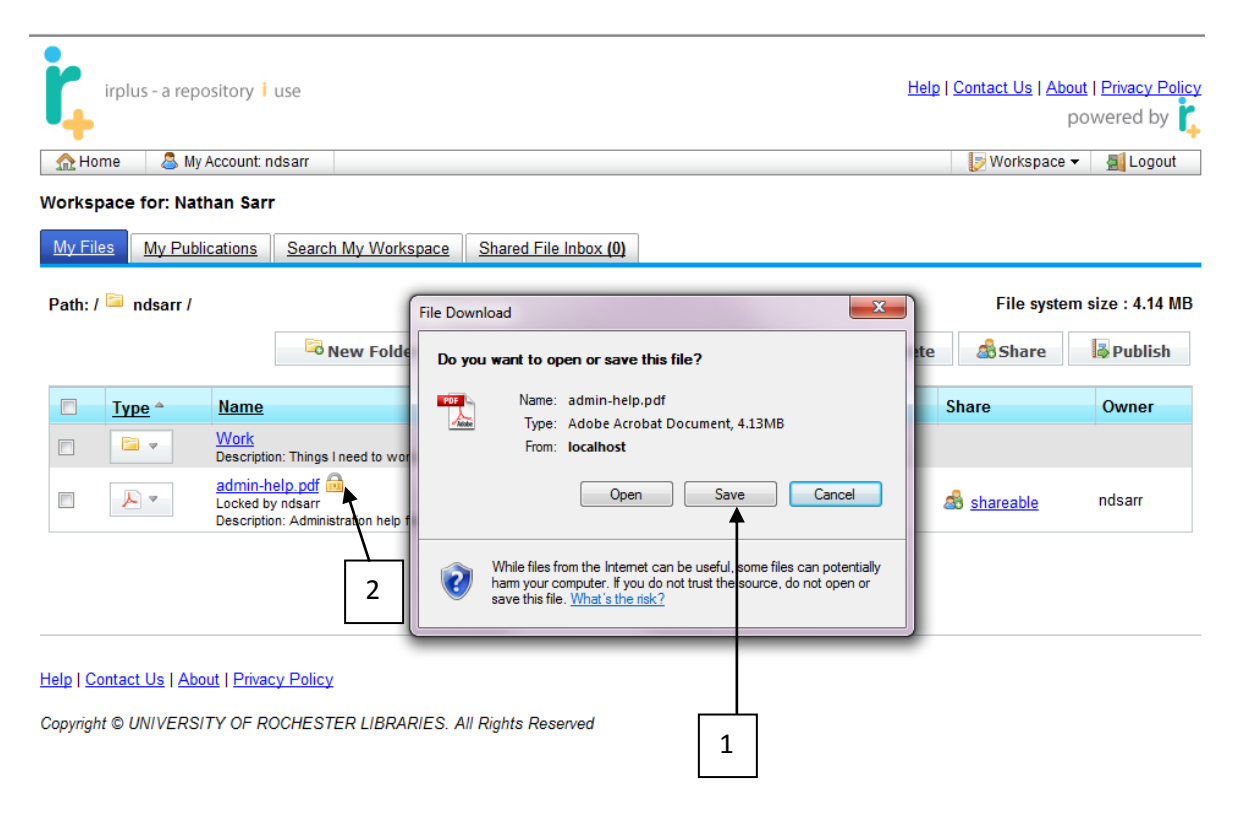

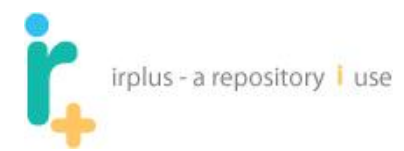

The following is a list of the numbered items:

- 1. Option to download the file. Here you can save the file to your local file system. (**NOTE** make sure you select the **Save File** option and save it to your local computer for editing.)
- 2. Lock icon when a file is locked, the lock icon is shown, and who has locked the file is displayed below the file.

You can now edit the file on your local file system. When you are finished editing, you will want to upload the file back to the system, as described in the next step, Adding a new version of a file.

## 6.4 Adding a new version of a file

To add a new version to a file, click the dropdown and select the Add New Version option as shown below:

| ŗ,         | rplus - a re              | pository <mark>i</mark>   | use          |                          |                               |           |           | Hel         | <u>p   Contact Us</u>   <u>About</u><br>po | Nered by       |
|------------|---------------------------|---------------------------|--------------|--------------------------|-------------------------------|-----------|-----------|-------------|--------------------------------------------|----------------|
| A Hom      | ie – 🚨 I                  | My Account: r             | dsarr        |                          |                               |           |           |             | 🦻 Workspace 🔻                              | 🛃 Logout       |
| Workspa    | ace for: N                | athan Sar                 | r            |                          |                               |           |           |             |                                            |                |
| My Files   | My Pu                     | blications                | Search       | My Workspace             | Shared File                   | Inbox (0) |           |             |                                            |                |
| Path: /    | 🧧 ndsarr /                | I                         | <b>1</b> 0 N | ew Folder                | Add File                      | bA        | 1 Files   | ove Opelete | File system                                | size : 4.14 MB |
|            | Туре 🔺                    | Name                      |              |                          |                               | Version   | File Size | Properties  | Share                                      | Owner          |
|            |                           | <u>Work</u><br>Descriptio | on: Things I | need to work on          |                               |           |           | properties  |                                            |                |
|            | 😱 Dov                     | vnload<br>Name/Desc       | ription      | )<br>ration help for IR+ |                               | 1         | 4.14 MB   | properties  | a shareable                                | ndsarr         |
|            | 🔓 UnL                     | .ock<br>New Versio        | n            |                          |                               |           |           |             |                                            |                |
|            | 🔒 Ove<br><sub> </sub> Sha | rride Lock<br>Ire         |              |                          |                               |           |           |             |                                            |                |
| Help   Cor | 📑 Pub                     | llish<br>'e               |              |                          |                               |           |           |             |                                            |                |
| Copyright  | Pro                       | perties<br>ete            |              | R LIBRARIES. /           | All Rights <mark>R</mark> ese | erved     |           |             |                                            |                |

You will be presented with a window like the following:

|   | irplus - a repository i use                                                                                                    |                                                          |
|---|----------------------------------------------------------------------------------------------------|----------------------------------------------------------|
|   | irplus - a repository 1 use                                                                                                    | Help   Contact Us   About   Privacy Policy<br>powered by |
|   | Workspace for: Nathan Sarr       My Files     My Publications       Search My Workspace     Shared File Inbox (0)                                                                                                    |                                                          |
|   | Path: / image: A constraint of the second second se | File system size : 4.14 MB                               |
|   | Upload new Version for File: admin-help.pdf                                                                                                    | Browse                                                   |
|   | Description:                                                                                                    | Submit Cancel                                            |
| 1 | Help   Contact Us   About   Privacy Policy<br>Copyright © UNIVERSITY OF ROCHESTER LIBRARIES. All Rights Reserved                                                                                                    |                                                          |

Select the file you wish to upload using the Browse option (see section 6.2 Adding a file if you do not know how to upload a file).

 Option to keep the file locked for editing. If you wish to store the file in its current state to work on later, select this option. This will keep the file locked for editing. This option would mainly apply to a file you are collaborating on with another person, to prevent them from editing it before you are ready.

Once you have browsed to the new version click Submit. You should see the following:

| i<br>A Hom | rplus - a repo<br>ie 🛛 🚨 My A | Account: ne        | use<br>dsarr                |             |             |          |     | H          | elp   <u>Contact Us</u>   <u>Ab</u> | out   Privacy Policy<br>powered by |
|------------|-------------------------------|--------------------|-----------------------------|-------------|-------------|----------|-----|------------|-------------------------------------|------------------------------------|
| Workspa    | ace for: Nath                 | nan Sarr           |                             |             |             |          |     |            |                                     |                                    |
| My Files   | My Public                     | cations            | Search My Workspace         | Shared File | e Inbox (0) |          |     |            |                                     |                                    |
| Path: /    |                               |                    |                             |             |             |          |     |            | File syste                          | em size : 8.28 MB                  |
|            |                               |                    | Rew Folder                  | 🔒 Add File  | e 🗅 A       | dd Files | B M | ove 🤤 Dele | te 🎄 Share                          | 🕹 Publish                          |
|            | Түре ^                        | <u>Name</u>        |                             |             | Version     | File Siz | е   | Properties | Share                               | Owner                              |
|            | -                             | Work<br>Descriptio | n: Things I need to work on |             |             |          |     | properties |                                     |                                    |
|            | <u>~</u>                      | admin-h            | elp.pdf                     | ×           | 2           | 4.14 MB  |     | properties | ab <u>shareable</u>                 | ndsarr                             |
|            |                               |                    | 1                           | ]           |             |          |     |            |                                     |                                    |

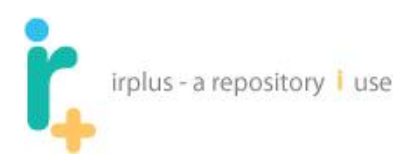

**Notice** (1) – The version number has changed. There are now two versions of the file. The file is also now unlocked as the keep locked option was NOT selected. Note also that there is no need to change the name of the file; the system automatically keeps a distinct version each time you "Add new version."

## 6.5 View versions and properties of a file

To view all the versions and properties of the file click the **properties link** (1) in the table, or select the **Properties option** (2) in the file dropdown as shown below:

|          | ······                                                                                                | t nosan                                |                   |             |           |           |         |             | 🦻 Workspace         | 🔻 🚮 La      |
|----------|----------------------------------------------------------------------------------------------------|----------------------------------------|-------------------|-------------|-----------|-----------|---------|-------------|---------------------|-------------|
| Vorkspa  | ace for: Nathan S                                                                                     | arr                                    |                   |             |           |           |         |             |                     |             |
| My File  | <u>My Publication</u>                                                                                 | <u>Search</u>                          | My Workspace      | Shared File | Inbox (0) |           |         |             |                     |             |
| Path:/   | 🔰 ndsarr /                                                                                            |                                        |                   |             |           |           |         |             | File syste          | em size : 8 |
| 1 aui. / | - nusuri i                                                                                            |                                        |                   |             |           |           |         | -           |                     |             |
|          |                                                                                                    |                                        | lew Folder        | 🛃 Add File  |           | d Files   | Move    | Delete      | s Share             | 🗟 Pub       |
|          | <u>Type</u> ≜ <u>Nam</u>                                                                              | <u>e</u>                               |                   |             | Version   | File Size | Prope   | erties      | Share               | Owne        |
|          | 10/                                                                                                   |                                        |                   |             |           |           | proper  | ies         |                     |             |
|          | Descr                                                                                                 | iption: Things                         | need to work on   |             |           |           |         |             |                     |             |
|          | Descr<br>Descr                                                                                        | iption: Things I                       | I need to work on | :           | 2         | 4.14 MB   | proper  | ies         | ab shareable        | ndsarr      |
|          | Descr<br>Descr<br>Download                                                                            | iption: Things I                       | I need to work on | :           | 2         | 4.14 MB   | propert | <u>iies</u> | ab shareable        | ndsarr      |
|          | Download                                                                                              | iption: Things  <br>escription         | need to work on   | :           | 2         | 4.14 MB   | propert | ies         | ab shareable        | ndsarr      |
|          | Download                                                                                              | iption: Things  <br>escription<br>sion | need to work on   | :           | 2         | 4.14 MB   | propert | ies         | a shareable         | ndsarr      |
|          | Download                                                                                              | ption: Things  <br>escription          | need to work on   | :           | 2         | 4.14 MB   | propert | ies         | කී <u>shareable</u> | ndsarr      |
|          | Description<br>Download<br>Edit Name/Du<br>Lock & Edit<br>Add New Versite<br>Share<br>Publish<br>Move | ption: Things  <br>escription          | need to work on   | :           | 2         | 4.14 MB   |         | <u>ties</u> | ab <u>shareable</u> | ndsarr      |

This will show the following page:

|   | r, irr                                                                                                    | lus - a repc                     | ository i use                    |               |                                        |                                                |                                                    |                                     |  |  |
|---|----------------------------------------------------------------------------------------------------|----------------------------------|----------------------------------|---------------|----------------------------------------|------------------------------------------------|----------------------------------------------------|-------------------------------------|--|--|
|   | irplu                                                                                                    | s - a repository                 | i use                            |               |                                        |                                                | <u>Help   Contact Us   About</u><br>po             | <u>Privacy Policy</u><br>wered by 🏌 |  |  |
| 1 | File Proper                                                                                                    | ies for : / 🖻 n                  | t ndsarr<br>dsarr/ admin-help.pd | f             |                                        |                                                | 🛃 Workspace 🗸                                      | 🚪 Logout                            |  |  |
| 2 | Current Ver                                                                                                    | sion Informat                    | ion                              |               |                                        |                                                |                                                    |                                     |  |  |
|   | ► Editing Status: Bile Unlocked<br>Name: admin-help.pdf<br>Version: 2<br>Created Date: 2010-09-29 10:23:48.982<br>File Onwer: Nathan Sarr<br>Created By: ndsarr<br>Size: 4.14 MB<br>Size on Disk: 4.14 MB<br>Size on Disk: 4.14 MB<br>Path: C:\a_clean_ir_plus_data\ir_plus_file_database\1\24<br>File Info Id: 21<br>Checksums: 4190771ea79fe8cf74481d4ada429826 - MD5 |                                  |                                  |               |                                        |                                                |                                                    |                                     |  |  |
| 3 | add 🔓                                                                                                    | New Version                      | and Share                        | 🔒 Lock & Edit | Rename                                 | Change Owner                                   |                                                    |                                     |  |  |
|   | Sharing                                                                                                    |                                  |                                  |               |                                        |                                                |                                                    |                                     |  |  |
| 4 | Name                                                                                                    |                                  | User Nar                         | ne            |                                        |                                                | Email                                              |                                     |  |  |
|   | All File Vers                                                                                                    | ions                             |                                  |               |                                        |                                                |                                                    |                                     |  |  |
|   | Thumbnail                                                                                                    | Name                             | Description                      | File Version  | Checksum                               |                                                | Created Date                                       | Created By                          |  |  |
| 5 |                                                                                                    | admin-help.pdf<br>admin-help.pdf | Administration help for I        | 2<br>R+ 1     | 4190771ea79fe8cf7<br>4190771ea79fe8cf7 | 4481d4ada429826 - MD5<br>4481d4ada429826 - MD5 | 2010-09-29 10:23:48.982<br>2010-09-29 10:10:44.903 | Nathan Sarr<br>Nathan Sarr          |  |  |

The following is a list of the numbered arrows:

- 1. Virtual location of the file.
- 2. Current version data:
  - a. Editing status (Locked/Unlocked)
  - b. Name name of the file.
  - c. Version most recent version number.
  - d. Creation date date the current version was created.
  - e. File Owner owner of the file.
  - f. Size uploaded version size.
  - g. Size on Disk sometimes the file size can be different.
  - h. Path Path to file in repository (Administration use only).
  - i. File Information Id ID for this file information in the database (Administration use only).
  - j. Checksum checksum for the most recent version of the file.
- 3. Buttons to manage the current file:
  - a. Add new version add a new version to the current set of versions.
  - b. Share share the file with other users (see Collaboration section).
  - c. Lock & Edit lock the file for editing.
  - d. Rename rename the file.

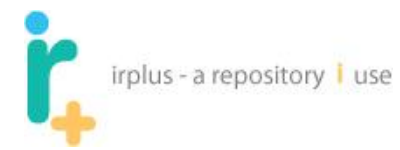

- e. Change owner allows you to change the owner of the file. Ownership can only be changed to current collaborators of the file.
- 4. Sharing list of users with whom the file is shared.
- 5. All file versions selecting the file name will download that particular version.

## 6.6 Uploading More than One File At Once

Navigate to the folder where you wish the files to be uploaded. Here we will be uploading them to the root location.

1. Click the **Add Files** button shown below as (1):

| Morksp         | irplus - a repo<br>ne 🛛 🚨 My<br>ace for: Nat | ository i<br>Account: r<br>han Sari | use<br>Idsarr                |                       |           |       | Hel            | p   <u>Contact Us</u>   <u>Abo</u><br>p<br>J Workspace • | ut   <u>Privacy Policy</u><br>howered by |
|----------------|----------------------------------------------|-------------------------------------|------------------------------|-----------------------|-----------|-------|----------------|----------------------------------------------------------|------------------------------------------|
| <u>My File</u> | s My Publ                                    | ications                            | Search My Workspace          | Shared File Inbox (0) |           |       |                |                                                          |                                          |
| Path: /        | 📁 ndsarr /                                   |                                     | Rew Folder                   | Add File              | Add Files | Move  | \ominus Delete | File system                                              | n size : 8.28 MB                         |
|                | <u>Түре</u> ^                                | <u>Name</u>                         |                              | Version               | File Siz  | e Pro | perties        | Share                                                    | Owner                                    |
|                | -                                            | Work<br>Descripti                   | on: Things I need to work on |                       |           | prop  | <u>erties</u>  |                                                          |                                          |
|                |                                              | admin-h                             | <u>elp.pdf</u>               | 2                     | 4.14 MB   | prop  | erties         | a shareable                                              | ndsarr                                   |
|                |                                              |                                     |                              | 1                     |           |       |                |                                                          |                                          |

This should bring you to a screen like the following:

| irplus - a repository i use      |                                                          |
|----------------------------------|----------------------------------------------------------|
| irplus - a repository i use      | Help   Contact Us   About   Privacy Policy<br>powered by |
| Upload file(s) to Folder: ndsarr | 1   Cancel   Upload Files   1   Add                      |
| 2 Description                    | Browse                                                   |
| 3 Remove                         | *<br>*                                                   |
|                                  | 4 Cancel Upload Files Add Another                        |

The following is a list of the numbered arrows:

- 1. Buttons to manage uploading multiple files:
  - a. Cancel cancel the multiple file upload.
  - b. Upload Files upload all files entered.
  - c. Add [N] more upload boxes. By entering a number and selecting the add button [N] more upload boxes will be created. The default is 1.
- 2. File information:
  - a. Location of file on local file system.
  - b. Optional description of the file.
- 3. Remove the current file from the list of files to upload.
- 4. Buttons to manage uploading multiple files:
  - a. Cancel cancel the multiple file upload.
  - b. Upload Files upload all files entered.
  - c. Add another adds another upload box

Continuing the Add Files operation:

2. Select the **Add** button.

| irplus - a repository   use      |                                                      |                                   |
|----------------------------------|------------------------------------------------------|-----------------------------------|
| irplus - a repository i use      | <u>Help</u>   <u>Contact Us</u>   <u>About</u><br>po | <u>Privacy Policy</u><br>wered by |
| 🟡 Home 🛛 🐣 My Account: ndsarr    | 🤛 Workspace 🔻                                        | 🛃 Logout                          |
| Upload file(s) to Folder: ndsarr |                                                      |                                   |
|                                  | Cancel Upload Files                                  | 1 Add                             |
|                                  |                                                      | Browse                            |
| Description                      |                                                      |                                   |
|                                  | ÷                                                    |                                   |
| Remove                           |                                                      |                                   |
|                                  |                                                      | Browse                            |
| Description                      |                                                      |                                   |
|                                  | A<br>7                                               |                                   |
| Remove                           |                                                      |                                   |
|                                  | Cancel Upload Files A                                | dd Another                        |

3. Browse to each of the files as shown in Section 5.2.

| irplus - a repository I use                                         |                 |                    |                |
|---------------------------------------------------------------------|-----------------|--------------------|----------------|
| irplus - a repository i use                                         | <u>Help</u>   ! | Contact Us   About | Privacy Policy |
| A Home 🕹 My Account: ndsarr                                         |                 | 🦻 Workspace 👻      | E Logout       |
| Upload file(s) to Folder: ndsarr                                    |                 |                    |                |
|                                                                     | Cancel          | Upload Files       | 1 Add          |
| C:\important work files\ir_plus_admin_meeting_09_17_2010_agenda.doc |                 |                    | Browse         |
| Description                                                         |                 |                    |                |
|                                                                     |                 | *                  |                |
| Remove                                                              |                 |                    |                |
| Chimportant work files/user-help.pdf                                |                 |                    | Browso         |
| Description                                                         |                 |                    | Diowse         |
|                                                                     |                 | A                  |                |
| Remove                                                              |                 |                    |                |
|                                                                     | Cancel Upl      | oad Files A        | dd Another     |

4. Click the **Upload Files** button – this will upload the files to the location you were in when you clicked the **Add Files** button.

## 6.7 **Deleting File(s) or Folder(s)**

You can use the dropdown next to each file and folder to remove one folder or file at a time. To remove multiple files and folders at once, check the box next to each of the files and folders you wish to delete as shown below:

|   | r,                      | irplus - a r            | eposito             | ry <mark>i</mark> use       |             |                         |           |       |                 |                                   |                                            |
|---|-------------------------|-------------------------|---------------------|-----------------------------|-------------|-------------------------|-----------|-------|-----------------|-----------------------------------|--------------------------------------------|
|   | i,                      | irplus - a repo         | sitory i            | use                         |             |                         |           |       | <u>Hel</u>      | p   <u>Contact Us</u>   <u>At</u> | pout   <u>Privacy Policy</u><br>powered by |
|   | 🛛 🏡 Ho                  | me 🛛 🚨 My /             | Account: n          | dsarr                       |             |                         |           |       |                 | 🦻 Workspace                       | e 👻 🛃 Logout                               |
|   | Works;<br><u>My Fil</u> | pace for: Nati          | nan Sarr<br>cations | Search My Workspace         | Shared File | <u>Inbox <b>(0)</b></u> |           |       | 2               | ]                                 |                                            |
|   | Path: /                 | <sup>i 🧮</sup> ndsarr / |                     |                             |             |                         |           |       |                 | File syste                        | em size : 8.28 MB                          |
|   |                         |                         |                     | Rew Folder                  | 🗟 Add File  | A                       | ld Files  | B Mov | e 🤤 Delete      | s Share                           | 🕹 Publish                                  |
|   |                         | <u>Түре</u> ▲           | <u>Name</u>         |                             |             | Version                 | File Size | Р     | roperties       | Share                             | Owner                                      |
| 1 |                         | -                       | Work<br>Descriptio  | n: Things I need to work on |             |                         |           | pr    | operties        |                                   |                                            |
|   |                         | ▶ ▼                     | admin-h             | elp.pdf                     |             | 2                       | 4.14 MB   | pro   | <u>operties</u> | ab shareable                      | ndsarr                                     |

Then click the delete button (2):

This should bring up a confirmation for the delete:

| irplus - a repository I use               |                                |                            | Help      | e   <u>Contact Us</u>   <u>Abour</u><br>po<br>Downspace • | t   <u>Privacy Policy</u><br>owered by |
|-------------------------------------------|--------------------------------|----------------------------|-----------|-----------------------------------------------------------|----------------------------------------|
| Workspace for: Nathan Sarr                |                                |                            |           |                                                           |                                        |
| My Files My Publications Search My        | Workspace Shared File Inbox (C | บ                          |           |                                                           |                                        |
| Path: / 📁 ndsarr /                        |                                |                            |           | File system                                               | size : 8.28 MB                         |
| Rev.                                      | Folder 🔒 Add File              | Add Files                  | Delete    | abShare                                                   | 🕹 Publish                              |
|                                           | Dalati                         | 2                          |           |                                                           | -                                      |
| □ <u>Type</u> ▲ <u>Name</u>               | Delete                         | ar 🔨                       | rties     | Share                                                     | Owner                                  |
| Work           Description: Things I need | Do you want to delete the se   | elected files and folders? | <u>es</u> |                                                           |                                        |
| admin-help.pdf                            |                                | Yes No                     | <u>es</u> | a shareable                                               | ndsarr                                 |
|                                           |                                |                            |           |                                                           |                                        |

Selecting the **Yes** button will delete the selected files and folders. Selecting the **No** button will not delete the selected files and folders.

## 6.8 Moving Files and Folders

You may need to organize or reorganize your files. To do this you can move files and folders around. For example, the following shows two folders and three files:

| irplus - a rep       | oository i use                                                                    |                 |               |           |            |               |                 |
|----------------------|-----------------------------------------------------------------------------------|-----------------|---------------|-----------|------------|---------------|-----------------|
| irplus - a reposit   | irplus - a repository i use Help I Contact Us   About   Privacy Policy powered by |                 |               |           |            |               |                 |
| 🔝 Home 🛛 🚨 My Acc    | count: ndsarr                                                                     |                 |               |           |            | 🦻 Workspace 🔻 | 🛃 Logout        |
| Workspace for: Natha | n Sarr                                                                            |                 |               |           |            |               |                 |
|                      |                                                                                   |                 |               |           |            |               |                 |
| My Files My Publicat | tions Search My Workspace                                                         | Shared File Inb | <u>ox (0)</u> |           |            |               |                 |
| Path: / 🚞 ndsarr /   |                                                                                   |                 |               |           |            | File system   | size : 14.37 MB |
|                      | Rew Folder                                                                        | 🛃 Add File      | Add Files     | Move      | Delete     | ashare        | Publish         |
|                      |                                                                                   |                 |               |           |            |               |                 |
| Type A Nan           | ne                                                                                |                 | Version       | File Size | Properties | Share         | Owner           |
| 🗖 📮 Repo             | ository Work                                                                      |                 |               |           | properties |               |                 |
| □                    | <u>k</u><br>ription: Think <b>s</b> I need to work on                             |                 |               |           | properties |               |                 |
| 🗆 🔑 💌 admi           | in-help.pdf                                                                       |                 | 2             | 4.14 MB   | properties | a shareable   | ndsarr          |
| □ ■ <u>ir_plu</u>    | us_admin_meeting_09_17_2010_                                                      | agenda.doc      | 1             | 37.00 KB  | properties | a shareable   | ndsarr          |
| user-                | -help.pdf                                                                         |                 | 1             | 6.05 MB   | properties | a shareable   | ndsarr          |

Say we want to move the file "admin-help.pdf" and "Repository Work" into the "Work" Folder. First select the folder and file you wish to move as shown below (1):

| r                                              | irolus - au   | epository i            | use                     |            |   |                 |           | Help   (   | Contact Us   Abou | t   Privacy Polic |
|------------------------------------------------|---------------|------------------------|-------------------------|------------|---|-----------------|-----------|------------|-------------------|-------------------|
| •                                              |               | op 001101)             |                         |            |   |                 |           |            | p                 | owered by 肯       |
| 🔬 Ho                                           | ome 🛛 🚨       | My Account: n          | dsarr                   |            |   |                 |           |            | 🦻 Workspace 🔻     | 🛃 Logout          |
| Workspace for: Nathan Sarr 2                   |               |                        |                         |            |   |                 |           |            |                   |                   |
| Path: / 📮 ndsarr / File system size : 14.37 ME |               |                        |                         |            |   | size : 14.37 MB |           |            |                   |                   |
|                                                |               |                        | Rew Folder              | Add File   | A | dd Files        | ➡ Move    | Delete     | ashare            | 🗟 Publish         |
|                                                | <u>Түре</u> ▲ | <u>Name</u>            |                         |            |   | Version         | File Size | Properties | Share             | Owner             |
|                                                | -             | Repository             | Work                    |            |   |                 |           | properties |                   |                   |
|                                                | <b>a a</b>    | Work<br>Description: T | hinks I need to work on |            |   |                 |           | properties |                   |                   |
| <b>V</b>                                       |               | admin-help             | . <u>pdf</u>            |            |   | 2               | 4.14 MB   | properties | a shareable       | ndsarr            |
|                                                |               | <u>ir_plus_adr</u>     | nin_meeting_09_17_2010_ | agenda.doc |   | 1               | 37.00 KB  | properties | a shareable       | ndsarr            |
|                                                | <u></u>       | user-help.p            | df                      |            |   | 1               | 6.05 MB   | properties | a shareable       | ndsarr            |

Next select the Move button (2):

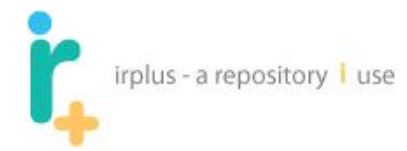

#### This will bring up a screen like the following:

|   | irplus - a repository i use          |             | Неір І                                        | Contact Us   About | <u>Privacy Policy</u><br>wered by |
|---|--------------------------------------|-------------|-----------------------------------------------|--------------------|-----------------------------------|
|   | 🟡 Home 🕹 My Account: ndsarr          |             |                                               | 🦻 Workspace 🔻      | 🛃 Logout                          |
|   | Move Folders and Files               |             |                                               |                    |                                   |
| 1 | Cancel                               | 3           | Move To Location: / <u>ndsarr</u> /           | 6                  |                                   |
|   | Folders & Files to Move              | Move 🍛      | Destination                                   |                    |                                   |
|   | Repository Work                      | 1           | Repository Work [Moving]                      |                    |                                   |
|   | 😕 admin-help.pdf                     |             | work                                          |                    |                                   |
| 2 |                                      |             | ⊬user-help.pdf                                |                    |                                   |
|   |                                      | 4           | <pre>ir_plus_admin_meeting_09_17_2010_a</pre> | agenda.doc         |                                   |
|   | The following is a list of the numbe | ered items: | 5                                             |                    |                                   |

- 1. Cancel button cancel the move.
- 2. List of files and folders to move.
- 3. Location in your workspace where the files and folders will be moved.
- 4. Move Button executes the move to the specified location in (3).
- 5. Destination files and folders marked in red are being moved.
- 6. Files and folders that have been selected for moving.

Select the hyperlinked folder named "Work" in the Destination (5) to navigate into the folder. The screen will look something like below:

| irplus - a repository i use   | <u>Help</u>   <u>Con</u>                          | tact Us   About   Privacy Policy<br>powered by |
|-------------------------------|---------------------------------------------------|------------------------------------------------|
| A Home 🕹 My Account: ndsarr   |                                                   | Workspace 🔻 🚪 Logout                           |
| Move Folders and Files Cancel | Move To Location: / <u>ndsarr</u> / <u>Work</u> / |                                                |
| Folders & Files to Move       | Move Destination                                  |                                                |
| Epository Work                |                                                   |                                                |
| 🔑 admin-help.pdf              |                                                   |                                                |
|                               |                                                   |                                                |

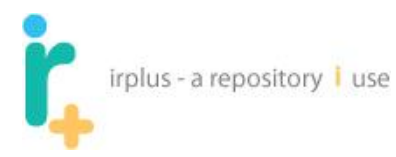

Selecting the **Move** button will place the files in the path shown in the "Move To Location," and take you to the location where the files and folders were moved as shown below:

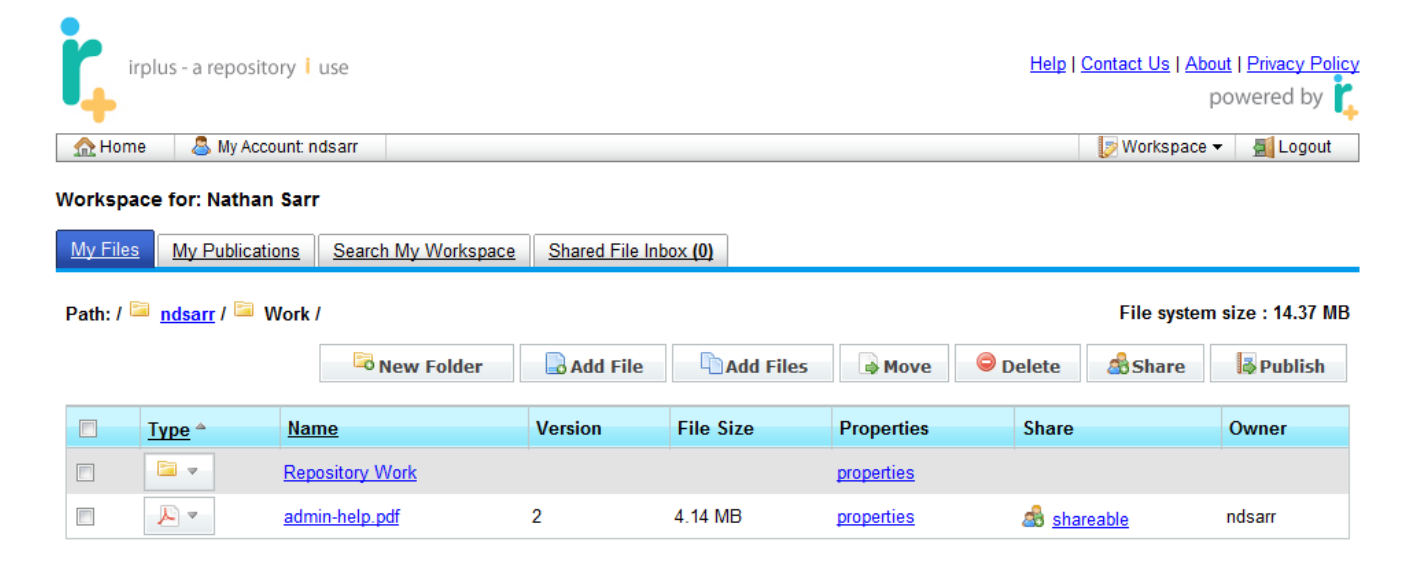

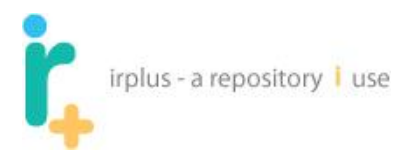

# 7 Sharing, Collaboration and Co-Authoring

The system allows you to share files. You can share files with **anyone** (inside or outside your institution) including those who have not yet registered with the system and created an account (see section 4). You can do this in two ways. You can share a single file or folder at a time by clicking the dropdown for a file and selecting Share as shown below (1):

| irp         | olus - a reposito                            | ry i use                       |              |                    |                |            | <u>Help   C</u> | ontact Us   Ab | out   Privacy Polic<br>powered by |
|-------------|----------------------------------------------|--------------------------------|--------------|--------------------|----------------|------------|-----------------|----------------|-----------------------------------|
| 🔬 Home      | 🚨 Му Ассон                                   | unt: ndsarr                    |              |                    |                |            |                 | 🦻 Workspace    | ▼ Logout                          |
| Workspac    | e for: Nathan                                | Sarr<br>ns <u>Search</u>       | My Workspace | Shared File Int    | <u>20x (0)</u> |            | 2               |                |                                   |
| Path: / 隘   | 🛛 <u>ndsarr</u> / 🚞 W                        | /ork /                         |              |                    |                |            |                 | File system    | n size : 14.37 M                  |
|             |                                              | 50 N                           | ew Folder    | Add File           | Add Files      | Move       | Delete          | and Share      | 🕹 Publish                         |
|             | Туре А                                       | <u>Name</u>                    |              | Version            | File Size      | Properties | Share           |                | Owner                             |
|             | <b>2</b>                                     | Repository Wo                  | <u>ork</u>   |                    |                | properties |                 |                |                                   |
|             | 🔋 Download                                   |                                | ]            | 2                  | 4.14 MB        | properties | and share       | able           | ndsarr                            |
|             | Edit Name<br>Lock & Ed<br>Add New V<br>Share | e/Description<br>it<br>/ersion |              |                    |                |            |                 |                |                                   |
| Help   Cont | 🛃 Publish<br>🔒 Move<br>🎤 Properties          |                                |              |                    |                |            |                 |                |                                   |
| Copyright © | Delete                                       |                                | R LIBRARIES. | All Rights Reserve | ed             |            |                 |                |                                   |

Or, you can select multiple files and folders at once using their checkboxes and selecting the Share button (2). By selecting a folder you will share all files *within* that folder, including files within sub folders, but **this DOES NOT share the folder**. Adding more files to the folder afterwards will not automatically share those files set up auto sharing see (**Setting up a folder for Auto Sharing**). The following demonstrates sharing files using the share workspace button:

| irplus - a repos                                           | sitory i use            |                 |           |            |                         |                                           |
|------------------------------------------------------------|-------------------------|-----------------|-----------|------------|-------------------------|-------------------------------------------|
| irplus - a reposito                                        | ry i use<br>unt: ndsarr |                 |           |            | Help   Contact Us   Abo | out   <u>Privacy Policy</u><br>bowered by |
| Workspace for: Nathan <u>My Files</u> <u>My Publicatio</u> | Sarr                    | Shared File Inl | box (0)   | 2          |                         |                                           |
| Path: / 📮 <u>ndsarr</u> / 쳐 W                              | /ork /                  | Add File        | Add Files | Move 😑 [   | File system             | size : 14.37 MB                           |
| П Туре *                                                   | Name                    | Version         | File Size | Properties | Share                   | Owner                                     |
| 1                                                          | Repository Work         |                 |           | properties |                         |                                           |
|                                                            | admin-help.pdf          | 2               | 4.14 MB   | properties | ab shareable            | ndsarr                                    |

(1) – Folder and file to be shared. Then select the share option (2).

This will take you to a screen like the following:

|   | irplus - a repository ㅣ use |
|---|-----------------------------|
| • |                             |
|   |                             |
|   |                             |

| [ | irplus                            | s - a repository i use                                                                                                    |                           | Help   Contact Us   About   Privacy Policy<br>powered by |
|---|-----------------------------------|----------------------------------------------------------------------------------------------------|---------------------------|----------------------------------------------------------|
|   | nvite user<br>Invite User<br>🖨 Ba | ck to workspace                                                                                                    |                           |                                                          |
| 2 | User to shar<br>Email<br>(s)      | The the file with Separate Emails by semicolons (;)                                                                                                    | File(s) selected to share |                                                          |
| 3 | Message                           | The user can download the file                                                                                                    | 5                         |                                                          |
| 4 |                                   | The user can download, edit and upload new versions<br>The user can download, edit and upload new versions as<br>well as share/unshare the file with other users and give<br>those users permissions |                           |                                                          |

The following is a description of the numbered items:

- 1. Back to Workspace allows you to return to your workspace.
- 2. Email Address email address(es) of user(s) you wish to share with. **NOTE:** you can share with multiple users by separating each email address with a semicolon (;).
- 3. Message message you want sent to user when sharing the file.
- 4. Permissions you wish to give to the user you are sharing with:
  - a. The user can download the file. This allows the user to get a digital copy but not upload changes to the file.

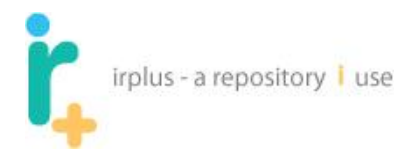

- b. The user can download, edit, and upload new versions. This allows users to add new versions and collaborate.
- c. The user can download, edit, and upload new versions as well as share/ un-share the file with other users and give those users permissions. This allows users with whom the file has been shared to share with other users, creating a chain of sharing.
- 5. The set of files you would like to share:
  - a. Selecting the remove option next to the file will remove the file from this sharing invitation.

Below shows an example of preparing to share with two users:

| s - a repository I use                                                                                                    | Help   Contact Us   About   Privacy Policy<br>powered by                                                                                                    |
|----------------------------------------------------------------------------------------------------|----------------------------------------------------------------------------------------------------|
| 🚨 My Account: ndsarr                                                                                                    | 🔝 Workspace 🔻 📓 Logout                                                                                                    |
| ck to workspace                                                                                                    |                                                                                                    |
| re the file with                                                                                                    | File(s) selected to share                                                                                                    |
| Separate Emails by semicolons (;)<br>ndsarr@hotmail.com;<br>nathans@library.rochester.edu                                                                    | Luser-help.pdf <u>Remove</u><br>admin-help.pdf <u>Remove</u>                                                                                                    |
| The user can download the file                                                                                                    |                                                                                                    |
| The user can download, edit and upload new versions                                                                                                    |                                                                                                    |
| The user can download, edit and upload new versions as<br>well as share/unshare the file with other users and give<br>those users permissions<br>Invite User |                                                                                                    |
|                                                                                                    | S- a repository i use   Image: S- a repository i use     Image: State State |

After pressing the **Invite User** button, the screen looks like the following:

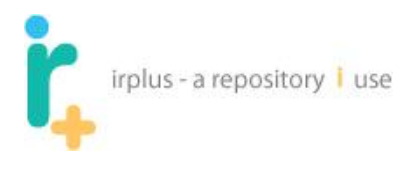

| irplus                  | s - a repository i use<br>S My Account: ndsarr                                                                                                | Help   Contact Us   About   Privacy Policy<br>powered by<br>Workspace - All Logout                                                                                                    |
|-------------------------|----------------------------------------------------------------------------------------------------|----------------------------------------------------------------------------------------------------|
| Invite User             |                                                                                                    |                                                                                                    |
| 🗢 Ba                    | ck to workspace                                                                                                    |                                                                                                    |
| User to shar            | re the file with                                                                                                    | File(s) selected to share                                                                                                    |
| Email<br>(s)<br>Message | Separate Emails by semicolons (;)                                                                                                    | 2<br>System Admin (nathans@library.rochester.edu) Unsfiare Edit 3<br>ndsarr@hotmail.com - [to be shared] UnShare<br>System Admin (nathans@library.rochester.edu) Unshare Edit<br>ndsarr@hotmail.com - [to be shared] UnShare<br>4 |
|                         | The user can download the file                                                                                                    |                                                                                                    |
|                         | The user can download, edit and upload new versions                                                                                           |                                                                                                    |
|                         | The user can download, edit and upload new versions as<br>well as share/unshare the file with other users and give<br>those users permissions |                                                                                                    |

The following is a description of the numbered items:

- 1. List of users who have been invited to collaborate on a given document.
- 2. Unshare option will remove the user from sharing the file.
- 3. Edit allows the sharing permissions to be adjusted.
- 4. To be shared indicates the user is not currently recognized as part of the system and will be invited to create an account, or update their account with the specified email.

### 7.1 Sharing with someone who does not yet have an account

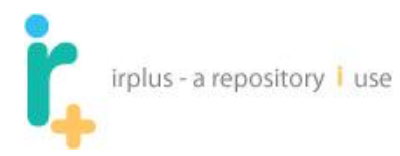

If the person you wish to share with does not have an account, this is not a problem. As shown above, a note next to the shared users will state **[to be shared]** – see (4) in the picture above. Once the person has created an account, the [to be shared] note will be gone. Notice you can also UnShare the file.

The following shows the email a user who does not yet exist in the system will receive when they are invited to work on a document.

From Nathan Sarr - Invitation to collaborate on a document

| noreply@ur.rochester.edu Add to contacts<br>To ndsarr@hotmail.com                                                                                 |  |  |  |  |  |
|----------------------------------------------------------------------------------------------------|--|--|--|--|--|
|                                                                                                    |  |  |  |  |  |
| **DO NOT REPLY TO THIS MESSAGE**                                                                                                    |  |  |  |  |  |
| You have been invited to collaborate on the document(s) - 'admin-help, user-help'.<br>Please click on the link below to register with the system: |  |  |  |  |  |
| http://localhost:8080/ir_plus/inviteLogin.action?token=0.2832755720371065                                                                         |  |  |  |  |  |
| Following registration you will be able to access the shared document(s).                                                                         |  |  |  |  |  |
|                                                                                                    |  |  |  |  |  |

Following the link will take them to the following screen:

| - | irplus - a repository I use | Help   <u>Contact Us</u>   <u>About</u>   <u>Privacy Policy</u><br>powered by<br>Login & Create Account |
|---|-----------------------------|----------------------------------------------------------------------------------------------------|
|   | Welcome!                    | You have been invited to collaborate on the following file(s)                                           |
|   | Already Registered?         | Nadmin-help                                                                                             |
|   | Login                       | Nuser-help                                                                                              |
|   | New Users                   |                                                                                                    |
| 2 | Create account              |                                                                                                    |

There are a couple of possible situations when a user has been sent a sharing invitation:

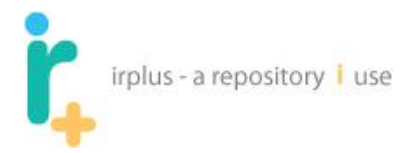

- 1. The user already has an account but the email you used is not registered with their account. By logging in the new email will be added to this user's set of emails so it will be recognized by the system in the future.
- 2. The user has never created an account and must now create a new account. This will take them through the account creation process.

## 7.2 Receiving a Shared File

When a file has been shared with you, it will appear in your Shared File Inbox tab – see (1) below:

| irplus - a repository i use                                                                                        | <u>Help   Contact U</u> | s   <u>About</u>   <u>Privacy Policy</u><br>powered by <b>t</b> |                |          |                  |  |  |
|----------------------------------------------------------------------------------------------------|-------------------------|-----------------------------------------------------------------|----------------|----------|------------------|--|--|
| 🟦 Home 🛛 🚨 My Account: natesarr                                                                                    |                         |                                                                 |                | 🦻 Work:  | space 🔻 🛃 Logout |  |  |
| Workspace for: N Sarr     1       My Files     My Publications       Search My Workspace     Shared File Inbox (2) |                         |                                                                 |                |          |                  |  |  |
| Path: / 🔤 natesarr / File system size : 0 bytes                                                                    |                         |                                                                 |                |          |                  |  |  |
|                                                                                                    | - New Folder            | Add File                                                        | d Files 🔿 Move | Delete 🔠 | Share 🏟 Publish  |  |  |
| □ <u>Type</u> ▲ <u>Name</u>                                                                                        | Version                 | File Size                                                       | Properties     | Share    | Owner            |  |  |

Once a file or files appears in your Shared File Inbox, you should move it/them into your workspace:

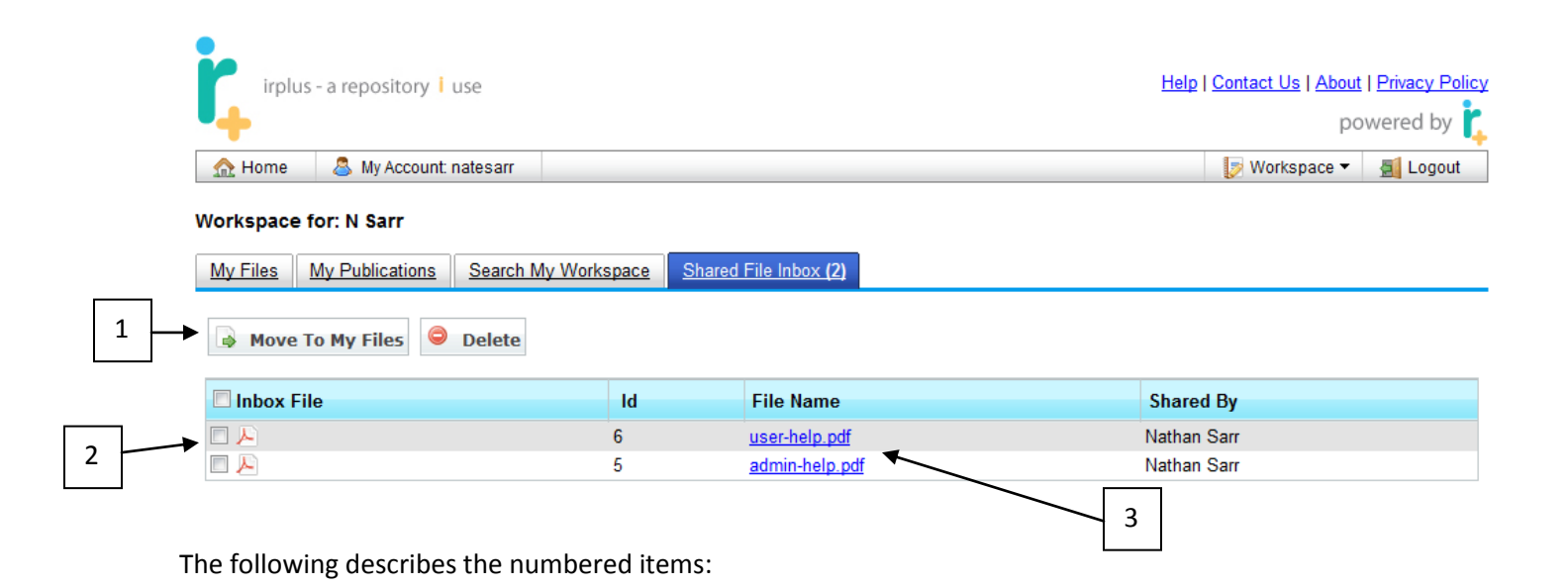

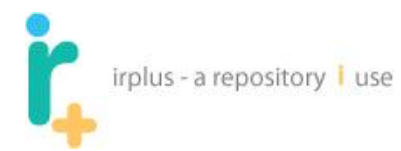

- 1. Buttons to manage moving:
  - a. Move the file(s) into the My Files area.
  - b. Delete the file(s) this allows you to reject the file(s).
- 2. List of files that have been shared with you.
- 3. Link to download the file if you wish to view the file.

To move the file(s):

1. select the check box next to the file(s)

| ĺ                     | irplus - a repository 1 use              |             | Help   Contact Us   About   Privacy Policy<br>powered by |             |  |  |  |  |  |
|-----------------------|------------------------------------------|-------------|----------------------------------------------------------|-------------|--|--|--|--|--|
|                       | 🟫 Home 🛛 🚨 My Account: natesarr          |             | 🧊 Workspace 👻 🛃 Logout                                   |             |  |  |  |  |  |
| Workspace for: N Sarr |                                          |             |                                                          |             |  |  |  |  |  |
|                       | My Files My Publications Search My Works | pace Shared | File Inbox (2)                                           |             |  |  |  |  |  |
| [                     | Move To My Files Olete                   |             |                                                          |             |  |  |  |  |  |
|                       | 🗖 Inbox File                             | ld          | File Name                                                | Shared By   |  |  |  |  |  |
| 1                     |                                          | 6           | user-help.pdf                                            | Nathan Sarr |  |  |  |  |  |
| · •                   |                                          | 5           | admin-help.pdf                                           | Nathan Sarr |  |  |  |  |  |

2. Click the **Move To My Files** button. You should see a screen like the following:

|   | irplus - a repository i use |                                | Help   Contact Us   About   Privacy Policy<br>powered by |
|---|-----------------------------|--------------------------------|----------------------------------------------------------|
|   | Move Shared file            |                                |                                                          |
| 1 | Cancel                      | 4 Move To Location: /natesarr/ |                                                          |
| 2 | Shared Files to Move        | Move Destination               |                                                          |
|   | 📙 user-help.pdf             | /                              |                                                          |
|   |                             | 3                              |                                                          |

The following is a list of the numbered items:

1. Cancel the move.

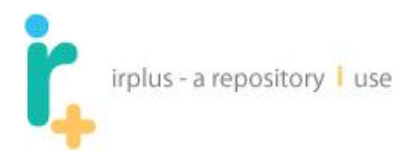

- 2. List of files to move from the shared inbox.
- 3. Move button.
- 4. Location the shared files will be moved to.

Since the user does not have any folders, the only location they can put the file is in the "root" directory, known as My Files. Once the shared file is moved the screen will look like the following:

| <b>ř</b>                 | irplus - a repository i use Help   Contact Us   About   Privacy Policy<br>powered by C                                               |                      |            |              |            |          |               |             |                  |
|--------------------------|----------------------------------------------------------------------------------------------------|----------------------|------------|--------------|------------|----------|---------------|-------------|------------------|
| Worksp<br><u>My File</u> | Workspace for: N Sarr           My Files         My Publications         Search My Workspace         Shared File Inbox (0)         1 |                      |            |              |            |          |               |             |                  |
| Path: /                  | 🗎 natesarr /                                                                                                    |                      |            |              |            |          |               | File system | m size : 0 bytes |
|                          |                                                                                                    |                      | Rew Folder | r 🔒 Add File | Add Files  | Move     | Delete        | 🍰 Share     | Publish          |
|                          | <u>Туре</u> ▲                                                                                                    | Name                 | Version    | File Size    | Propertie  | es       | Share         |             | Owner            |
|                          | <u>~</u>                                                                                                    | admin-help.pdf       | 2          | 4.14 MB      | properties | L        | Not Shareable |             | admin            |
|                          | × 🔍                                                                                                    | <u>user-help.pdf</u> | 1          | 6.05 MB      | properties | <u>i</u> | Not Shareable |             | admin            |

Now N Sarr is sharing a file with admin. Notice that even though the files are 4.14 and 6.05 MB this is not charged to N Sarr's account (1) and the File System Size is still 0. This is because the owner owns all versions of the file.

## 7.3 Working on a shared File

When working on a shared file the user should lock the file as shown in Section 5.3. The other user will be able to see who is working on the file. From the previous example, if admin locked the file for editing, Nathan Sarr would see the following:

| ÷                                  | irplus - a rep                                                                                                    | oository   use       |            |           |               |                 |                      |  |  |
|------------------------------------|----------------------------------------------------------------------------------------------------|----------------------|------------|-----------|---------------|-----------------|----------------------|--|--|
| r,                                 | irplus - a repository i use Help   Contact Us   About   Privacy Policy powered by Contact Us   About   Privacy Policy |                      |            |           |               |                 |                      |  |  |
| n 🔝 Ha                             | ime 🛛 🚨 My A                                                                                                    | ccount: natesarr     |            |           |               | [ <b>&gt;</b> V | Vorkspace 🔻 🛃 Logout |  |  |
| Worksj<br><u>My Fil</u><br>Path: / | My Files     My Publications     Search My Workspace     Shared File Inbox (0)                                        |                      |            |           |               |                 |                      |  |  |
| , dan ,                            | hatoballi                                                                                                    |                      | Rew Folder | Add File  | Add Files 🔒 M | ove 😑 Delete    | 💩 Share 🔒 Publish    |  |  |
|                                    | <u>Туре</u> ▲                                                                                                    | <u>Name</u>          | Version    | File Size | Properties    | Share           | Owner                |  |  |
|                                    | <b>► √</b>                                                                                                    | admin-help.pdf       | 2          | 4.14 MB   | properties    | Not Shareabl    | e admin              |  |  |
|                                    | <u>~</u>                                                                                                    | <u>user-help.pdf</u> | 1          | 6.05 MB   | properties    | Not Shareabl    | e admin              |  |  |
|                                    |                                                                                                    |                      | 1          | ]         |               |                 |                      |  |  |

Notice the note that the file is locked and the lock icon is shown to all collaborators.

## 7.4 Adding a new version with collaborators

When you upload a new version you will see a screen like the following:

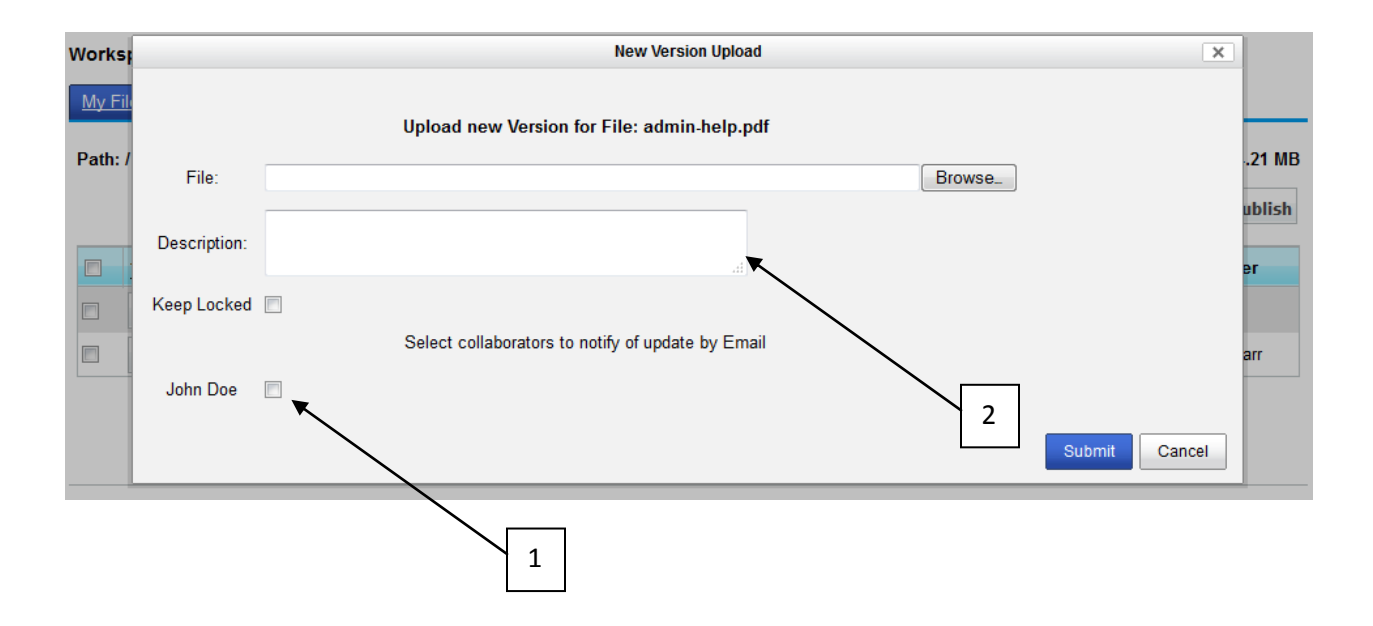

By checking the name of the collaborator and email will be automatically sent notifying the collaborator that a new version has been added. The description (2) will be placed in the body of the email letting the user know what has changed.

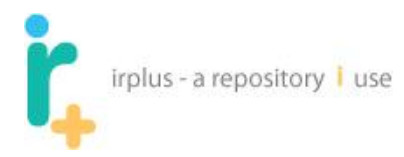

# 7.5 Setting up folder(s) for Auto-sharing

You can set up a folder for auto-sharing so that anytime a file is added to the folder the file is automatically shared with the specified collaborators. To do this, select the Auto Sharable option for the folder shown below (1):

| Path: / | natesarr      | I                                                          |            |           |                | File system s       | ize : 4.21 MB |
|---------|---------------|------------------------------------------------------------|------------|-----------|----------------|---------------------|---------------|
|         |               | 6                                                          | Rew Folder | Add File  | Add Files 🔤 Mo | ve ᅌ Delete 🎄 Share | Publish       |
|         | <u>Түре</u> ▼ | <u>Name</u>                                                | Version    | File Size | Properties     | Share               | Owner         |
|         |               | Work<br>Description: Things I need to work on              |            |           | Properties     | and Auto Sharable   |               |
|         | ▶ ▼           | admin-help.pdf<br>Description: Administration help for IR+ | 1          | 4.21 MB   | Properties     | A Sharing (1)       | natesarr      |
|         |               |                                                            |            |           |                | Ň                   | 1             |

This should take you to a screen like the following:

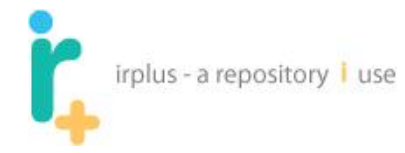

#### Auto Share Folder: Shared Folder

Will automatically share files added to the folder and files currently existing in the folder

Back to workspace

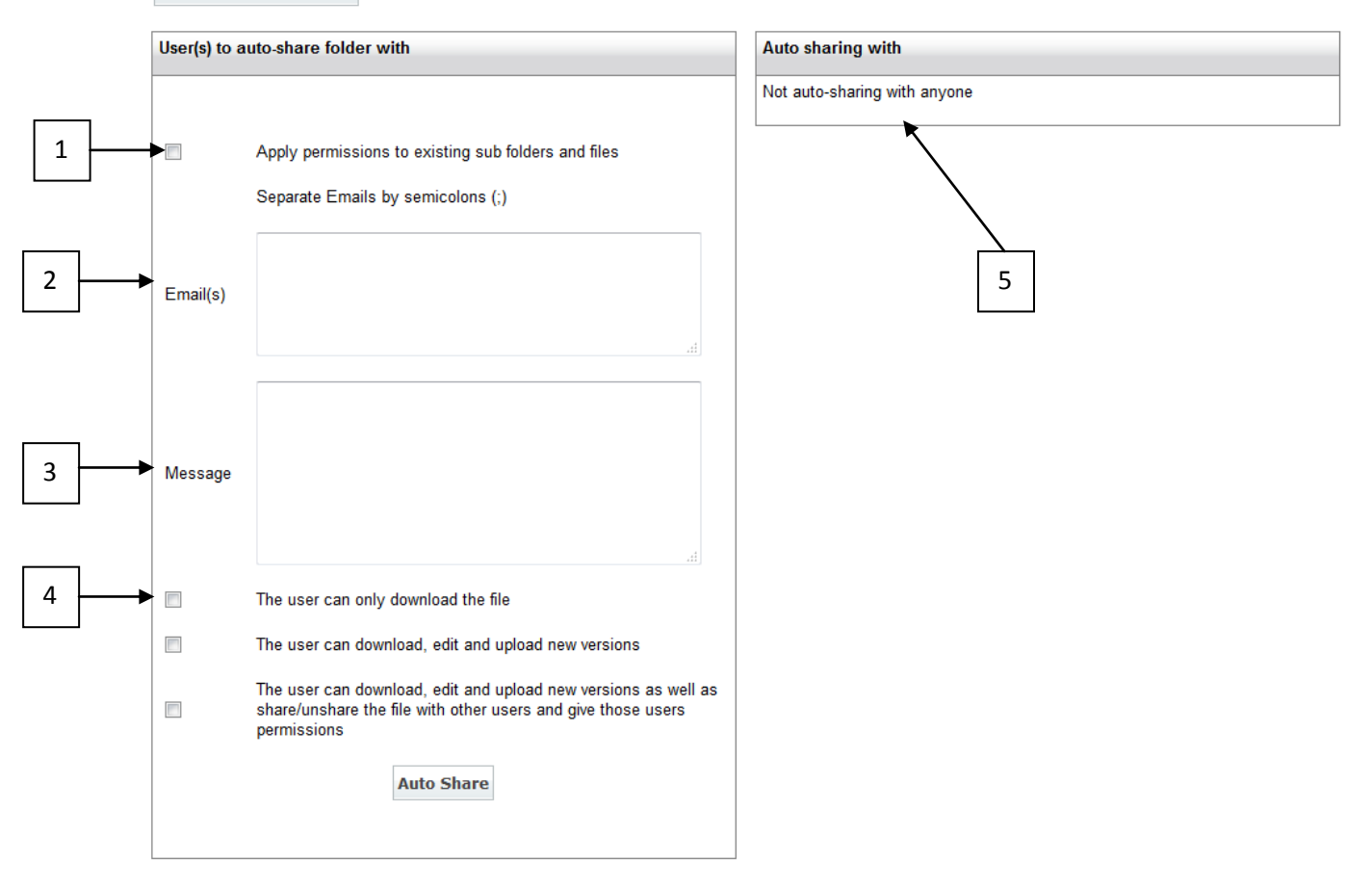

The following is a description of the numbered items:

- 1. If selected and this folder has any existing sub-folders or sub-folders with files the sharing will be cascaded down to all sub-folders and their files
- 2. List of emails to set the folder to auto share with
- 3. Message to send users if any of the folders or current folder contains files
- 4. Permissions to give the users when a file is added to the folder(s)
- 5. List of user who will be auto-shared with when a file is added to the folder

Note: No messages (3) will be sent out if there are currently no files in the folder(s).

Once a user has been shared the following information will be shown:

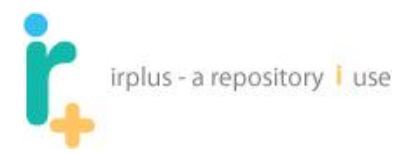

#### Auto Share Folder: Shared Folder

Will automatically share files added to the folder and files currently existing in the folder

Back to workspace

| User(s) to a | uto-share folder with                                                                                                    | Auto sharing with                                                                                             |   |  |
|--------------|----------------------------------------------------------------------------------------------------|----------------------------------------------------------------------------------------------------|---|--|
| Email(s)     | Apply permissions to existing sub folders and files<br>Separate Emails by semicolons (;)                                                                    | John Doe <u>Edit Remove Auto Share</u><br>nsarr@library.rochester.edu [to be shared] <u>Remove Auto Share</u> | 2 |  |
| Message      |                                                                                                    |                                                                                                    |   |  |
|              | The user can only download the file                                                                                                    |                                                                                                    |   |  |
|              | The user can download, edit and upload new versions                                                                                                    |                                                                                                    |   |  |
|              | The user can download, edit and upload new versions as well as<br>share/unshare the file with other users and give those users<br>permissions<br>Auto Share |                                                                                                    |   |  |
|              |                                                                                                    |                                                                                                    |   |  |

The following is a description of the numbered items:

- 1. The user currently exists in the system files added to the folder will be immediately shared with them
- 2. The user has not yet created an account in the system once they do all files currently in the folder(s) will be shared

By selecting the **Edit** option on an existing user set for auto-sharing you will be shown a screen like the following:

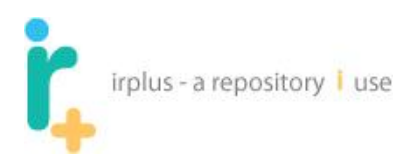

| ith   | Auto sharing                                                                                                    | a with |    |        |  |  |  |  |  |
|-------|----------------------------------------------------------------------------------------------------|--------|----|--------|--|--|--|--|--|
|       | Edit Permissions                                                                                                    | ×      |    |        |  |  |  |  |  |
| to ex | The user can only download the file                                                                                                    |        | d] | Remove |  |  |  |  |  |
| y sen | The user can download, edit and upload new versions                                                                                        |        | I  |        |  |  |  |  |  |
|       | The user can download, edit and upload new versions as well as share/unshare<br>the file with other users and give those users permissions |        |    |        |  |  |  |  |  |
|       | Apply changes to sub-folders                                                                                                    | 3      | I  |        |  |  |  |  |  |
| _     | Apply changes to sub-files                                                                                                    |        | I  |        |  |  |  |  |  |
|       |                                                                                                    | Yes No |    |        |  |  |  |  |  |
|       |                                                                                                    |        |    |        |  |  |  |  |  |
|       |                                                                                                    |        |    |        |  |  |  |  |  |

If apply changes to sub folders is checked every sub folder will be updated with the changes. If apply to changes to sub files is checked all files within sub folders will be updated with the new permissions.

Once a folder is auto shared when viewing the folder in the workspace it will look like the following:

| Workspace for: System Admin                                            |                                                                    |                 |         |           |                   |                 |   |       |   |
|------------------------------------------------------------------------|--------------------------------------------------------------------|-----------------|---------|-----------|-------------------|-----------------|---|-------|---|
| My                                                                     | My Files My Publications Search My Workspace Shared File Inbox (0) |                 |         |           |                   |                 |   |       |   |
| Path: / 🚘 admin / File system size : 3.28 MB                           |                                                                    |                 |         |           |                   |                 |   |       |   |
| New Folder Add File Add Files Add Files Over Over Delete Share Publish |                                                                    |                 |         |           |                   |                 |   |       |   |
|                                                                        | <u>Туре</u> 🔻                                                      | Name            | Version | File Size | Properties        | Share           |   | Owner |   |
|                                                                        | -                                                                  | Shared Folder   |         |           | Properties        | Auto Sharing(2) | ▲ |       | 1 |
|                                                                        |                                                                    | affiliation.sql | 1       | 163 bytes | <u>Properties</u> | 🝰 Sharing (1)   |   | admin |   |

(1) Shows the folder is being auto shared with 2 people. Any time a file is added to that folder users will be notified a file has been shared with them.

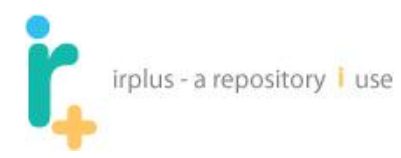

Moving files and folders into a folder set to auto share will look like the following:

| Move Folders and Files  |        |                                                         |   |  |
|-------------------------|--------|---------------------------------------------------------|---|--|
| Cancel                  |        | Move To Location: /admin/ Work/                         |   |  |
| Folders & Files to Move | Move 🍙 | Apply Auto Share Permissions to Moved Files and Folders | 1 |  |
| 📮 My Work               |        | Destination                                             |   |  |
| affiliation.sql         |        |                                                         |   |  |

When moving files into an auto shared folder by default apply auto share permissions is checked (1) meaning that all users set to auto share in the parent folder will have the files auto shared. Any folders added including sub-folders will receive the parent folder auto share permissions and all files within those folders will also be shared with any auto shared user in the parent folder.

If files and folders are moved out of an auto shared folder into a non-auto-shared folder there are no changes in permissions meaning all files and folders keep their existing share permissions and auto-share permissions.

## 7.6 Overriding a Lock

If for some reason an **owner** needs to get a file back in an emergency situation – say someone went on vacation and forgot to unlock the file – the owner can override a lock. This functionality should only be used in rare circumstances and is generally considered rude if done for no reason at all. Only an owner of the file can override a lock. The following shows how this is done:

| irplus - a repository i use Help   <u>Contact Us</u>   <u>About</u>   <u>Privacy Policy</u><br>powered by<br>Home My Account admin |
|----------------------------------------------------------------------------------------------------|
| 🏡 Home 🛛 🖉 Workspace 🔻 🎤 Administration 🔻 🐔 Logout                                                                                 |
|                                                                                                    |
| Workspace for: System Admin                                                                                                    |
|                                                                                                    |
| Path: / 🔤 admin / File system size : 21.27 MB                                                                                      |
| 🔽 Now Folder 🕞 Add Eile 🕞 Add Eiler 🕞 Move 🤗 Delete 🖨 Share 🔯 Dublich                                                              |
|                                                                                                    |
| □ <u>Type</u> <u>Name</u> Version File Size Properties Share Owner                                                                 |
| Download 2 4.14 MB properties as shared admin                                                                                      |
| Edit Name/Description nual.docx 1 6.94 MB properties as shareable admin                                                            |
| Add New Version                                                                                                    |
| Share                                                                                                    |
| B Publish                                                                                                    |
| B Move                                                                                                    |
| Properties                                                                                                    |
|                                                                                                    |

Once the Override Lock option is selected, the lock is removed. Again, an **owner** can override a lock – it does not require an administrator.

## 7.7 Un-sharing and Changing Sharing Permissions

If for some reason you have made a mistake with the sharing on your files, you can change the sharing of a file.

To see if a file is being shared look at the share column (see 1). If the status is **shared**, the file is shared with one or more users.

| i,          | irplus - a r   | repository <mark> </mark> use          |                |                |                |               |                                               |                                     |
|-------------|----------------|----------------------------------------|----------------|----------------|----------------|---------------|-----------------------------------------------|-------------------------------------|
| İ,          | irplus - a rep | ository I use                          |                |                |                | Ŀ             | ielp   <u>Contact Us</u>   <u>About</u><br>po | <u>Privacy Policy</u><br>wered by 🏌 |
| 🔝 н         | ome 🛛 🚨 M      | y Account: admin                       |                |                |                | 🦻 Workspace 🔻 | Administration •                              | 🛃 Logout                            |
| Works       | pace for: Sys  | stem Admin                             |                |                |                |               |                                               |                                     |
| <u>My F</u> | iles My Pub    | lications Search My Wo                 | rkspace Shared | File Inbox (0) |                |               |                                               |                                     |
| Path:       | / 🔤 admin /    |                                        |                |                |                |               | File system s                                 | ize : 21.27 MB                      |
|             |                |                                        | New Folder     | Add Fi         | le 🗋 Add Files | Move 🤤        | Delete 💰 Share                                | Publish                             |
|             |                |                                        |                |                |                |               |                                               |                                     |
|             | <u>Туре</u> ^  | Name                                   |                | Version        | File Size      | Properties    | Share                                         | Owner                               |
|             | ▶ ▼            | admin-help.pdf 💼<br>Locked by natesarr |                | 2              | 4.14 MB        | properties    | 💰 shared                                      | admin                               |
|             |                | IR_Plus_User_Manual.doo                | x              | 1              | 6.94 MB        | properties    | 🝰 <u>shareable</u>                            | admin                               |
|             | ₩ -            | user-help.pdf                          |                | 1              | 6.05 MB        | properties    | 💰 shared                                      | admin                               |
|             |                |                                        |                |                |                |               |                                               |                                     |

To manage the sharing of a file, select the shared link (1). The following screen should appear:

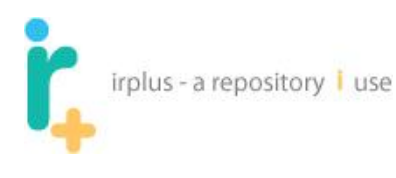

| irplus       | s - a repository i use                                                                                                    | User Help   Administration Help   Contact Us   About   Privacy Polic |
|--------------|----------------------------------------------------------------------------------------------------|----------------------------------------------------------------------|
| •            |                                                                                                    | powered by                                                           |
| 🚨 Welcome    | e admin ▼                                                                                                    | 🧊 Workspace 🔻 🔎 Administration 🔻 🗧 Logout                            |
| Invite user  |                                                                                                    |                                                                      |
| Invite Liser |                                                                                                    |                                                                      |
|              |                                                                                                    |                                                                      |
| 📛 🛛 Back t   | o workspace                                                                                                    |                                                                      |
| User to sha  | re the file with                                                                                                    | File(s) selected to share                                            |
|              |                                                                                                    | IR_Plus_Admin_Manual.doc <u>Remove</u>                               |
|              | Separate Emails by semicolons (;)                                                                                                    | Nathan Sarr (nsarr@library.rochester.edu) <u>Unshare</u> <u>Edit</u> |
|              |                                                                                                    |                                                                      |
| Email(s)     |                                                                                                    |                                                                      |
|              |                                                                                                    |                                                                      |
|              |                                                                                                    |                                                                      |
|              |                                                                                                    |                                                                      |
| Magazara     |                                                                                                    |                                                                      |
| wessaye      |                                                                                                    |                                                                      |
|              |                                                                                                    |                                                                      |
|              |                                                                                                    |                                                                      |
|              | The user can download the file but not upload new versions                                                                                    |                                                                      |
|              | The user can download, edit and upload new versions                                                                                           |                                                                      |
|              | The user can download, edit and upload new versions as well<br>as share/unshare the file with other users and give those users<br>permissions |                                                                      |
|              | Invite User                                                                                                    |                                                                      |
|              |                                                                                                    |                                                                      |

| irp                     | lus - a repository 🕴 use                                                                                                    |                                                                               |
|-------------------------|----------------------------------------------------------------------------------------------------|-------------------------------------------------------------------------------|
| irplus                  | s - a repository i use                                                                                                    | Help   <u>Contact Us</u>   <u>About</u>   <u>Privacy Policy</u><br>powered by |
| 🏡 Home                  | 🚨 My Account: admin                                                                                                    | 🧊 Workspace 🔻 🔎 Administration 👻 🚮 Logout                                     |
| Invite user Invite User | to workspace                                                                                                    | 1                                                                             |
| User to sha             | re the file with                                                                                                    | File(s) selected to share                                                     |
| Email(s)<br>Message     | Separate Emails by semicolons (;)                                                                                                    | N Sarr (ndsarr@hotmail.com) Unshare Edit                                      |
|                         | The user can download the file                                                                                                    |                                                                               |
|                         | The user can download, edit and upload new versions                                                                                           |                                                                               |
|                         | The user can download, edit and upload new versions as well<br>as share/unshare the file with other users and give those users<br>permissions |                                                                               |

The following is a list of the numbered items:

- 1. List of files being shared.
- 2. List of users who are sharing the file.

To unshare the file with the user, select the Unshare option. You will get a confirmation screen like the following:
|   | irplus - a repository | 1 | use |
|---|-----------------------|---|-----|
| • |                       |   |     |

|   | irplus                     | - a repository i use                                            |                                                    |                                     |      |                          | He            | elp   Contact Us   About | <u>Privacy Policy</u> |
|---|----------------------------|-----------------------------------------------------------------|----------------------------------------------------|-------------------------------------|------|--------------------------|---------------|--------------------------|-----------------------|
| L | +                          |                                                                 |                                                    |                                     |      |                          |               | ро                       | wered by 🏌            |
|   | <u> H</u> ome              | 🚨 My Account: admin                                             |                                                    |                                     |      |                          | 🦻 Workspace 🔻 | Administration •         | 🗐 Logout              |
|   | Invite user<br>Invite User | to workspace                                                    |                                                    |                                     |      |                          |               |                          |                       |
|   | User to sha                | re the file with                                                | _                                                  |                                     | ]    | File(s) selected to s    | hare          | _                        |                       |
|   |                            |                                                                 |                                                    |                                     |      | ⊯ user-help.pdf <u>R</u> | emove         |                          |                       |
|   |                            | Separate Emails by se                                           |                                                    | UnShar                              | re t | the file?                | X             | r <u>e Edit</u>          |                       |
|   |                            |                                                                 | Do you                                             | u want to unshare th                | he   | file for the selected us | er?           |                          |                       |
|   | Email(s)                   |                                                                 |                                                    |                                     | _    |                          | Yes No        |                          |                       |
|   |                            |                                                                 |                                                    |                                     |      |                          |               |                          |                       |
|   |                            |                                                                 |                                                    |                                     |      |                          |               |                          |                       |
|   | Message                    |                                                                 |                                                    |                                     |      |                          |               |                          |                       |
|   |                            |                                                                 |                                                    |                                     |      |                          |               |                          |                       |
|   |                            |                                                                 |                                                    |                                     |      |                          |               |                          |                       |
|   |                            | The user can download                                           | the file                                           |                                     |      |                          |               |                          |                       |
|   |                            | The user can download                                           | , edit and upload new v                            | ersions                             |      |                          |               |                          |                       |
|   |                            | The user can download<br>as share/unshare the fi<br>permissions | , edit and upload new v<br>le with other users and | ersions as well<br>give those users |      |                          |               |                          |                       |

Select Yes to unshare the file with the user or No to cancel.

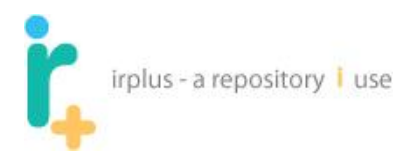

To edit the sharing permissions a user currently has, select the Edit Link. You will see a screen like the following with the user's current permissions shown:

| irplus - a repository i use       |                                                                                                    |                                                        |                                                               | Here and the second second sec | elp   <u>Contact Us</u>   <u>About</u><br>po<br>Administration • | I <u>Privacy Policy</u><br>wered by |
|-----------------------------------|----------------------------------------------------------------------------------------------------|--------------------------------------------------------|---------------------------------------------------------------|----------------------------------------------------------------------------------------------------|------------------------------------------------------------------|-------------------------------------|
| Invite user<br>Invite User        |                                                                                                    |                                                        |                                                               |                                                                                                    |                                                                  |                                     |
| Back to workspace                 |                                                                                                    |                                                        |                                                               |                                                                                                    |                                                                  |                                     |
| User to share the file with       |                                                                                                    | Edit Perr                                              | File(s) selected to s<br>nissions                             | hare X                                                                                                    |                                                                  |                                     |
| Separate Emails by se<br>Email(s) | The user can download the<br>The user can download, ed<br>The user can download, ed<br>the file with other users and gi | file<br>it and upload<br>it and upload<br>ve those use | d new versions<br>d new versions as well a<br>ers permissions | as share/unshare                                                                                                    | r <u>e Edit</u>                                                  |                                     |
|                                   |                                                                                                    |                                                        | Sub                                                           | mit Cancel                                                                                                    |                                                                  |                                     |
| Message                           |                                                                                                    |                                                        |                                                               |                                                                                                    |                                                                  |                                     |

Make changes as necessary.

# 8 Publishing

Once you have finished working on a document, you may want to continue and publish the document into the repository. This is an optional step and is not required. To start the publishing process, select the file or files you wish to publish (1) and click the Publish button (2) as shown below:

|   |   | +                                 | irplus - a re    | epository <mark>i</mark> use    |            |                     |              |             |              |                                    |                                    |
|---|---|-----------------------------------|------------------|---------------------------------|------------|---------------------|--------------|-------------|--------------|------------------------------------|------------------------------------|
|   | ĺ | r,                                | irplus - a repos | sitory <b>i</b> use             |            |                     |              |             | Help   Conta | <u>act Us</u>   <u>About</u><br>po | <u>Privacy Policy</u><br>owered by |
|   |   | 🔝 He                              | ome 🛛 🚨 My       | Account: admin                  |            |                     |              | 🦻 Workspac  | ce 🔻 🛛 🔑 Adr | ministration 🔻                     | 🗐 Logout                           |
|   | v | Norks<br><u>My Fil</u><br>Path: / | pace for: Syst   | em Admin<br>ations Search My Wo | orkspace S | ihared File Inbox ( | 0)           |             |              | File system s                      | ize : 21.27 MB                     |
|   |   |                                   |                  |                                 | Rew F      | older 🔒 Add         | File 🗋 Add F | iles 🔒 Move | Delete       | 🍰 Share                            | Publish                            |
|   |   |                                   | <u>Type</u> ▲    | Name                            |            | Version             | File Size    | Properties  | Share        |                                    | Owner                              |
|   |   |                                   | -                | Extra Documentation             |            |                     |              | properties  |              |                                    |                                    |
|   |   |                                   | <u>~</u>         | admin-help.pdf                  |            | 2                   | 4.14 MB      | properties  | 💰 sha        | red                                | admin                              |
| 1 |   |                                   | ₽ -              | <u>user-help.pdf</u>            |            | 1                   | 6.05 MB      | properties  | 🍰 sha        | red                                | admin                              |

NOTE: you do not need to select any files and files are not required in a publication. For example, if you only want to add link(s) to a publication.

#### NOTE: Only owners of a file can publish that file.

Once you click Publish, you should see a screen like the following to enter the name of the publication:

| İ,              | irplus - a reposi | itory <b>i</b> use               |           |                 |                 | Н              | lelp   <u>Contact  </u> | <u>Us   About</u><br>po | t   <u>Privacy Policy</u><br>owered by |
|-----------------|-------------------|----------------------------------|-----------|-----------------|-----------------|----------------|-------------------------|-------------------------|----------------------------------------|
| 🔝 🔝 Ho          | ome 🛛 🚨 My A      | ccount: admin                    |           |                 |                 | 🍃 Workspace 🔻  | Admini:                 | stration 🔻              | 🗐 Logout                               |
| Works<br>My Fil | pace for: Syste   | em Admin<br>ations Search My Wor | kspace Sh | nared File Inbo | <u>&lt; (0)</u> |                |                         |                         |                                        |
| Path: /         | admin /           |                                  | Rew Fo    | older 🔒 A       | dd File 🗋 Add   | Files 🕞 Move 🤤 | File<br>Delete 🍰        | system s<br>Share       | ize : 21.27 MB                         |
|                 | <u>Туре</u> ≜     | Name                             |           | Version         | File Size       | Properties     | Share                   |                         | Owner                                  |
|                 | -                 |                                  |           | New             | Publication     |                | ×                       |                         |                                        |
|                 | ~                 | Articles(A, An, The, .           | ) Title   |                 |                 |                |                         |                         | admin                                  |
|                 | ▶ ▼               | The                              | IR+ Use   | r Help Docum    | entation        |                |                         |                         | admin                                  |
|                 |                   |                                  |           |                 |                 | Submit         | Cancel                  |                         |                                        |

Enter the initial article (if any) and name of the publication and click Submit. This should bring you to a screen like the following:

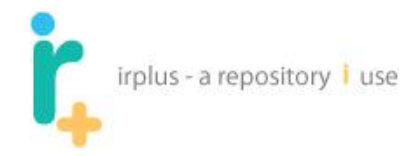

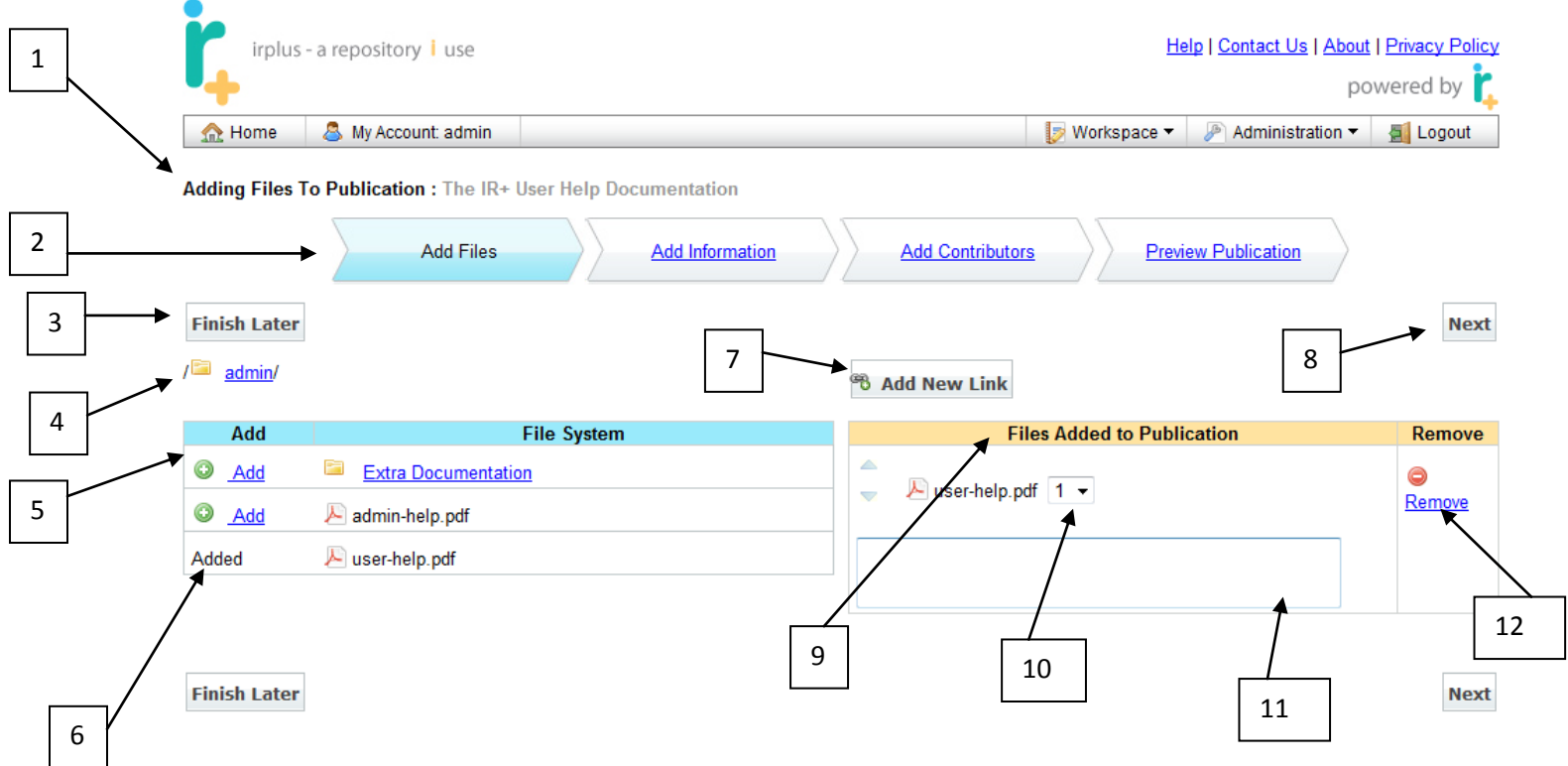

The following is a description of the numbered items:

- 1. Name of the publication being created.
- 2. Current step in process.
- 3. Button to finish the publication process later.
- 4. Current location in your personal file system.
- 5. List of files and folders in your personal file system at the given location (see 4).
- 6. File that has already been added to the publication.
- 7. Option to add a link to the publication.
- 8. Next button to go to the next step.
- 9. Current list of files added to the publication.
- 10. Version number of the file to add.
- 11. Description of the file (optional).
- 12. Option to remove the file from the submission.

## 8.1 Adding files to a publication

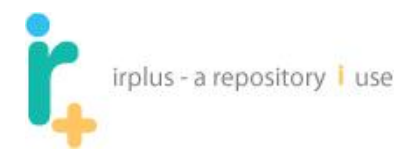

1

You can navigate around your file system in the Add Files step of the publication, so if you forget to add a file, don't worry. To navigate around your file system, use the Current Location links and/or the links listed under File System. For example, navigating into the "Extra Documentation" folder from the previous example shows the following screen:

| 🔿 Home 🛛 🚨                      | My Account: admin            |                                           | 🕞 Workspace 🔻 🔎 Administration |         |
|---------------------------------|------------------------------|-------------------------------------------|--------------------------------|---------|
| 112                             |                              |                                           |                                | E Cogou |
| Adding Files To Pu              | blication : The IR+ User Hel | Documentation                             |                                |         |
|                                 | Add Files                    | Add Information Add Contribut             | Preview Publication            | S       |
|                                 | Auditiles                    |                                           |                                |         |
| Finish Later                    |                              |                                           | 4                              | N       |
|                                 |                              |                                           |                                |         |
| / 🔤 <u>admin</u> / 📟 <u>Ext</u> | <u>ra Documentation</u> /    | 🔁 Add New Link                            |                                |         |
| Add                             | File Sys                     | em la la la la la la la la la la la la la | Files Added to Publication     | Rem     |
| O <u>Add</u>                    | IR_Plus_User_Manual.docx     |                                           |                                | 0       |
|                                 |                              | wser-help.                                | .pdf 1 -                       | Remov   |
|                                 |                              |                                           |                                |         |
|                                 |                              |                                           |                                |         |
|                                 |                              |                                           |                                |         |

Notice the path has changed and shows that we are in the "Extra Documentation" folder (1).

**Note (Not shown in example):** Selecting an add option next to a folder will add all files in that folder and its sub folders.

To add any individual files, click their "Add" links (2).

When there is more than one file in a publication, files can be moved up and down so they are listed in the order you want (3). You can also select the version of the file to add (4).

Shown below is an example of a publication with two files:

| irplus                                     | - a repository i use                                     | Help   C                                            | <u> Contact Us</u>   <u>About</u>   <u>Privac</u> |
|--------------------------------------------|----------------------------------------------------------|-----------------------------------------------------|---------------------------------------------------|
| •                                          |                                                          |                                                     | powered                                           |
| 🏡 Home                                     | 🚨 My Account: admin                                      | [ Workspace 🔻 🎤                                     | Administration 🔻<br>I Lo                          |
| Adding Files                               | To Publication : The IR+ User Hel                        | Documentation                                       |                                                   |
|                                            | Add Files                                                | Add Information Add Contributors Device D           |                                                   |
|                                            | , ad theo                                                | Add Information Add Contributors Preview Pu         | ublication                                        |
|                                            | 1                                                        |                                                     |                                                   |
| Finish Later                               |                                                          |                                                     |                                                   |
| Finish Later<br>/ 🔤 admin/ 🛢               | Extra Documentation/                                     | Add Contributors                                    |                                                   |
| Finish Later<br>/ 🖻 admin/ 📮<br>Add        | Extra Documentation/                                     | em Files Added to Publication                       | n Re                                              |
| Finish Later<br>admin/ admin/ Add<br>Added | Extra Documentation/  File Sys  IR_Plus_User_Manual.docx | em Files Added to Publication                       | in Re<br>Ren                                      |
| Finish Later                               | Extra Documentation/ File Sys IR_Plus_User_Manual.docx   | em Files Added to Publication                       | n Re<br>Ren                                       |
| Finish Later                               | Extra Documentation/ File Sys  IR_Plus_User_Manual.docx  | Add Information     Add Contributors     Preview PC | n Re<br>Ren                                       |

# 8.2 Adding a link to a publication

Sometimes you may want to add a link to a publication or you may want the publication to only contain a link. To add a link, click the Add New Link button on the "Add Files" screen. This should bring up a screen like the following (information has been added for example purposes):

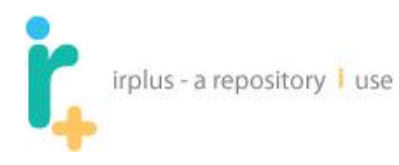

| irplus -             | - a repository | i use              |                                                                | He            | l <u>p   Contact Us</u>   <u>About</u><br>po | <u>Privacy Policy</u><br>wered by |
|----------------------|----------------|--------------------|----------------------------------------------------------------|---------------|----------------------------------------------|-----------------------------------|
| <u> </u> Home        | 👃 My Accou     | nt: admin          |                                                                | 🦻 Workspace 🔻 | Administration •                             | Logout                            |
| Adding Files T       | o Publication  | : The IR+ User Hel | p Documentation                                                | s Previ       | ew Publication                               |                                   |
| Finish Later         | Extra Docum    |                    |                                                                |               | /                                            | Next                              |
| / <u>auriiii</u> / — |                | PULAUDIZ           | Link Information                                               |               | ×                                            |                                   |
| Add<br>Added         | R_Plus_        | Link Name:*        | University of Rochester<br>Link to the University of Rochester |               |                                              | Remove                            |
|                      |                | Link Description:  |                                                                |               |                                              |                                   |
|                      |                | Link URL:*         | http://www.rochester.edu                                       | Submit Ca     | ncel                                         | ⊜<br><u>Remove</u>                |
|                      |                |                    |                                                                |               |                                              |                                   |

Click the Submit button to save the link information.

| irplus -       | a repository i use                  |                              |                   | He                | lp   Contact Us   About | Privacy Policy     |
|----------------|-------------------------------------|------------------------------|-------------------|-------------------|-------------------------|--------------------|
| •              |                                     |                              |                   |                   | ро                      | wered by 🏌         |
| 🟡 Home         | 🚨 My Account: admin                 |                              |                   | 🦻 Workspace 🔻     | Administration •        | 🛃 Logout           |
| Adding Files T | o Publication : The IR+ User Help D | ocumentation Add Information | Add Contributors  | <u>a</u>          | ew Publication          |                    |
| Finish Later   | Extra Documentation/                | /                            | B. Add Now Link   | / [               |                         | Next               |
| 644            | Ella Custon                         |                              |                   | an Addad ta Dubli |                         | Demous             |
| Added          | IR_Plus_User_Manual.docx            |                              | viser-help.pd     | If 1 -            | cauon                   | ©<br><u>Remove</u> |
|                |                                     |                              | ▲<br>▼ IR_Plus_Us | er_Manual.docx 1  | •                       | ©<br>Remove        |
|                |                                     | 1                            | University of     | Rochester 💖 🤻     | 2                       | ©<br>Remove        |

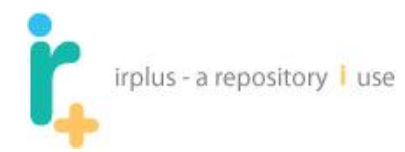

The following is a description of the numbered items:

- 1. Link information.
- 2. Edit option for the link.

# 8.3 Adding Information to a Publication

The following screens show the information that can be added to a publication; there are four screen shots that show the entire form.

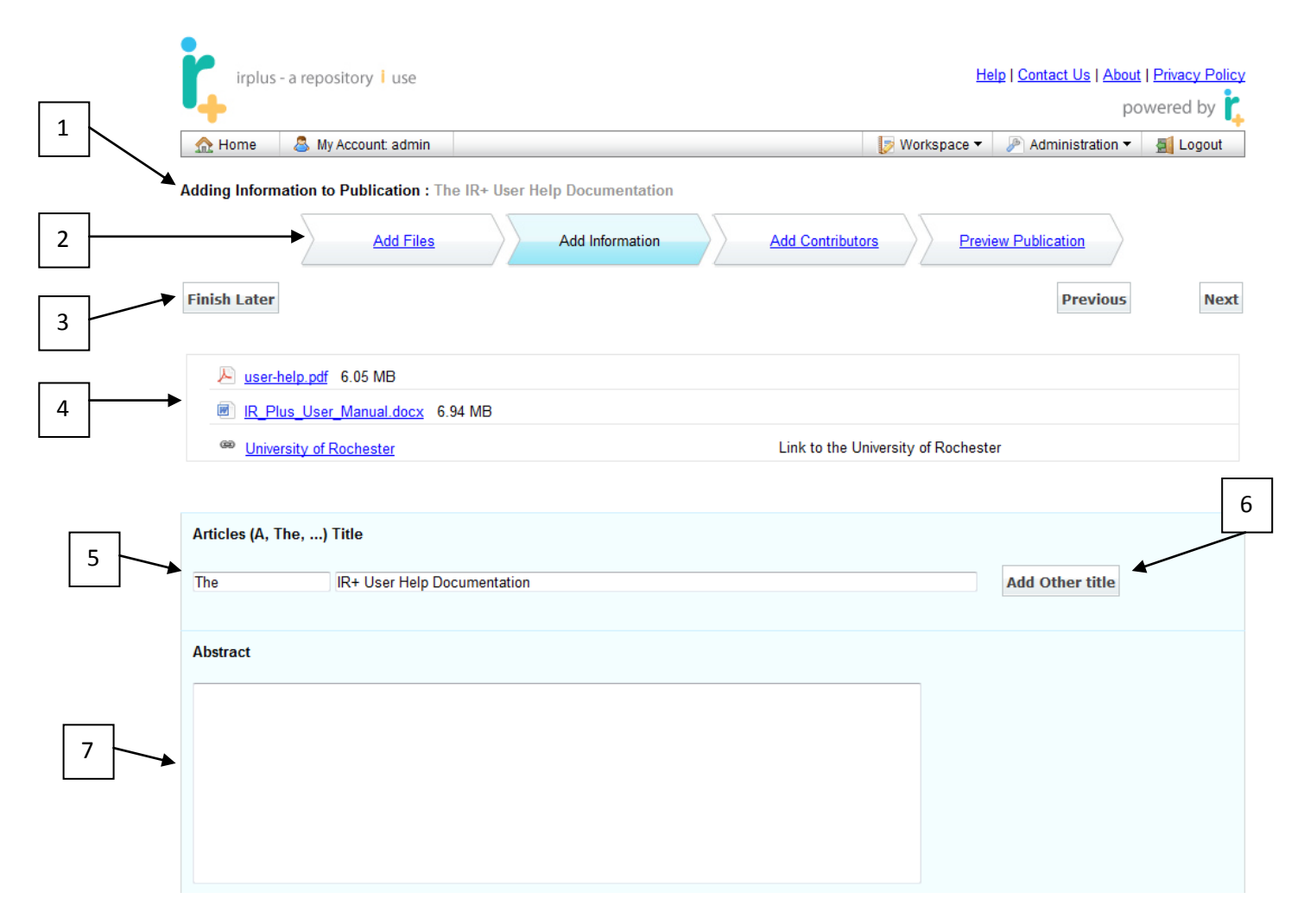

The following is a description of the numbered items (Unless otherwise noted **all items are optional** – do not be overwhelmed by length of the list; it simply represents the full spectrum of *possible* information you might want to include to describe your work):

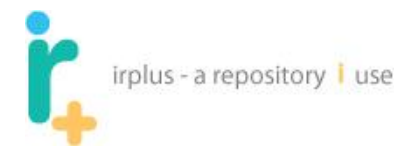

- 1. Name of the publication (Required).
- 2. Current stage of the submission process.
- 3. Finish Later will save the current state of the publication for finishing later.
- 4. List of files and links added to the publication. (**NOTE:** files can be opened allowing for the copy and pasting of file information into the fields or viewing information within the files. Links will open in a new browser window to prevent users from leaving the current submission process).
- 5. Title of the publication.
- 6. Adds another title box to the publication (for subtitles, translated titles, etc.).
- 7. Abstract.

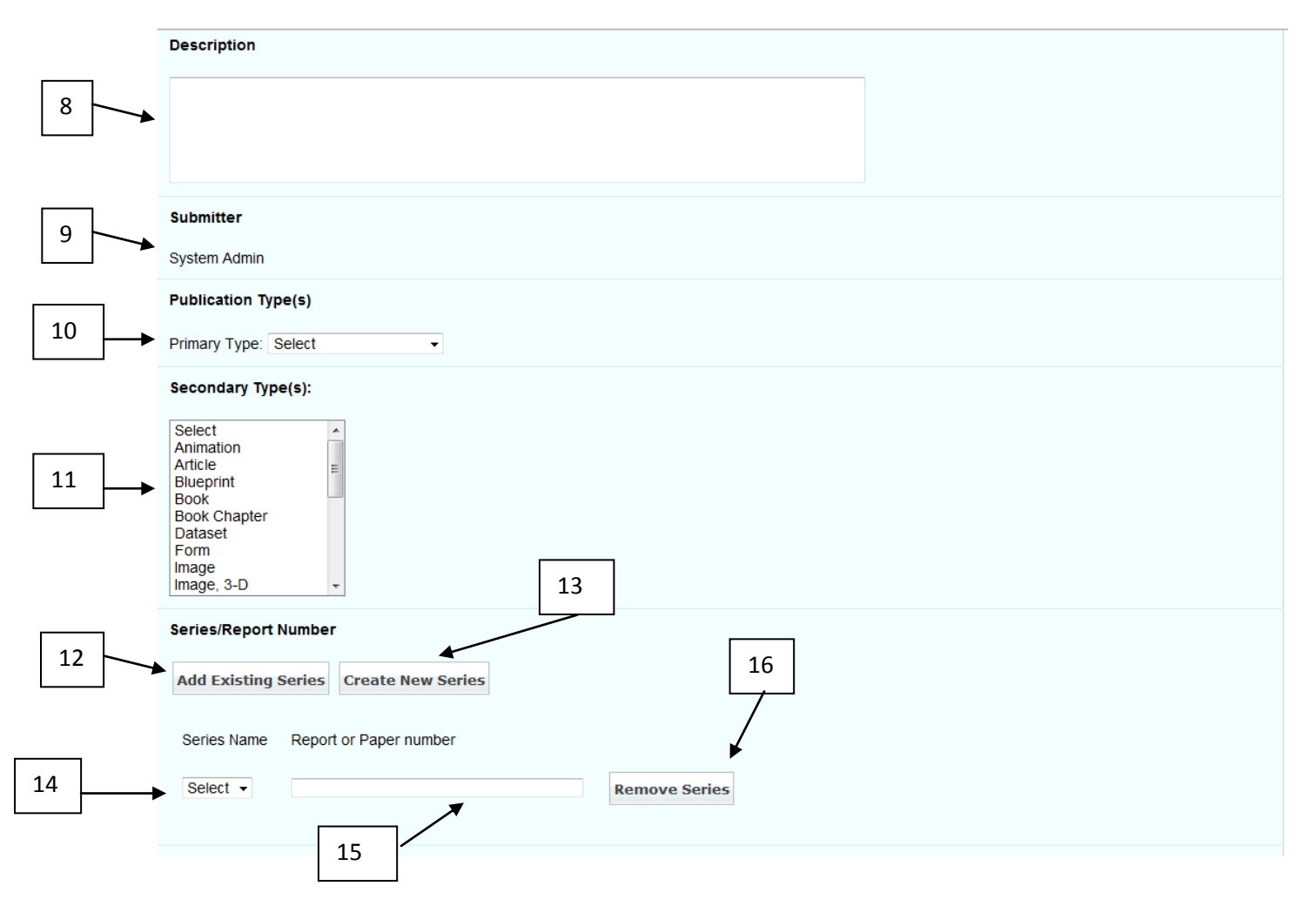

The following is a description of the numbered items:

- 8. Description
- 9. Person who is submitting the publication (also referred to as the owner of the publication).
- 10. Primary Type primary type of publication: for example is it a book, article, etc.
- 11. Secondary Types if the publication can be classified as more than one type, select the secondary publication types for this publication (**ctrl + left click to select multiple**).

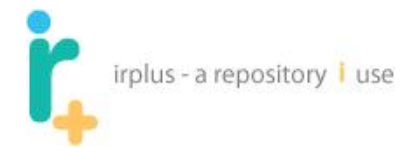

- 12. Add Existing Series allows you to add another series name, if your publication is part of more than one series.
- 13. Create New Series add a new series that does not yet exist in the system. This will add a new entry to the Series Name dropdown list.
- 14. Series Name select a pre-existing series name from a dropdown list.
- 15. Report or Paper Number report or paper number information for the publication.
- 16. Remove Series remove the series name from this publication.

| 17 |                                                                                                    |
|----|----------------------------------------------------------------------------------------------------|
| 19 | Identifier(s) Add Another Identifier Entry Create New Identifier Type 20 21 Select Remove Identifier |
| 22 | Extent(s) Add Another Extent Type Entry Create New Extent Type 23                                    |
| 24 | Select  Remove Extent                                                                                |
| 27 | Language 25 26                                                                                       |
| 28 | Copyright Statement Select                                                                           |
| 29 | Subject Keywords - semicolon(;) separated                                                            |
| 30 | Sponsors Add Another Sponsor Entry Create New Sponsor                                                |
| 32 | Belect  Remove Sponsor 33 34                                                                         |

- 17. Add an existing identifier entry to the publication adds another box to allow for more than one identifier (such as edition, ISBN, ISSN, etc.).
- 18. Create New Identifier Type add a new identifier to the list of existing identifiers in the dropdown.

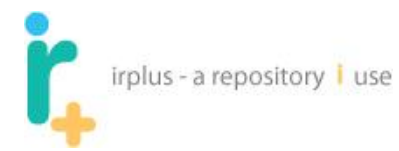

- 19. Dropdown list of identifiers.
- 20. Identifier value
- 21. Remove Identifier remove the identifier from the item.
- 22. Add Existing Extent Type Entry allows you to enter more than one type of extent, such as Page Size, Number of Pages, Length in Time, etc.
- 23. Create New Extent Type allows you to create a new extent type to be displayed in the list of extent types.
- 24. Dropdown list of existing extent types.
- 25. Extent type information for example, if you select the Time extent type you might enter: 35 minutes.
- 26. Remove Extent remove the extent from the publication.
- 27. Dropdown list to select the language of the publication.
- 28. Copyright statement to allow the author to indicate copyright or if needed a public domain statement can be added in the administration section.
- 29. Area to enter a list of semicolon (;) separated subject keywords.
- 30. Add Another Sponsor creates another field to add more than one sponsor.
- 31. Create New Sponsor allows you to add a sponsor to the dropdown list of sponsors.
- 32. Dropdown to select a sponsor.
- 33. Area to describe sponsor contribution or grant number.
- 34. Remove Sponsor remove a sponsor from the item.

| 35 |   | Date this publication was first presented to the public (MM/DD/YYYY)   |
|----|---|------------------------------------------------------------------------|
|    | ] |                                                                        |
| 36 |   | Date this publication can be made available to the public (MM/DD/YYYY) |
|    |   |                                                                        |
|    | ] | Date this publication was originally created (MM/DD/YYYY)              |
| 37 |   |                                                                        |

- **35.** Date the publication was presented to the public **NOTE: all date fields DO NOT need to be entered.** For example: if you only know the year, you need only fill in that field.
- 36. (For Embargos) Date this publication can be made available to the public aka embargo date; to be used for materials currently under review for commercial publication. NOTE all fields ARE required.
- **37.** Date the publication was originally created **NOTE all date fields DO NOT need to be entered**, as noted for (35).

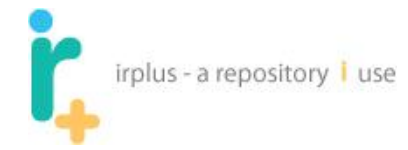

**Also Note:** use of a date indicator is not required, so you may choose not to use any of these fields; or you may use only one of them ((35) or (36), for example), or, particularly for older material, you might choose to use (37) and (35). It is completely flexible and up to you. See also (43) below.

| 38 | Will this be considered published once submitted, or has it been publicly distributed before? |
|----|-----------------------------------------------------------------------------------------------|
|    | <sup>™</sup> Yes <sup>©</sup> No                                                              |
| 39 | Add New Publisher                                                                             |
| 40 | Publisher                                                                                     |
| 11 | Select                                                                                        |
| 41 | Add New Place Of Publication                                                                  |
| 42 | Place Of Publication                                                                          |
|    | ▼ Select ▼                                                                                    |
| 43 | Date Published (MM/DD/YYYY)                                                                   |
|    |                                                                                               |
|    | Citation                                                                                      |
|    |                                                                                               |
| 44 |                                                                                               |
|    |                                                                                               |
|    |                                                                                               |
|    |                                                                                               |
|    |                                                                                               |

- 38. Option to allow entry of information pertaining to materials that have been published in other venues such as journals or books. Selecting No will hide fields 39-42.
- 39. Add new Publisher add a new publisher to the list of publishers.
- 40. Dropdown list of publishers.
- 41. Add new place of publication add a new location for the publisher.
- 42. Drop down list for place of publication.
- **43.** Date Published date the publication was published **NOTE all date fields DO NOT need to be entered**, as noted for (35). **If date is entered here, you may skip options (36)-(37).**
- 44. Citation for the publication (optional).

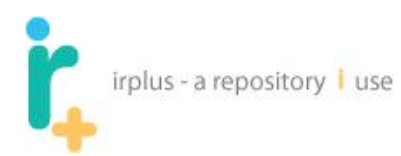

# 8.4 Adding Publication Contributors - Publishing Name Authority Control

The system does its best to maintain authority control with respect to authors within the system. The following shows the screen to add contributors to publications:

|   | irplus - a repository   use                               |                     | User Help   Administration He             | lp   <u>Contact Us</u>   <u>About</u>   <u>Privacy Policy</u><br>powered by <b>t</b> |
|---|-----------------------------------------------------------|---------------------|-------------------------------------------|--------------------------------------------------------------------------------------|
|   | 🐣 Welcome admin 🔻                                         |                     | 🔝 Workspace 🔻                             | Administration 👻 🧕 Logout                                                            |
|   | Add Contributors to Publication : The IR+ Administra      | ation Documentation |                                           |                                                                                      |
|   | Add Files                                                 | Add Information     | Add Contributors                          | ew Publication                                                                       |
| 1 | Finish Later                                              |                     | 2                                         | Previous                                                                             |
|   | First Search For Name                                     | Search              | if you can't find the name then Add New I | Person                                                                               |
|   |                                                           |                     | Contributor                               | Type Remove                                                                          |
|   | Finish Later                                              |                     |                                           | Previous                                                                             |
|   | User Help   Administration Help   Contact Us   About   Pr | rivacy Policy       |                                           |                                                                                      |

Copyright © UNIVERSITY OF ROCHESTER LIBRARIES. All Rights Reserved

- 1. Full text search of existing contributor names in the system.
- 2. Option to add a new contributor to the system.

The first thing you should do is search to see if the contributor name already exists in the system. You can search by first name, last name, or a truncated version of either one, e.g.: Rob\* will find Robert, Rob, Robb, Robin, etc.

Searching for the name "Nathan" will result in the following update to the screen:

|   | irplus - a repository 1 use                                                                        |                                                          |
|---|----------------------------------------------------------------------------------------------------|----------------------------------------------------------|
| - | irplus - a repository i use                                                                        | Help   Contact Us   About   Privacy Policy<br>powered by |
|   | Add Contributors to Publication : The IR+ Administration Documentation                             |                                                          |
|   | Add Files Add Information                                                                          | Add Contributors                                         |
|   | Finish Later                                                                                       | Previous                                                 |
|   | First Search For Name Nathan Search                                                                | if you can't find the name then Add New Person           |
|   | Viewing: 1 - 7 of 7                                                                                | Contributor Type Remove                                  |
|   | 1                                                                                                  |                                                          |
| 2 | Contributors                                                                                       |                                                          |
| 3 | Your Name         Add Nathan Daniel Sarr - [Authoritative Name]         Add Nathan Sarr            |                                                          |
| 5 | Add Person name<br><u>Add</u> Nathan J. Blaylock - [Authoritative Name]                            |                                                          |
|   | Add Person name           Add Person name           Image: Add Nathan Dietz - [Authoritative Name] |                                                          |
|   | Add Person name           Add Person name           Image: Add Nathan Doble - [Authoritative Name] |                                                          |

The system found seven contributor names with the name Nathan. The following is a description of the numbered items:

- 1. Search box for authors.
- 2. List of names found.
- 3. Add person name option. This allows a user to add another name to the current name in the listing for example if the user is publishing under a variant name on this work.
- 4. Your Name indicator indicates that the name belongs to the user currently submitting.
- 5. Add will add the user as a contributor to the publication and will be listed on the right hand side of the screen.
- 6. Authoritative Name indicator indicates the system recognizes the name as the authoritative name. Any person with only one name associated with their record will always have that name designated as authoritative.
- 7. Allows the user to add an entirely new person name if the name they need to associate with the publication cannot be found in the system.

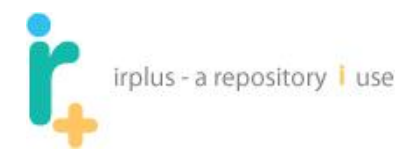

Clicking the Add link next to any of the names will place that name in the contributor side, as shown below:

| irplus - a repository i use                                                                                                    |                                 | Help   Contact L            | Js   About   Privacy Policy<br>powered by |
|----------------------------------------------------------------------------------------------------|---------------------------------|-----------------------------|-------------------------------------------|
| 🏡 Home 🛛 🚨 My Account: admin                                                                                                    |                                 | Workspace 👻 🥒 Adminis       | stration 🔻 📓 Logout                       |
| Add Contributors to Publication : The IR+ Administration Documentation           Add Files         Add Information           Finish Later         Finish Later | Add Contributors                | Preview Publication<br>Prev | vious                                     |
| First Search For Name Nathan Search                                                                                                    | if you can't find the name then | Add New Person              |                                           |
| Viewing: 1 - 7 of 7                                                                                                    | Contributor                     | Туре                        | Remove                                    |
| 1                                                                                                    | Nathan Sarr                     | Author •                    | Remove                                    |
| Contributors Add Person name                                                                                                    |                                 |                             |                                           |
| Your Name                                                                                                    |                                 | 2                           | 3                                         |
| Add Nathan Daniel Sarr - [Authoritative Name]                                                                                                    |                                 |                             |                                           |
| [Added] Nathan Sarr                                                                                                    |                                 |                             |                                           |
| Add Person name                                                                                                    |                                 |                             |                                           |
| Add Nathan J. Blaylock - [Authoritative Name]                                                                                                    |                                 |                             |                                           |
| Add Person name                                                                                                    |                                 |                             |                                           |
| Add Nathan Dietz - [Authoritative Name]                                                                                                    |                                 |                             |                                           |

The following is a description of the numbered items:

4

- 1. If multiple contributors are associated with this publication, list them in the order you want.
- 2. Select the appropriate contribution type: Author, Thesis Advisor, Composer, etc.
- 3. If a mistake is made, the contributor can be removed from the list.
- 4. Added indicator shows the name has been added to the publication.

If you search and cannot find the contributor, you can add a new contributor by clicking the Add New Person button. The following shows the screen to do this:

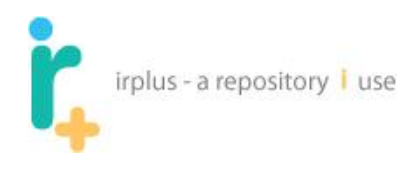

|   | irplus - a repository I use          Mome       My Account: admin         Add Contributors to Publication : The IR+ | Administration Documentation     | Help   Contact Us   About   Privacy Policy<br>powered by |
|---|----------------------------------------------------------------------------------------------------|----------------------------------|----------------------------------------------------------|
|   | Add Files                                                                                                    | Add Information Add Contributors | Preview Publication                                      |
| 1 | Finish Later                                                                                                    |                                  | Previous                                                 |
| - | First Search For Name Nathan                                                                                        | Person Information               | w Person                                                 |
|   | Viewing: 1 - 7 of 7                                                                                                 | First Name:<br>Last Name:*       | Type Remove                                              |
|   | Cont                                                                                                    | Middle Name:                     | Remove                                                   |
|   | Add Person name                                                                                                    | Family Name:                     |                                                          |
|   | Your Name                                                                                                    | Numeration:                      | _                                                        |
| 2 | [Added] Nathan Sarr                                                                                                 | Birth Year: Year:                |                                                          |
|   | Add Person name                                                                                                    | Death Year: Year:                |                                                          |
|   | Add Nathan J. Blaylock - [Authori<br>Add Nathan J. Blaylock - [Authori                                              | My Name:                         |                                                          |
|   | Add Person name     Add Nathan Dietz - [Authoritative Name]                                                         |                                  |                                                          |
|   | Add Person name                                                                                                    |                                  |                                                          |
|   | Add Nathan Doble - [Authoritative Name]                                                                             | ]                                |                                                          |

The following is a description of the numbered items:

- 1. Basic Name information only first and last names are required, all others are optional. "Numeration" can be used for designations such as Jr. or Sr., as well as II, III, and the like.
- 2. Check box to indicate that the name belongs to the user who is submitting the publication.

Adding the name information will add the name to the list of contributors, and make the name accessible in future searches when submitting new publications.

## 8.5 Preview Publication

|   | irplus - a repository i use                                        |                                                          |
|---|--------------------------------------------------------------------|----------------------------------------------------------|
|   | irplus - a repository i use                                        | Help   Contact Us   About   Privacy Policy<br>powered by |
|   | Add Files     Add Information     Add Contributors                 | Workspace - Administration - GLogout                     |
| 1 | Finish Later                                                       | Previous Submit to Collection                            |
| _ | Edit Files                                                         |                                                          |
| 2 | University of Rochester      Edit information      Contributor(s): |                                                          |
|   | Nathan Sarr - Author Submitter: System Admin                       | 3                                                        |
|   | Finish Later                                                       | Previous Submit to Collection                            |

The following shows the information stored in the publication for preview. The following is a description of the numbered items:

- 1. Edit Files allows the user to go back and edit the files selected.
- 2. Allows the user to edit the metadata entered.
- 3. Button to proceed to the next step of submitting the publication to a collection.

# 8.6 Submitting to a collection

Once you are satisfied with the publication you can click the Submit to Collection button. The following shows the Submit to Collection screen:

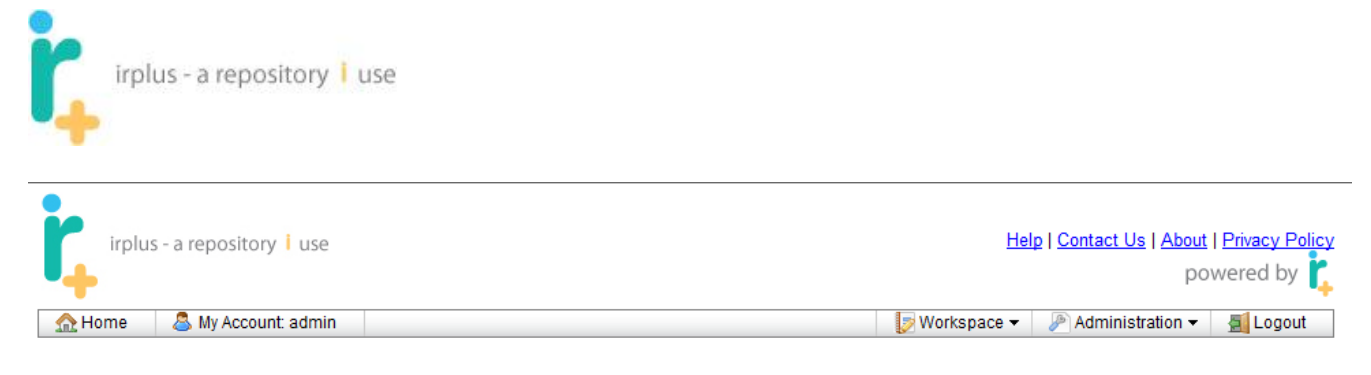

#### Submit item: IR+ Administration Documentation

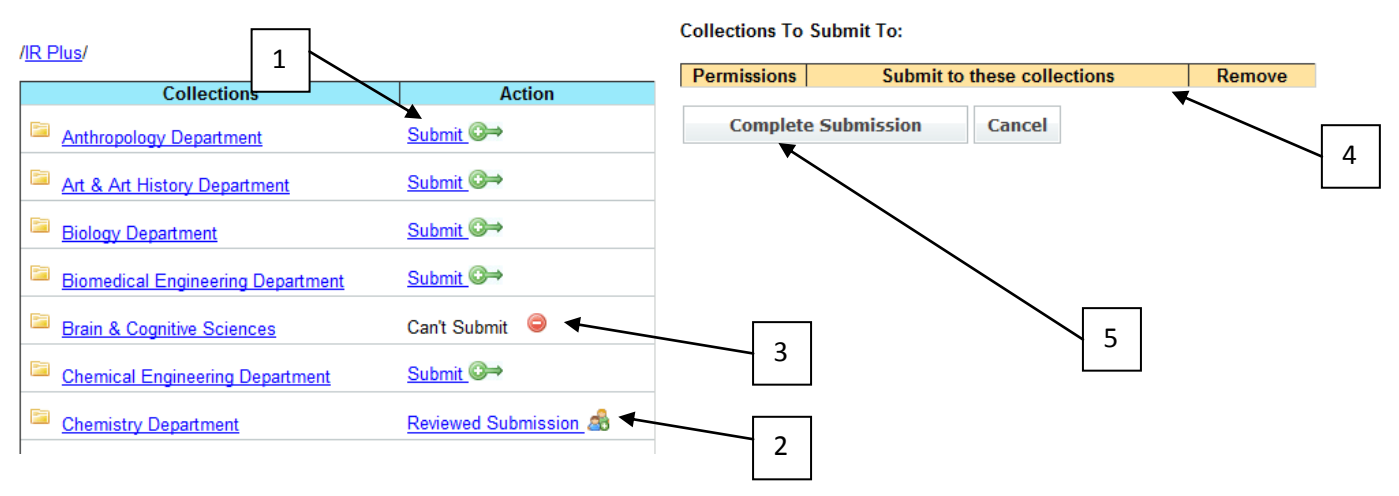

Depending on permissions, you may or may not be able to submit to a collection. The following lists the three different possibilities:

- 1. You have direct submit privileges: you can click the Submit link, and then the Complete the Submission button, and your publication will go directly into the collection.
- 2. You have Reviewed Submission privileges. Your publication will be sent to a third party for review prior to acceptance into the collection.
- 3. Can't Submit you don't have rights to submit to the specified collection. (If you believe you should have rights, send a message to the system administrators.)
- 4. List of collections the publication will be submitted to currently there are none.
- 5. Completes submission into all selected collections.

Clicking the Submit or Reviewed Submission link associated with a collection in the left hand list causes that collection to be displayed in the right hand column, showing which collection (or multiple collections) your publication will be submitted to. For example, selecting the Anthropology collection and the Chemistry Department collection will result in the following screen. I have permission to make "direct submissions" to the Anthropology collection, but my submission to Chemistry Department will be reviewed before being finalized. **NOTE** – you can submit to multiple collections. **Also**, you may have submission privileges to child collections, but not the parent collection. Click the name of the parent collection to see the child collections and your submission privileges.

| irplus - a repository 1 us                                                 | e                            |                                                                             |
|----------------------------------------------------------------------------|------------------------------|-----------------------------------------------------------------------------|
| irplus - a repository i use                                                |                              | Help   Contact Us   About   Privacy Policy<br>powered by                    |
| 🟫 Home 🛛 🚨 My Account: admin                                               |                              | 🍺 Workspace 🗸 🥟 Administration 👻 🛃 Logout                                   |
| Submit item: IR+ Administration Docum<br>/ <u>IR Plus</u> /<br>Collections | Action                       | Collections To Submit To:<br>Permissions Submit to these collections Remove |
| Anthropology Department                                                    | <u>Submit</u> ©⇒             | Direct     Chemical Engineering Department     Generation                   |
| Art & Art History Department                                               | <u>Submit</u> ©⇒             | A Designed                                                                  |
| Biology Department                                                         | <u>Submit</u> ©⇒             | Submission Chemistry Department                                             |
| Biomedical Engineering Department                                          | <u>Submit</u> <sup>®</sup> → | Complete Submission Cancel                                                  |
| Brain & Cognitive Sciences                                                 | Can't Submit 🤤               | 2                                                                           |
| Chemical Engineering Department                                            | <u>Submit</u> ©⇒             |                                                                             |
| Chemistry Department                                                       | Reviewed Submission 🔊        |                                                                             |

The picture above shows the publication added to the Anthropology and Art & Art History collections (1). You can remove a collection from the "Submit to" list by selecting Remove (2). To navigate into the collection to submit to a sub-collection, click the collection name in the table on the left. The example below shows navigating into the Anthropology collection:

| irplus - a repository i use                                                                     |                  |                       | Hel                     | p   <u>Contact Us</u>   <u>About</u><br>po | l <u>Privacy Policy</u><br>wered by |  |
|-------------------------------------------------------------------------------------------------|------------------|-----------------------|-------------------------|--------------------------------------------|-------------------------------------|--|
| 🟫 Home 🛛 🚨 My Account: admin                                                                    |                  |                       | 🦻 Workspace 🔻           | 🖉 Administration 👻                         | 🛃 Logout                            |  |
| Submit item: IR+ Administration Documentation                                                   |                  |                       |                         |                                            |                                     |  |
| Collections                                                                                     | Action           | Permissions           | Submit to these         | collections                                | Remove                              |  |
| Anthropology Conference Papers                                                                  | <u>Submit</u> ©⇒ | Direct<br>Submission  | Anthropology Department |                                            | Remove                              |  |
| Anthropology Faculty Articles     Submit       Anthropology Other Research Materials     Submit |                  | A Reviewed Submission | Chemistry Department    |                                            | Remove                              |  |
|                                                                                                 |                  | Complet               | e Submission Car        | ncel                                       |                                     |  |

To navigate back, use the path links (1).

Selecting the "Complete Submission" button will submit the publication to the selected collections and show you a confirmation screen like the following:

| irplus - a repository i use                                           |                                                          |
|-----------------------------------------------------------------------|----------------------------------------------------------|
| irplus - a repository I use                                           | Help   Contact Us   About   Privacy Policy<br>powered by |
| 🟫 Home 🛛 🚨 My Account: admin                                          | [ Workspace 🔻 🖉 Administration 👻 🛃 Logout                |
| Go back to workspace                                                  |                                                          |
| The item was submitted as the following Institutional publication(s): |                                                          |
| Anthropology Department - The IR+ Administration Documentation        |                                                          |
| The item was submitted to be reviewed:                                |                                                          |
| Chemistry Department - IR+ Administration Documentation               | 2                                                        |
| The following is a description of the numbered items:                 |                                                          |

- 1. List of collections the publication was submitted to without requiring approval.
- 2. Link to the publication in the repository.
- 3. List of collections requiring review of the item prior to acceptance.

# 8.7 Editing a publication

If you are the owner of a publication – meaning you submitted the publication to IR+ – you are able to make some changes to the publication. An administrator will have more privileges, for example, restricting viewing, deleting, and other administration capabilities. If you need help contact your repository administrator.

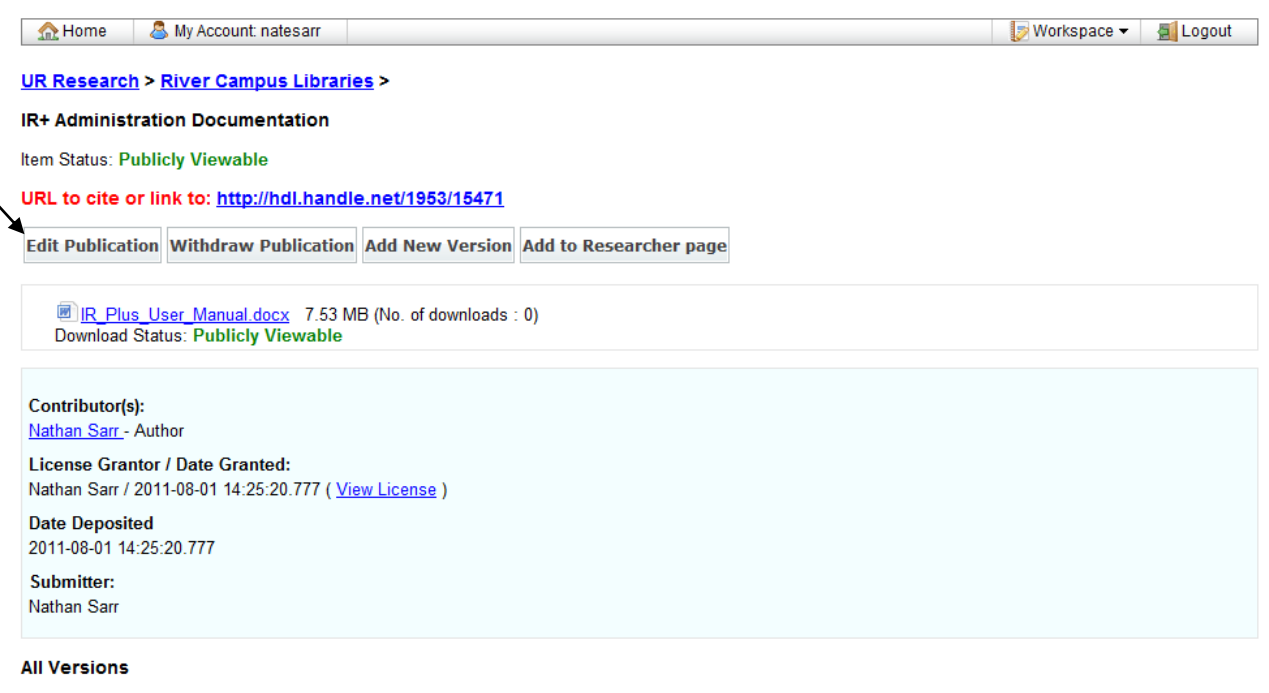

| Thumbnail | Name                             | Version | Created Date            |
|-----------|----------------------------------|---------|-------------------------|
|           | IR+ Administration Documentation | 1       | 2011-08-01 14:25:20.777 |

3

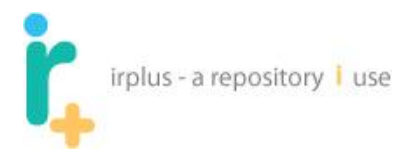

- 1. Set of buttons that allows you to edit the publication:
  - a. Edit Publication takes you into the screens to edit the publication (just like the initial publishing process). This will NOT create a new version but allows you to make changes to files and metadata.
  - b. Withdraw publication this removes the publication so it can no longer be accessed except by your IR+ system administrators.
  - c. Add New Version allows you to add a new version of the publication.
  - d. Add to Researcher Page allows you to add the publication to your researcher page. A user will only see this option if they have a researcher page see section 10 for researcher pages.

## 8.7.1 Withdraw Publication

By selecting the withdraw publication button, users can withdraw a publication. The following screen will be displayed:

| 🟫 Home 🛛 🖉                                                                    | My Account: natesarr                                                                          |                     |                            |         | [ Workspace 🔻 🚦         | Logout |
|-------------------------------------------------------------------------------|-----------------------------------------------------------------------------------------------|---------------------|----------------------------|---------|-------------------------|--------|
| UR Research ><br>IR+ Administrati<br>Item Status: Publi<br>URL to cite or lin | River Campus Libraries ><br>on Documentation<br>cly Viewable<br>nk to: http://hdl.handle.net/ | / <u>1953/15471</u> |                            |         |                         |        |
| Edit Publication                                                              | Withdraw Publication Add                                                                      | New Version         | Add to Researcher page     |         |                         |        |
|                                                                               | or Manual docy 7.53 MR (No.                                                                   | of downloade -      | 0)<br>Withdraw Publication |         | 3                       | x      |
| Contril<br>Nathan                                                             | Reas                                                                                          | son for withdraw    | .*                         |         | *<br>*                  |        |
| Nathan                                                                        | Displ                                                                                         | lay metadata:       |                            |         |                         |        |
| Date D<br>2011-0                                                              | With                                                                                          | draw all versions   | s: 🔲                       |         |                         |        |
| Submi<br>Nathan                                                               |                                                                                               |                     |                            |         | Submit Cancel           |        |
| All Versions                                                                  |                                                                                               |                     |                            |         |                         |        |
| Thumbnail                                                                     | Name                                                                                          |                     |                            | Version | Created Date            |        |
|                                                                               | IR+ Administration Docu                                                                       | umentation          |                            | 1       | 2011-08-01 14:25:20.777 |        |

A user must include a reason for the withdrawal and can opt to let the metadata be displayed.

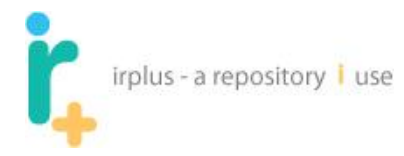

## 8.7.2 Add new version

By selecting the Add New Version button on a publication, you can create a new version of the publication. This brings up a display of your current personal publications (the "My Publications" tab) and the options to add <u>any</u> personal publication as the new version.

| <b>ŗ</b> , " | plus - a repository   use            | User Help   Admin | istration Help   Contact Us   About   Privacy Policy<br>powered by |
|--------------|--------------------------------------|-------------------|--------------------------------------------------------------------|
| 🕹 vven       | come admin 👻                         | NA 🔊              | rkspace 👻 🎤 Administration 👻 🚰 Logout                              |
| Add new      | version for "IR+ User Documentation" |                   |                                                                    |
| Cancel       |                                      |                   |                                                                    |
| Path: /      | personalCollections /                |                   |                                                                    |
| Id           | Name                                 | Version           | Add                                                                |
| 1            | 🏈 Blog-it                            | 1 💌               | Add as version                                                     |
| 2            | 🧇 IR+ User Documentation             | 1 💌               | Add as version                                                     |

User Help | Administration Help | Contact Us | About | Privacy Policy

Copyright © UNIVERSITY OF ROCHESTER LIBRARIES. All Rights Reserved

# 8.8 My Publications Tab

All publications you create are stored in the My Publications area, including "in process" and finished works. If you get interrupted in the publication process, or simply decide to finish a publication process later, or want to submit a finished publication to additional new collections, go to the My Publications tab. There you can resume the publication process, or submit a publication to additional collections. Below is a screen shot of the My Publications tab:

|             | irplus - a repository i use                                                                                                    |    |
|-------------|----------------------------------------------------------------------------------------------------|----|
|             | irplus - a repository i use Help   <u>Contact Us</u>   <u>About</u>   <u>Privacy Policy</u><br>powered by                                                                                                    |    |
| 1           | Administration ▼ Maccount: admin     Administration ▼ Administration ▼     Administration ▼     Administration ▼     Administration ▼     Administration ▼     Administration ■     Administration ■     Administratintervalue     Administration =     Administration =     Admi |    |
|             | Workspace for: System Admin                                                                                                    |    |
| $\setminus$ | My Files         My Publications         Search My Workspace         Shared File Inbox (0)                                                                                                    |    |
|             | Path: / My Publications /                                                                                                    |    |
| 2           |                                                                                                    |    |
|             | Image: Image:                |    |
|             | IR+ Presentation K 1 properties Submit No                                                                                                    |    |
|             | □ □ Older Publications ← 6                                                                                                    |    |
|             | The IR+ Administration Documentation (locked for review)     1     properties     Submit     Yes                                                                                                    | 10 |
|             | 4     The following is a description of the numbered items:     7     8     9                                                                                                    |    |

- 2. List of Folders and Publications at the current location.
- 3. Button to manage publications and publication folders
  - a. New Folder create a folder to organize publications
  - b. Create a publication create a new publication for submission
  - c. Move publication and publications folders
  - d. Delete publication and publication folders
- 4. Dropdown menu for actions on a single publication.
- 5. Name of the publication; selecting the name will allow you to edit the publication information.
- 6. Folder for organizing publications selecting the name will cause you to navigate into the folder.
- 7. View the properties of the publication (version and sharing information, administrative information size, owner, etc., various action buttons).
- 8. Submit the publication to an institutional collection.
- 9. Flag that indicates if the publication has already been submitted to one or more collections.
- 10. Edit the folder information.
- 11. Indicates that a publication is being reviewed for acceptance.

## 8.8.1 Editing an existing publication and Versioning

To edit an existing publication select the name of the publication. This will return you to the publication process. If the publication has already been published to an existing collection, a new version of the publication will be created. A note like the following will alert you that a new version is being created:

| 2 |                       |     |
|---|-----------------------|-----|
|   | irplus - a repository | use |
| + |                       |     |

| <b>ŗ</b>                                                                                                    | irplus - a re | epository i use   |                   |          |                   |             | ļ               | Help   Cont | <u>act Us</u>   <u>About</u><br>pc | <u>Privacy Policy</u><br>wered by |
|----------------------------------------------------------------------------------------------------|---------------|-------------------|-------------------|----------|-------------------|-------------|-----------------|-------------|------------------------------------|-----------------------------------|
| 🔝 🔂 Ho                                                                                                    | ome 🛛 🚨       | My Account: admin | 1                 |          |                   |             | 🦻 Workspace     | 👻 🥒 Ad      | Iministration 👻                    | 🗐 Logout                          |
| Works                                                                                                    | pace for: S   | system Admin      |                   |          |                   |             |                 |             |                                    |                                   |
| My Fil                                                                                                    | es My Pi      | ublications Se    | arch My Workspace | Shared F | ile Inbox (0)     |             |                 |             |                                    |                                   |
| Path:                                                                                                    | /🔤 My Pul     | blications /      |                   |          |                   |             |                 |             |                                    |                                   |
|                                                                                                    |               |                   |                   |          | Rew Folde         | er 🔞 Ci     | eate Publicati  | on          | Move                               | Delete                            |
|                                                                                                    | <u>Type</u>   | Name 🔻            |                   |          | Version           | Properties  | Submit          | Current Ve  | ersion Publish                     | ed                                |
|                                                                                                    | <b>()</b>     | IR+ Presentati    | on .              |          | 1                 | properties  | <u>Submit</u> N | lo          |                                    |                                   |
|                                                                                                    | -             | Older Publicat    | ions              |          |                   | <u>Edit</u> |                 |             |                                    |                                   |
|                                                                                                    |               | The IR-           |                   |          | Create new versio | n?          |                 | ×           |                                    |                                   |
| The Real of the IReal of the IReal of the IReal of the IReal of the IReal of the IReal of the IReal of the IReal of the IReal of the IReal of the IReal of the IReal of the IReal of the IReal of the IReal of the IReal of the IReal of the IReal of the IREAL of the IREAL of the IR |               |                   |                   |          |                   |             |                 |             |                                    |                                   |
| Copyrigh                                                                                                    | ht © UNIVER   | RSITY OF          |                   |          |                   |             | Yes             | No          |                                    |                                   |

Clicking Yes will create the new version. If the publication has not yet been published, a new version will not be created and you will be taken into the normal create publication process.

## 8.8.2 Publication Properties

| 1 | irplus - a repository i use                   |                | Help   Contact Us   About   Privacy Policy<br>powered by |
|---|-----------------------------------------------|----------------|----------------------------------------------------------|
| - | Name                                          | Version Number | Published To Collections                                 |
| X | IR+ Administration Documentation              | 1              | /Anthropology Department<br>/Chemistry Department        |
|   | IR+ Administration Documentation              | 2              | 4                                                        |
|   | The following is a list of the numbered items | ).             |                                                          |

1. Path to the publication.

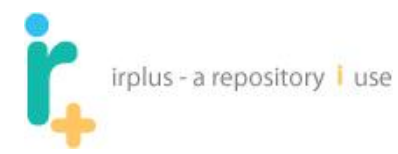

- 2. List of versions for the publication. If the publication has been published and accepted into one or more institutional collections, it displays those collection(s) names.
- 3. Selecting the version number will display the content of that version.
- 4. Selecting the collection name will take you to that institutional collection.

### 8.8.3 Folders – organizing publications

To create a folder to organize your publications, select the New Folder button. The following screen will be shown when creating a new folder:

| irplus - a repository i use                                                        | Help   <u>Contact Us</u>   <u>About</u>   <u>Privacy Policy</u><br>powered by |
|------------------------------------------------------------------------------------|-------------------------------------------------------------------------------|
| My Files         My Publications         Search My Workspace         Shared File I | nbox (0)                                                                      |
| Path: / My Publications /                                                          | enter folder name                                                             |
| Folder Name*: Work In Progress                                                     | t need to be completed                                                        |
| Description:                                                                       | Submit Cancel                                                                 |

When you enter the name, the folder will be added to the current location. The example below shows the created folder:

| r,                                                                                | irplus -                              | a repository ㅣ use                                                      |                |               |                |                |                       |  |  |  |
|-----------------------------------------------------------------------------------|---------------------------------------|-------------------------------------------------------------------------|----------------|---------------|----------------|----------------|-----------------------|--|--|--|
| irplus - a repository i use Help   Contact Us   About   Privacy Police powered by |                                       |                                                                         |                |               |                |                |                       |  |  |  |
| 🔝 🔝 Ho                                                                            | 🔝 Home 🔱 My Account: admin 🚽 🛃 Logout |                                                                         |                |               |                |                |                       |  |  |  |
| Works                                                                             | nace for: S                           | wstem Admin                                                             |                |               |                |                |                       |  |  |  |
| WORKS                                                                             |                                       |                                                                         |                |               |                |                |                       |  |  |  |
| <u>My Fi</u>                                                                      | es <u>My P</u>                        | ublications Search My Workspace Shared                                  | File Inbox (0) |               |                |                |                       |  |  |  |
| Path:                                                                             | / 🔤 My Pu                             | blications /                                                            |                |               |                |                |                       |  |  |  |
|                                                                                   |                                       |                                                                         |                |               |                |                |                       |  |  |  |
|                                                                                   |                                       |                                                                         | Rew Fo         | older 😪       | Create Publica | tion 🔄 🖓 M     | love \varTheta Delete |  |  |  |
|                                                                                   | Туре                                  | Name V                                                                  | Versi          | on Properties | Submit         | Current Versio | n Published           |  |  |  |
|                                                                                   | <b>*</b>                              | IR+ Presentation                                                        | 1              | properties    | <u>Submit</u>  | No             |                       |  |  |  |
|                                                                                   | -                                     | Older Publications                                                      |                | Edit          |                |                |                       |  |  |  |
|                                                                                   | <b>() v</b>                           | The IR+ Administration Documentation                                    | 2              | properties    | <u>Submit</u>  | No             |                       |  |  |  |
|                                                                                   | -                                     | Work In Progress<br>Description: Publications that need to be completed |                | Edit          |                |                |                       |  |  |  |

You can also move publications and folders. The following shows moving a selected folder and publication (1) using the move workspace button (2):

|   | <b>ŗ</b>                                                                                                    | irplus - a re | pository i use                                                          |      |            |              |               | Help   Contact Us | <u>About</u>   <u>Privacy Policy</u><br>powered by |  |  |
|---|----------------------------------------------------------------------------------------------------|---------------|-------------------------------------------------------------------------|------|------------|--------------|---------------|-------------------|----------------------------------------------------|--|--|
|   | 🗌 🏠 Ho                                                                                                    | ome 🛛 🚨 N     | ly Account: admin                                                       |      |            |              | 🦻 Workspac    | e 👻 🤌 Administra  | ation 👻 📓 Logout                                   |  |  |
|   | Workspace for: System Admin         My Files       My Publications         Search My Workspace       Shared File Inbox (0)         1 |               |                                                                         |      |            |              |               |                   |                                                    |  |  |
|   | Path: / My Publications /                                                                                                    |               |                                                                         |      |            |              |               |                   |                                                    |  |  |
|   |                                                                                                    |               |                                                                         | -0 N | lew Folder | <b>™</b> Cre | ate Publica   |                   | ve Velete                                          |  |  |
|   |                                                                                                    | <u>Type</u>   | Name T                                                                  |      | Version    | Properties   | Submit        | Current Version   | Published                                          |  |  |
|   |                                                                                                    | <b>() -</b>   | IR+ Presentation                                                        |      | 1          | properties   | <u>Submit</u> | No                |                                                    |  |  |
|   |                                                                                                    | <b>a a</b>    | Older Publications                                                      |      |            | Edit         |               |                   |                                                    |  |  |
| 2 |                                                                                                    | • 📎           | The IR+ Administration Documentation                                    |      | 2          | properties   | <u>Submit</u> | No                |                                                    |  |  |
|   |                                                                                                    | <b>a a</b>    | Work In Progress<br>Description: Publications that need to be completed | d    |            | Edit         |               |                   |                                                    |  |  |

The following screen should be displayed:

| irplus - a repository i use                       |                |                                                  |                                          |                |
|---------------------------------------------------|----------------|--------------------------------------------------|------------------------------------------|----------------|
| irplus - a repository i use                       |                | Heij                                             | <u>Contact Us</u>   <u>About</u><br>סיסק | Privacy Policy |
| 🟫 Home 🛛 🚨 My Account: admin                      |                | 🍃 Workspace 🔻                                    | Administration 👻                         | 🛃 Logout       |
| 1 Move Personal Publication Information<br>Cancel | 3              | Move To Location: / <u>My Publications</u> /     |                                          |                |
| 2 Folders & Publications to Move                  | Move           | Destination                                      |                                          |                |
| Work In Progress                                  | 1              | Older Publications     Work In Progress [Moving] |                                          |                |
|                                                   |                | SThe IR+ Administration Documen                  | tation [Moving]                          |                |
|                                                   | 4              | VIK+ Presentation                                |                                          |                |
| The following is a description of the nu          | umbered items: | 5                                                |                                          |                |
| 1. Cancel Button – to cancel the                  | move.          |                                                  |                                          |                |

- 2. List of collections and publications being moved.
- 3. Current location and contents of where the selected data will be moved to.
- 4. Move button.
- 5. Current view of the Move To location.

Navigating into the Older Publications folder by clicking its name shows the following:

| irplus - a repository I use           | Help   Contact Us   About   Privacy Policy<br>powered by                 |
|---------------------------------------|--------------------------------------------------------------------------|
| 🔝 Home 🛛 🚨 My Account: admin          | 😥 Workspace 🔻 🎤 Administration 👻 🛃 Logout                                |
| Move Personal Publication Information | Move To Location: / <u>My Publications</u> / <u>Older Publications</u> / |
| Folders & Publications to Move        | Move Destination                                                         |
| Work In Progress                      |                                                                          |
| The IR+ Administration Documentation  |                                                                          |

By selecting the move option, the publication and folder on the left are moved into the Older Publications folder. The user is then taken to the display of the contents of the "Older Publications" folder, as shown below:

| 4                                  | irplus                                                                                                    | a repository 🖡 use                                                |        |            |            |              |                                     |                                          |  |  |  |
|------------------------------------|----------------------------------------------------------------------------------------------------|-------------------------------------------------------------------|--------|------------|------------|--------------|-------------------------------------|------------------------------------------|--|--|--|
| r,                                 | irplus - a re                                                                                                    | epository i use                                                   |        |            |            |              | <u>Help   Contact Us   Abo</u><br>F | ut   <u>Privacy Policy</u><br>powered by |  |  |  |
| 🔬 Ho                               | me 🔱                                                                                                    | My Account: admin                                                 |        |            |            | 🦻 Workspace  | e 👻 🤌 Administration 🤜              | 🖌 🗾 Logout                               |  |  |  |
| Worksp<br><u>My Fil</u><br>Path: / | Workspace for: System Admin         My Files       My Publications         Search My Workspace       Shared File Inbox (0)         Path: / My Publications / My Publications / |                                                                   |        |            |            |              |                                     |                                          |  |  |  |
|                                    |                                                                                                    |                                                                   |        | New Folder | GCre       | ate Publicat | tion 🔂 Move                         | Delete                                   |  |  |  |
|                                    | Туре                                                                                                    | <u>Name</u> ▼                                                     |        | Version    | Properties | Submit       | Current Version Publ                | ished                                    |  |  |  |
|                                    | <b>() -</b>                                                                                                    | The IR+ Administration Documentation                              | in     | 2          | properties | Submit       | No                                  |                                          |  |  |  |
|                                    | -                                                                                                    | Work In Progress<br>Description: Publications that need to be com | pleted |            | Edit       |              |                                     |                                          |  |  |  |

## 8.8.4 Deleting publications and Publication Folders

You can delete a publication if it is no longer needed or you would like to clean up your personal workspace area. Deleting publications from your personal workspace <u>will not</u> delete publications that have been published to institutional collections.

To delete a publication or folder select the dropdown next to the publication, as shown below:

| irplus - a repository i use                                                                                                    |                         |             | I              | Help   <u>Contact Us</u>   <u>About</u><br>po | <u>Privacy Policy</u><br>wered by |
|----------------------------------------------------------------------------------------------------|-------------------------|-------------|----------------|-----------------------------------------------|-----------------------------------|
| 🟫 Home 🛛 🚨 My Account: admin                                                                                                    |                         |             | 🦻 Workspace    | <ul> <li>Administration -</li> </ul>          | 🗾 Logout                          |
| My Files       My Publications       Search My Workspace       Shared         Path: / Image: A state of the state of the state of | d File Inbox <b>(0)</b> |             |                |                                               |                                   |
|                                                                                                    | •• New Folder           | Cre         | eate Publicati | on 🔿 Move                                     | Delete                            |
| Type Name *                                                                                                    | Version                 | Properties  | Submit         | Current Version Publis                        | hed                               |
| The IR+ Administration Documentation                                                                                                    | 2                       | properties  | <u>Submit</u>  | No                                            |                                   |
| Move     rk In Progress     cription: Publications that need to be completed     Oelete                                                                                                    |                         | <u>Edit</u> |                |                                               |                                   |

You will be asked to confirm the delete as shown below:

| irplus - a repository i use Help   Contact Us   About   Privacy Policy powered by                                                   |
|----------------------------------------------------------------------------------------------------|
| 🟡 Home 🕹 My Account: admin 🗸 🛃 Logout                                                                                               |
| Morkspace for: System Admin       My Files     My Publications       Search My Workspace     Shared File Inbox (0)                  |
| Path: / My Publications / Dider Publications /                                                                                      |
| R Now Folder                                                                                                    |
| Delete?                                                                                                    |
| Type         Name         Do you want to delete the selected publications and folders?         it         Current Version Published |
| □                                                                                                    |
| Ves No                                                                                                    |
|                                                                                                    |

Clicking Yes will delete the selected materials. If a folder that contains files is selected, the folder *and all of its contents* will be deleted. In this case it is a single delete.

### 8.8.5 Importing MARC records

irplus - a repository ㅣ use

Allows a user to import MARC records into the My Publications area.

NOTE: You must have IMPORT privileges to have the import MARC records feature. If you do not see this option and feel you should have it, contact your administrator.

|   | 🏡 Hon    | ne 🛛 🚨 My A    | ccount: admin      |                  |                |         | 🍃 Works       | pace 🔻 🛛 🌽  | Administration - | 🗐 Logout |
|---|----------|----------------|--------------------|------------------|----------------|---------|---------------|-------------|------------------|----------|
| 1 | Vorkspa  | ice for: Syste | em Admin           |                  |                |         |               |             |                  |          |
|   | My Files | My Publica     | ations Search My W | /orkspace Shared | File Inbox (0) |         |               |             |                  |          |
|   | Path: /  | My Public      | ations /           |                  |                |         |               |             |                  |          |
| 2 |          |                |                    |                  |                | Rew New | Folder 😪 Crea | ate Publica | ation 🔒 Move     | Delete   |
|   | mport M  | ARC records    |                    |                  |                |         |               |             |                  |          |
|   |          | Туре           | Name <sup>▲</sup>  | Version          | Properties     |         | Submit        | Version P   | Published        |          |

- 1. My Publications tab of the administrator
- 2. Option to import MARC records.

Selecting the import MARC records option takes the administrator to the following screen (**NOTE**: if you are within a folder on the My Publications tab, the MARC records will import into the current folder):

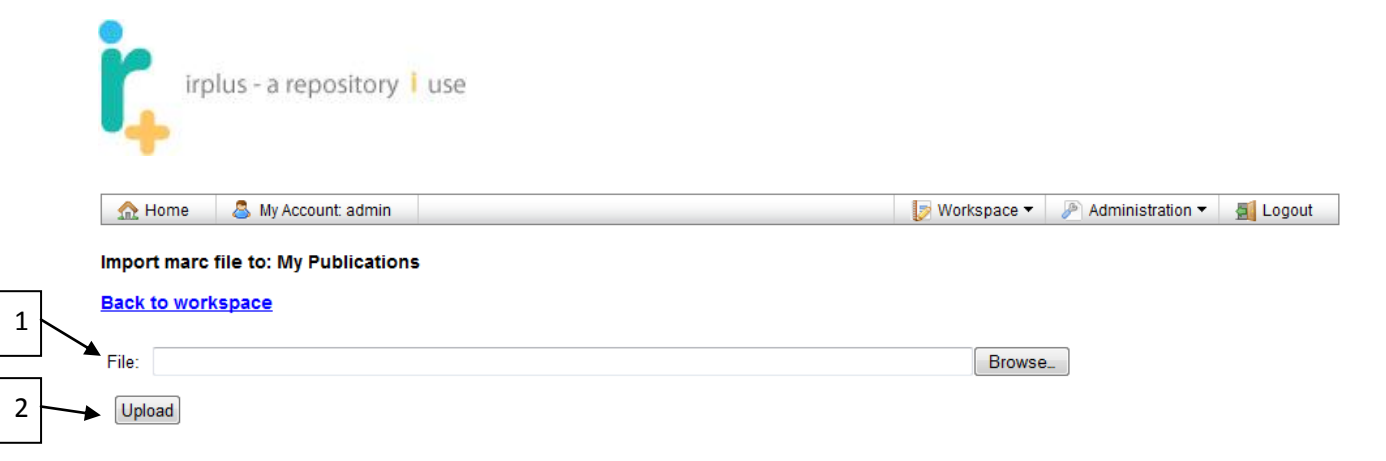

- 1. Allows the administrator to browse to the file to import on their personal file system.
- 2. Selecting the upload button will cause the MARC records in the given file to be imported

**NOTE:** It is recommended that users check that the MARC file is valid. A tool like MARC edit is very helpful to validate records. To do this, open the file in the MARC editor then go to tools->Validate MARC Records.

Uploading the files will bring up a screen like the following:

| 🏡 Home | 🚨 My Account: admin | 🦻 Workspace 🔻 | Administration • | 🗐 Logout |
|--------|---------------------|---------------|------------------|----------|

#### Upload Complete - The following publications were created:

#### Back to workspace

| Leading L             |                                                                                                    |  |  |  |  |  |
|-----------------------|----------------------------------------------------------------------------------------------------|--|--|--|--|--|
| Articles              | The                                                                                                    |  |  |  |  |  |
| Title                 | adsorption of DNA onto unmodified gold nanoparticles                                                                                                    |  |  |  |  |  |
| Content               | ent Book                                                                                                    |  |  |  |  |  |
| Туре                  | DUUK                                                                                                    |  |  |  |  |  |
| Other Titles          |                                                                                                    |  |  |  |  |  |
| Description           | Advisor: Lewis Josiah Rothberg, Includes vita and abstract. Thesis (Ph. D.)University of Rochester. Dept. of Physics, 2009.                                                                                                    |  |  |  |  |  |
| Abstract              | "The remarkable observation that single-stranded (ss) oligonucleotides (DNA) adsorb onto like-charged gold nanoparticles (Au-np) while double-stranded<br>DNA (dsDNA) does not was investigated by the use of binding kinetics. The transition enthalpy of the interaction between ssDNA and Au-np was<br>calculated using binding rate data from time-dependent fluorescence quenching measurements. We propose a simple electrostatic model based on<br>DLVO theory for the interaction. The model utilizes a van der Waals type attraction and predicts that ligands irreversibly bind to the surface of gold<br>nanoparticles. Electrostatic screening is achieved via Debye-Hu^ckel theory and the weak-overlap approximation. Experimental results are compared to<br>the peak binding transition energy calculated for 1:1 and 1:2 type salts from the model and show acceptable predictions for ssDNA at low<br>concentrations of salt (up to 20 mM) but not for dsDNA nor for high salt concentrations. Shortcomings to the model are discussed. Enthalpy-entropy<br>compensation plots are used to investigate the role of the hydrophobic effect in the reaction. Exothermodynamic properties such as the change in<br>entropy and the change in enthalpy are compared to the known hydrophobic properties of the ligands. A classification scheme for salt ions is proposed<br>and the results roughly follow the Hofmeister series. Finally, binding kinetics using urea demonstrates an increase in transition enthalpy and entropy<br>and an increase in the binding time constant consistent with a weaker hydrophobic interaction. These results demonstrate that the electrostatic<br>interaction between DNA and gold nanoparticles is of little importance to the overall theory of interaction and the largest effects are from solvation<br>forces, specifically the hydrophobic effect"-Leaf iv. |  |  |  |  |  |
| Contributors          | Author: [Person name id = 4009 familyName = null forename = Edward initials = null middleName = M. numeration = null surename = Nelson]<br>Dates(1979 - )                                                                                                    |  |  |  |  |  |
| Publisher             | [Publisher id = 14 name = University of Rochester description = null]                                                                                                    |  |  |  |  |  |
| Publisher<br>Location | [id = 562 name = Rochester, N.Y. letter code = null description = null description = null]                                                                                                    |  |  |  |  |  |
| Publication<br>Date   | [Date id = 7051 day = 0 month = 0 year = 2008 hour = 0 min = 0 sec = 0 fraction of sec = 0]                                                                                                    |  |  |  |  |  |
| Keywords              | Biophysics;Nanotechnology;DNA screening assays                                                                                                    |  |  |  |  |  |
| Identifiers           |                                                                                                    |  |  |  |  |  |
| Series                |                                                                                                    |  |  |  |  |  |
| Extents               | [Extent type id = 3 name = Number of Pages description = null]: 1 online resource (xvi, 111 leaves)<br>[Extent type id = 9 name = Illustrations description = ]: ill. (some col.))                                                                                                    |  |  |  |  |  |
| Language              | [ id = 1 name = English description = iso639_1 = en iso639_2 = eng]                                                                                                    |  |  |  |  |  |

Leading Articles

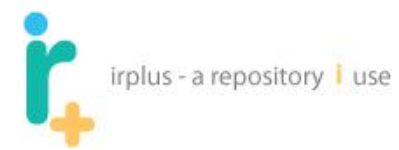

This provides basic upload information and can be useful for viewing what was imported. Selecting the Back to Workspace link will show the uploaded publications; an example is below:

| 🏡 Home                      | 🐣 My Account admin                                                                                                    | 🦻 Worksp | oace 🔻 🏼 🖉 | Administrat   | ion 🔻 <u>র</u> Logout |  |  |  |  |
|-----------------------------|----------------------------------------------------------------------------------------------------|----------|------------|---------------|-----------------------|--|--|--|--|
| Norkspace for: System Admin |                                                                                                    |          |            |               |                       |  |  |  |  |
| Roth: /                     |                                                                                                    |          |            |               |                       |  |  |  |  |
| Import MARC                 | Path: /- My Publications /                                                                                                    |          |            |               |                       |  |  |  |  |
| Туре                        | Name A                                                                                                    | Version  | Properties | Submit        | Version Published     |  |  |  |  |
|                             | Advancing porous silicon biosensor technology for use in clinical diagnostics<br>Description: Advisor: Lisa DeLouise. Includes vita and abstract    | 1        | properties | <u>Submit</u> | No                    |  |  |  |  |
| - 📀 🔻                       | Against pragmatic encroachment a defense of simple moderate invariantism<br>Description: Advisor: Richard Feldman. Includes vita and abstra         | 1        | properties | <u>Submit</u> | No                    |  |  |  |  |
| E 🧐 🔹                       | Allocating indivisible goods normative and incentives issues<br>Description: Advisor: William Thomson. Includes vita and abstra                     | 1        | properties | <u>Submit</u> | No                    |  |  |  |  |
| Solution                    | Analog readout methods for CMOS (Complementary metal-oxide-semiconductor) image<br>Description: Advisor: Zeljko Ignjatovic. Includes vita and abst  | 1        | properties | <u>Submit</u> | No                    |  |  |  |  |
| 🗆 🧐 💌                       | Analysis of crawling waves and estimation of tissue elasticity<br>Description: Advisor: Kevin J. Parker. Includes vita and abstra                   | 1        | properties | <u>Submit</u> | No                    |  |  |  |  |
| Solution                    | Arts as collaborative inquiry re-defining and re-centering quality arts practice<br>Description: Advisor: Joanne Larson. Includes vita and abstract | 1        | properties | <u>Submit</u> | No                    |  |  |  |  |
| - 🧐 🔹                       | The adsorption of DNA onto unmodified gold nanoparticles<br>Description: Advisor: Lewis Josiah Rothberg. Includes vita and                          | 1        | properties | <u>Submit</u> | No                    |  |  |  |  |

9 Workspace Searching

After a while, you may find that you need to search for files within your workspace. To search within the workspace, select the "Search My Workspace" tab. This will bring up a screen like the following:

| irplus - a repository i use User Help                                                                              | <u>p   Administration He</u> | elp   <u>Contact Us</u>   <u>About</u><br>po | <u>Privacy Policy</u><br>wered by <b>†</b> |
|----------------------------------------------------------------------------------------------------|------------------------------|----------------------------------------------|--------------------------------------------|
| 🚨 Welcome admin ▼                                                                                                  | 🦻 Workspace 🔻                | 🔊 Administration 🔻                           | 🗾 Logout                                   |
| Morkspace for: System Admin       My Files     My Publications       Search My Workspace     Shared File Inbox (0) |                              |                                              |                                            |
| Search:                                                                                                    |                              |                                              |                                            |

By entering a word or phrase, the system will perform a full text search against files, folders and publications. The example below shows a search for IR:

| Γ. | irplus - a repository | i use |
|----|-----------------------|-------|
| •+ |                       |       |

| irplus - a repository i use                                        | User Help   Administration Help   Contact Us   About   Privacy Policy<br>powered by |
|--------------------------------------------------------------------|-------------------------------------------------------------------------------------|
| 🚨 Welcome admin 🔻                                                  | 🦻 Workspace 🔻 🎤 Administration 👻 🛃 Logout                                           |
| Workspace for: System Admin                                        |                                                                                     |
| My Files My Publications Search My Workspace Shared File Inbox (0) |                                                                                     |
| Search: IR Search                                                  | 1                                                                                   |

Results for search: IR Total Number of Hits: 5 Total Number of Results: 5

| Name                                     | Path                                 | Description | Open Location   |
|------------------------------------------|--------------------------------------|-------------|-----------------|
| The IR+ Administration Documentation     | /My Publications/Older Publications/ |             | Open Collection |
| IR_Plus_Admin_Manual.doc                 | /My Files/                           |             | Open Folder     |
| ir_plus_use_case_testing_doc.doc         | /My Files/                           |             | Open Folder     |
| ir_plus_admin_meeting_8_17_09_notes.docx | /My Files/admin meetings/            |             | Open Folder     |
| ir_plus_admin_meeting_8_17_09_agenda.doc | /My Files/admin meetings/            |             | Open Folder     |

# **10 Researcher Pages**

If you have been given "Researcher Page" abilities, you will be able to create a Researcher Page. A Researcher Page is a great way to show off your work and give people access to your publications and links to information on the web, such as links to your articles in online journals. It is also a handy way to share specific files with other users, such as your CV and other personal publications from your workspace.

# **10.1 Accessing Researcher Page Tools**

To access the Researcher Page tools, select the Researcher Page menu as shown below see (1):

| irplus - a repository I use                                                                                                    |                       |                |               |               |                   |  |
|----------------------------------------------------------------------------------------------------|-----------------------|----------------|---------------|---------------|-------------------|--|
| Image: Image: |                       |                |               |               |                   |  |
| 🟫 Home 🛛 🚨 My Account: ndsarr                                                                                                    |                       |                |               | Vorkspace     | - ELogout         |  |
| Workspace for: Nathan Sarr                                                                                                    |                       |                |               | Files and Fol | ders              |  |
|                                                                                                    |                       |                |               | Researcher    | rage              |  |
| My Files My Publications Search My Workspace                                                                                                    | Shared File Inbox (0) |                |               |               |                   |  |
| Path: / 🗎 ndsarr /                                                                                                    |                       |                |               | File syste    | em size : 8.28 MB |  |
| Rew Folder                                                                                                    | Add File              | ld Files 🛛 🔒 M | love 🤤 Delete | e 💰 Share     | Publish           |  |
| □ <u>Type</u> ▲ <u>Name</u>                                                                                                    | Version               | File Size      | Properties    | Share         | Owner             |  |
| Work     Description: Things I need to work on                                                                                                    |                       |                | properties    |               |                   |  |
| admin-help.pdf                                                                                                    | 2                     | 4.14 MB        | properties    | a shareable   | ndsarr            |  |

This should take you to a screen like the following:

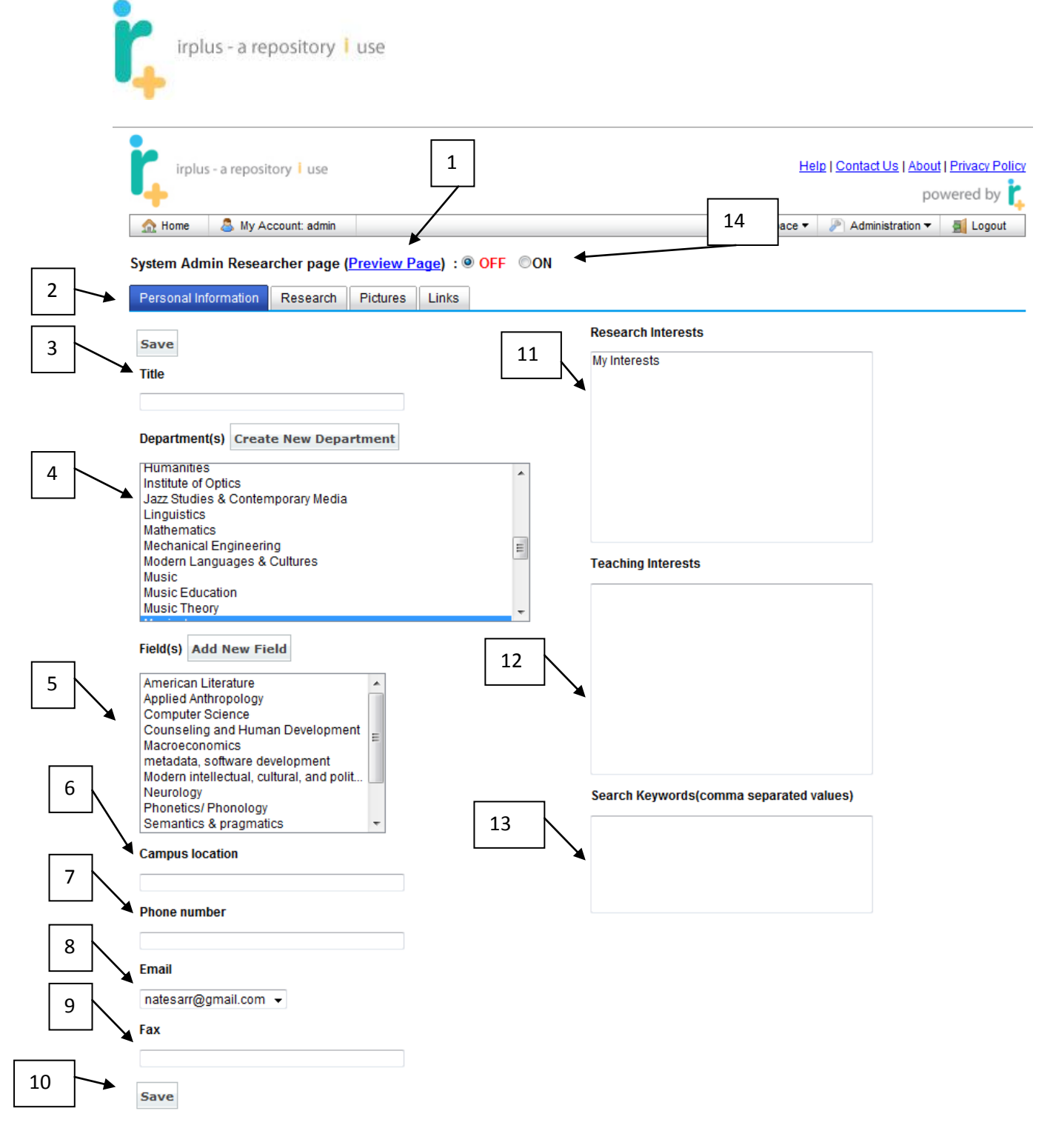

The following is a description of the fields:

- 1. Preview Researcher Page allows you to view what your Researcher Page will look like to the world.
- 2. Tabs to manage Researcher Page information:
  - a. Personal Information basic personal information about yourself (as shown above).
  - b. Research files and folders you want to appear on your Researcher Page.
  - c. Pictures pictures for the Researcher Page.

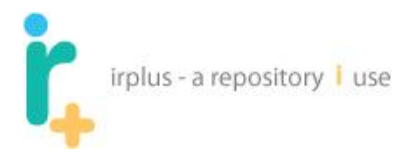

- d. Links links to other web pages; for example, if you run a blog, or have a non-work related personal web page.
- 3. Title Professor, Dr., Provost, etc.
- 4. Departments to which you belong:
  - a. Use **Ctrl-click** to select multiple entries if you belong to more than one department.
  - b. Add New Department allows you to add another department to the set of departments in the dropdown list, if your department is not already listed.
- 5. Field field of study that you are in:
  - a. Use **Ctrl-click** to select multiple entries if you would like to have more than one field to appear on your Researcher Page.
  - b. Add New Field allows you to add another field to the dropdown list.
- 6. Campus Location your office address.
- 7. Phone Number phone number where you can be reached.
- 8. Email address you would like to appear on your Researcher Page.
- 9. Fax
- 10. Save select when you have finished entering user information.
- 11. Research Interests whatever you would like to say about your research.
- 12. Teaching Interests whatever you would like to say about your teaching.
- 13. Search Keywords to help people find you when they search researchers.
- 14. On/Off option default is off. By selecting "On" your Researcher Page is viewable to the public, and will be indexed by search engines.

# **10.2 Adding Research to your Researcher Page**

### Clicking the Research tab should show the following:

| i,   | irplus - a repo      | ository <mark>i</mark> use |                  |           |            |          | H        | <u>elp   Contact Us</u>   <u>Abou</u><br>P | ut   <u>Privacy Policy</u><br>owered by <b>t</b> |
|------|----------------------|----------------------------|------------------|-----------|------------|----------|----------|--------------------------------------------|--------------------------------------------------|
|      | Home 🛛 🚨 M           | y Account: ndsarr          |                  |           |            |          |          | 🦻 Workspace 🔻                              | 🗐 Logout                                         |
| Nath | an Sarr Resea        | rcher page ( <u>Pr</u>     | eview Page) : OF | F ©ON     |            |          |          |                                            |                                                  |
| Pers | onal Information     | Research                   | Pictures Links   |           |            |          |          |                                            |                                                  |
| 2    | : / 🖾 <u>My Rese</u> | earch/                     | 1 Ne             | ew Folder | 🏵 New Link | Add file | Add Publ | ication 🔒 Move                             | © Remove                                         |
|      | Ţ                    | <u>/pe</u>                 | Name *           |           |            | Pro      | perties  |                                            |                                                  |
| 3    |                      |                            |                  |           |            |          |          |                                            |                                                  |

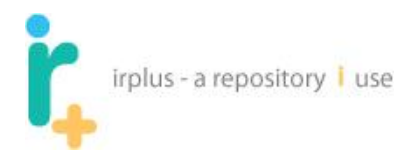

The following is a description of the numbered items:

- 1. Actions to add materials to your Researcher Page.
- 2. Path to your Researcher Page.
- 3. Current list of materials displayed on your Researcher Page.

## 10.2.1 Adding a Folder

To add a folder, click the add New Folder button. This should bring up a screen like the following:

| irplus - a repository i use                                                                                                    |                                       | Help                         | <u>Contact Us</u>   <u>About</u>   <u>Privacy Policy</u><br>powered by |  |  |  |
|----------------------------------------------------------------------------------------------------|---------------------------------------|------------------------------|------------------------------------------------------------------------|--|--|--|
| 🔝 Home 🛛 🚨 My Account: ndsarr                                                                                                   |                                       |                              | [ Workspace 🔻 🛃 Logout                                                 |  |  |  |
| Nathan Sarr Researcher page (Preview Page): OFF ON         Personal Information         Research         Pictures         Links |                                       |                              |                                                                        |  |  |  |
|                                                                                                    | New Folder <sup>®</sup> New L         | ink 🔒 Add file 📗 Add Publica | tion 💊 Move 🥯 Remove                                                   |  |  |  |
|                                                                                                    | · · · · · · · · · · · · · · · · · · · |                              |                                                                        |  |  |  |
| Туре                                                                                                    | Name *                                | Properties                   |                                                                        |  |  |  |
|                                                                                                    | Software Research                     | Edit                         |                                                                        |  |  |  |

Enter the folder name and description and click Submit. This will create a folder in the current location.

### **10.2.2 Adding a link**

To add a link to the Researcher Page in the current location, select the New Link option. This should bring up a screen like the following:
|   | irplus - a repository | use |
|---|-----------------------|-----|
|   |                       |     |
| T |                       |     |

| irplus - a repository         | y <b>i</b> use          |                                                             | <u>Help   C</u> | ontact Us   About   Privacy Policy<br>powered by |
|-------------------------------|-------------------------|-------------------------------------------------------------|-----------------|--------------------------------------------------|
| 🏫 Home 🛛 🚨 My Accou           | unt: ndsarr             |                                                             |                 | 🍠 Workspace 🔻<br>🗐 Logout                        |
| Nathan Sarr Researcher        | page ( <u>Preview F</u> | <u>°age)</u> : ○ OFF                                        |                 |                                                  |
| Personal Information Re       | Link Information        | Liska                                                       | ×               | 7                                                |
| Path: / My Research           | Link Name:              | University of Rochester<br>University of Rochester web site |                 | A Move Remove                                    |
|                               | Link Description:       |                                                             |                 |                                                  |
|                               | Link URL:               | http://www.rochester.edu                                    |                 |                                                  |
|                               |                         |                                                             | Submit Cancel   |                                                  |
| Help   Contact Us   About   P | rivacy Policy           |                                                             |                 |                                                  |
| Copyright © UNIVERSITY OI     | F ROCHESTER LIB         | RARIES. All Rights Reserved                                 |                 |                                                  |

Enter the Link Name and Link URL and click Submit. The description is optional.

## **10.2.3 Adding a File**

Clicking the Add File button will allow you to add files from your workspace, so you can provide access to files that have not been published into the repository. Clicking Add File will take you to the following screen:

|   | irplus - a repository   use                                                      |                                                                               |
|---|----------------------------------------------------------------------------------|-------------------------------------------------------------------------------|
|   | irplus - a repository i use                                                      | Help   <u>Contact Us</u>   <u>About</u>   <u>Privacy Policy</u><br>powered by |
|   | Add files to Researcher       Back to Folders     4       / image: ndsarr/     4 | / 🖻 My Research/                                                              |
| 2 | Add Personal Files and Folders                                                   | Researcher Folder Information                                                 |
|   | Work                                                                             | Software Research                                                             |
| 3 | Add ir_plus_admin_meeting_09_17_2010_agenda.doc                                  | @ University of Rochester                                                     |
|   | Back to Folders                                                                  | 5                                                                             |

The following is a list of numbered items:

- 1. Back to your researcher folders.
- 2. Current location in your personal files and folders.
- 3. Current list of files and folders in your personal workspace that can be added to your Researcher Page.
- 4. Current location (in the directory, or folder, structure) on your Researcher Page. When you add files to your Researcher Page, they will be listed here.
- 5. Current list of information on your Researcher Page.

You can navigate to your files by selecting folders (left hand side). For example if I click on the folder name "work" the screen will look like the following:

| irplus - a repository i use                                                                                                    | Help   Contact Us   About   Privacy Policy<br>powered by |
|----------------------------------------------------------------------------------------------------|----------------------------------------------------------|
| 🔝 Home 🛛 🚨 My Account: ndsarr                                                                                                    | 🦻 Workspace 🔻 🛃 Logout                                   |
| Add files to Researcher          Back to Folders         / mdsarr/ mdsarr/ mds | / My Research/                                           |
| Add Personal Files and Folders                                                                                                    | Researcher Folder Information                            |
| Repository Work                                                                                                    | Software Research                                        |
| Add  Add  Add  Add  Add  Add  Add  Add                                                                                                    | 660 University of Rochester                              |
|                                                                                                    |                                                          |

**Back to Folders** 

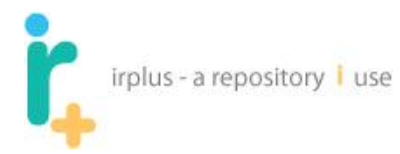

Selecting the 'Add' link will add the file to the current location in your Researcher Files and Folders (column on the right). For example, if I add ir\_plus\_admin\_meeting\_8\_17\_09\_agenda.doc, it will look like the following:

| irplus - a repository i use                | Help   Contact Us   About   Privacy Policy<br>powered by |
|--------------------------------------------|----------------------------------------------------------|
| 🟦 Home 🛛 🚨 My Account: ndsarr              | 🧊 Workspace 🔻 🛃 Logout                                   |
| Add files to Researcher<br>Back to Folders |                                                          |
| / 🔤 ndsarr/ 🖴 Work/                        | / My Research/                                           |
| Add Personal Files and Folders             | Researcher Folder Information                            |
| Repository Work                            | Software Research                                        |
| Co Add Namin-help.pdf                      | l → admin-help 2 → ↓ 1                                   |
|                                            | 68 University of Rochester                               |
| Back to Folders                            |                                                          |

You can alter the version by selecting the dropdown associated with the filename. The default is the most recent file version (1).

If you wish to navigate to a new location on your Researcher Page, select a folder listed under Researcher Files and Folders. For example, if "Software Research" was selected, the page would look like the following (there are currently no files or links in the Software Research folder):

| irplus - a repository i use                                                 | Help   Contact Us   About   Privacy Policy<br>powered by |
|-----------------------------------------------------------------------------|----------------------------------------------------------|
| 🟫 Home 🛛 💩 My Account: ndsarr                                               | 🦻 Workspace 🔻 🛃 Logout                                   |
| Add files to Researcher       Back to Folders       / and ndsarr/ and Work/ | / My Research/ 🔤 Software Research/                      |
| Add Personal Files and Folders                                              | Researcher Folder Information                            |
| Repository Work       Add     Admin-help.pdf                                |                                                          |
| Back to Folders                                                             |                                                          |

## **10.2.4 Adding a personal publication**

You can add a personal publication by clicking the Add Publication button. This will bring you to a screen like the following:

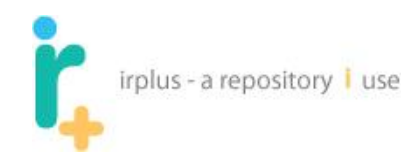

| irplus - a repository i use                  | Help   <u>Contact Us</u>   <u>About</u>   <u>Privacy Policy</u><br>powered by |
|----------------------------------------------|-------------------------------------------------------------------------------|
| 🔝 Home 🛛 🐣 My Account: ndsarr                | 🛃 Logout                                                                      |
| Add publications to Researcher               |                                                                               |
| 1 Back to Folders                            | 5                                                                             |
| / My Publications/                           | 4 / My Research/                                                              |
| Z Add Personal Publication Information       | on Researcher Folder Information                                              |
| Clder Publications                           | Software Research                                                             |
| 3 Add I The IR+ Administration Documentation | admin-help                                                                    |
|                                              | University of Rochester                                                       |

Back to Folders

The following is a list of the numbered items:

- 1. Button to take you back to your researcher files and folders.
- 2. Current location in your personal publications and publication folders. Use this display to locate the publication you wish to add to your Researcher Page.
- 3. Current list of publications in your workspace, which can be added to your Researcher Page.
- 4. Current location (in the folder structure) on your Researcher Page. This is where you add publications to your Researcher Page.
- 5. List of information at the current location on your Researcher Page.

Selecting the Add option next to the publication will add the publication to the current location in your Researcher Files and Folders. For example, if "The IR+ Administration Documentation" is added, it will look like the following:

| irplus - a repository I use                                                                              |                                                                                                    |
|----------------------------------------------------------------------------------------------------|----------------------------------------------------------------------------------------------------|
| irplus - a repository i use                                                                              | Help   <u>Contact Us</u>   <u>About</u>   <u>Privacy Policy</u><br>powered by                                                           |
| 🟫 Home 🛛 🚨 My Account: ndsarr                                                                            | 🥑 Workspace 🔻 🚮 Logout                                                                                                    |
| Add publications to Researcher          Back to Folders         / My Publications/                       | / My Research/                                                                                                    |
| Add Personal Publication Information                                                                     | Researcher Folder Information                                                                                                    |
| <ul> <li>Older Publications</li> <li>Add          Inter IR+ Administration Documentation     </li> </ul> | <ul> <li>Software Research</li> <li>admin-help</li> <li>IR+ Administration Documentation 1 </li> <li>University of Rochester</li> </ul> |
| Back to Folders                                                                                          |                                                                                                    |

You can alter which version is displayed using the dropdown. The default is the most recent version (1).

You can navigate to your publications in your personal workspace by selecting the folders. For example if "Older Publications" is selected, the screen will look like the following:

| irplus - a repository i use                       | Help   Contact Us   About   Privacy Policy<br>powered by |
|---------------------------------------------------|----------------------------------------------------------|
| 🔝 Home 🛛 💩 My Account: ndsarr                     | 🚺 Workspace 🔻 🛃 Logout                                   |
| Add publications to Researcher<br>Back to Folders |                                                          |
| / My Publications/ Colder Publications/           | / My Research/                                           |
| Add Personal Publication Information              | Researcher Folder Information                            |
| 🔤 Last Year (2009)                                | Software Research                                        |
|                                                   | admin-help                                               |
|                                                   | ☐ IR+ Administration Documentation 1 -                   |
|                                                   | <sup>660</sup> University of Rochester                   |
| Back to Folders                                   |                                                          |

If you wish to navigate to a different location on the Researcher Page (**see right hand side of screen**), select a folder name in the list of Researcher Files and Folders. For example, if "Software Research" is selected, the page would look like the following (there are currently no files or folders in the "Software Research" folder):

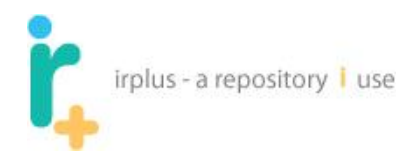

| irplus        | - a repository 🖡 use        |                        |                        | <u>Help</u>             | <u>Contact Us</u>   <u>About</u><br>po | <u>Privacy Policy</u><br>wered by <b>†</b> |
|---------------|-----------------------------|------------------------|------------------------|-------------------------|----------------------------------------|--------------------------------------------|
| 🟡 Home        | 🚨 My Account: ndsarr        |                        |                        |                         | 🦻 Workspace 🔻                          | 🛃 Logout                                   |
| Add publicati | ons to Researcher           |                        |                        |                         |                                        |                                            |
| / My Public   | ations/ 📮 Older Publication | ons/                   | / 📮 My Research/ 📮     | Software Research/      |                                        |                                            |
|               |                             | <u>0113</u> /          | / <u>My Research</u> / | <u>Ookware Research</u> |                                        |                                            |
| Add           | Personal P                  | ublication Information |                        | Researcher Folder       | Information                            |                                            |
|               | 🔤 Last Year (2009)          |                        |                        |                         |                                        |                                            |
| Back to Folde | ers                         |                        |                        |                         |                                        |                                            |

## **10.2.5 Removing Information from the Researcher Page**

Select the files you wish to remove (1) and select the Delete button (2). (NOTE – this does not delete files or publications in your personal account, it only removes them from your Researcher Page).

| i,      | rplus - a reposito | ory i use                                            | Help   <u>Contact Us</u>   <u>About   Privacy Policy</u><br>powered by |  |
|---------|--------------------|------------------------------------------------------|------------------------------------------------------------------------|--|
| 🔝 Hor   | ne 🛛 🚨 My Acc      | count: ndsarr                                        | 🔝 Workspace 🔻 🛃 Logout                                                 |  |
| Nathan  | Sarr Research      | er page ( <u>Preview Page</u> ) : OFF <pre>@ON</pre> |                                                                        |  |
| Persona | al Information     | Research Pictures Links                              |                                                                        |  |
| Path: / | My Researc         | <u>h</u> /                                           |                                                                        |  |
|         |                    | New Folder To New Link                               | Add file Add Publication Move Remove                                   |  |
|         | Туре               | Name *                                               | Properties                                                             |  |
|         | A                  | admin-help [v2]                                      |                                                                        |  |
|         |                    | IR+ Administration Documentation[v1]                 |                                                                        |  |
|         |                    | Software Research                                    | Edit                                                                   |  |
|         |                    | University of Rochester                              |                                                                        |  |

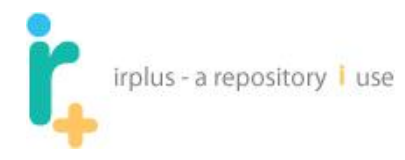

# **10.2.6 Adding Pictures**

To add pictures, click the Pictures Tab. This should bring up a screen like the following:

| irplus - a repository i use                                                                                                    | Help   Contact Us   About   Privacy Policy |
|----------------------------------------------------------------------------------------------------|--------------------------------------------|
| 🟡 Home 🛛 🚨 My Account: ndsarr                                                                                                    | 🧊 Workspace 🔻 🛃 Logout                     |
| Nathan Sarr Researcher page (Preview Page)       OFF       ON         Personal Information       Research       Pictures       Links |                                            |
| Upload Picture                                                                                                    |                                            |
| Pictures                                                                                                    |                                            |
| There are currently no researcher pictures.                                                                                          |                                            |

To add a picture, click the Upload Picture button. This will bring up a screen like the following:

|   | irplus - a repository i use                                        | Help   Contact Us   About   Privacy Policy powered by |
|---|--------------------------------------------------------------------|-------------------------------------------------------|
|   | 🟡 Home 🕹 My Account: ndsarr                                        | 🥑 Workspace 🔻 🛃 Logout                                |
|   | Nathan Sarr Researcher page ( <u>Preview Page)</u> :〇 OFF          |                                                       |
|   | Personal Information Research Pictures Links<br>Picture Upload     | x                                                     |
| 1 | Upload Picture                                                     |                                                       |
|   | Pictures File:* Browse_                                            |                                                       |
| 2 | There are currently no                                             |                                                       |
| ] | Submit                                                             | 1                                                     |
|   | Help   Contact Us   About   Privacy Policy                         |                                                       |
|   | Copyright © UNIVERSITY OF ROCHESTER LIBRARIES. All Rights Reserved |                                                       |

The following is a list of the numbered items:

- 1. File upload box allows you to browse to the file you wish to upload.
- 2. Primary Picture tells the system this is the first picture you want shown when people visit your site.

Selecting and uploading an image file will result in a screen like the following:

| irplus - a repository i use                                                                                                    |                                                          |
|----------------------------------------------------------------------------------------------------|----------------------------------------------------------|
| irplus - a repository I use                                                                                                    | Help   Contact Us   About   Privacy Policy<br>powered by |
| A Home & My Account: ndsarr                                                                                                    | 🕞 Workspace 🔻 📓 Logout                                   |
| Nathan Sarr Researcher page (Preview Page) : OFF @ON         Personal Information       Research         Pictures       Links         Upload Picture         Pictures |                                                          |
| Pictures                                                                                                    |                                                          |
| Primary Picture                                                                                                    |                                                          |
| Delete Picture                                                                                                    |                                                          |

You can upload as many pictures as you like.

#### **10.2.7 Adding Links**

If you would like to have special link appear with your personal information rather than in your research section (left side of the Researcher page rather than the right side, in the display the public sees) – for example links to a personal web site, your department's website or related departments – you can add them using the Links tab. The screen should look like the following:

| irplus - a reposito                                             | ry i use     |     | Hel         | Help   <u>Contact Us</u>   <u>About</u>   <u>Privacy Policy</u><br>powered by |  |  |
|-----------------------------------------------------------------|--------------|-----|-------------|-------------------------------------------------------------------------------|--|--|
| 🏡 Home 🛛 🚨 My Acc                                               | ount: ndsarr |     |             | 🦻 Workspace 🔻 📓 Logout                                                        |  |  |
| Nathan Sarr Researcher page ( <u>Preview Page</u> ): OFF III ON |              |     |             |                                                                               |  |  |
| Personal Information Research Pictures Links                    |              |     |             |                                                                               |  |  |
| Add Link                                                        |              |     |             |                                                                               |  |  |
| Move                                                            | Name         | URL | Description | Remove                                                                        |  |  |

To add a link, click the Add Link button. The screen shot below shows an example where two links have been added:

| <b>「</b> , <sup>ir</sup> | plus - a repository 🖡 use |                                  |                  |                                                             |
|--------------------------|---------------------------|----------------------------------|------------------|-------------------------------------------------------------|
| irp                      | lus - a repository ㅣ use  |                                  | <u>Help   Cr</u> | ontact Us   <u>About</u>   <u>Privacy P</u> i<br>powered by |
| 🔬 Home                   | e 🚨 My Account: ndsarr    |                                  |                  | 🔊 Workspace 🔻 🛛 🛃 Logou                                     |
| Add Link                 | ¢                         |                                  |                  |                                                             |
| Move                     | Name                      | URL                              | Description      | Remove                                                      |
|                          | University of Rochester   | http://www.rochester.edu         |                  | Remove                                                      |
|                          | IR+ website               | http://code.google.com/p/irplus/ |                  | e <u>Remove</u>                                             |
|                          |                           |                                  |                  |                                                             |

Selecting the up and down arrows allows you to put the links in the order you want (1). You can also remove links by selecting the remove link (2).

# **10.2.8 Adding a published publication**

You may want to add a publication that exists in the repository. To do this, navigate to the publication you wish to add (See section 3.1 on Browsing). Once you have found the publication you wish to add you should see an option (1) like the following at the bottom of the publication (**Note:** you must be logged in):

| irplus - a re                                             | epository 🖡 u                         | se                    |                        |            |               |          |
|-----------------------------------------------------------|---------------------------------------|-----------------------|------------------------|------------|---------------|----------|
| 🟦 Home 🛛 🚨 My Acc                                         | count: natesarr                       |                       |                        |            | 🍃 Workspace 🔻 | 🗐 Logout |
| UR Research > River (                                     | Campus Librarie                       | <u>s</u> >            |                        |            |               |          |
| IR+ Administration Do                                     | cumentation                           |                       |                        |            |               |          |
| Item Status: Publicly Vie                                 | wable                                 |                       |                        |            |               |          |
| URL to cite or link to:                                   | http://hdl.handle                     | .net/1953/15471       |                        |            |               |          |
| Edit Publication Withd                                    | raw Publication                       | Add New Version       | Add to Researcher page | <b>↓</b> 1 |               |          |
| IR Plus User Mai<br>Download Status: Pul  Contributor(s): | nual.docx7.53 ME<br>Dicly Viewable    | 3 (No. of downloads : | 0)                     |            |               |          |
| Nathan Sarr - Author                                      | Created                               |                       |                        |            |               |          |
| Nathan Sarr / 2011-08-01                                  | Granted:<br>14:25:20.777 ( <u>Vie</u> | w License )           |                        |            |               |          |
| Date Deposited<br>2011-08-01 14:25:20.777                 |                                       |                       |                        |            |               |          |
| Submitter:<br>Nathan Sarr                                 |                                       |                       |                        |            |               |          |
| All Versions                                              |                                       |                       |                        |            |               |          |
| Thumbnail                                                 | Name                                  |                       |                        | Version    | Created Date  |          |

1

Selecting the button will take you to a screen like the following:

IR+ Administration Documentation

| irplus - a re        | pository i use     | Help   Contact Us   About   Privacy Policy<br>powered by |
|----------------------|--------------------|----------------------------------------------------------|
| 🔝 Home 🛛 🚨 M         | ly Account: ndsarr | 🕞 Workspace 👻 💆 Logout                                   |
| Add Institutional in | tem to Researcher  | 3                                                        |
|                      |                    | / My Research/                                           |
| Add                  | Institutional item | Researcher Files and Folders                             |
| O <u>Add</u> 🗐       | R+ User Manual     | Software Research                                        |
| *                    |                    | 🔑 admin-help                                             |
|                      |                    | IR+ Administration Documentation                         |
|                      |                    | <sup>(60)</sup> University of Rochester                  |
|                      |                    |                                                          |

The following is a list of the numbered items:

- 1. Publication to add to your researcher page
- 2. Add button to add the publication to the current location in you research folders
- 3. Current location in your researcher page folders
- 4. Listing of information currently in your researcher page

2011-08-01 14:25:20.777

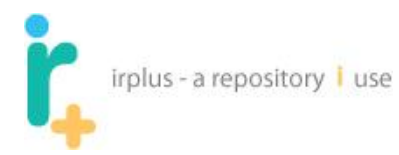

Selecting the add button will cause the publication to be added and take you to the location added in your researcher page folders as shown below:

| irplus - a repository I use<br>My Account ndsarr<br>Nathan Sarr Researcher page (Preview Page) : ◎ OFF ◎ ON |               |                                                                          |               |  |  |  |  |
|----------------------------------------------------------------------------------------------------|---------------|--------------------------------------------------------------------------|---------------|--|--|--|--|
| Personal In                                                                                                 | formation Res | earch Pictures Links                                                     |               |  |  |  |  |
| Path: / Wy Research/                                                                                        |               |                                                                          |               |  |  |  |  |
|                                                                                                    |               | Rew Folder Rew Link Add file                                             | Move © Remove |  |  |  |  |
|                                                                                                    | Туре          | Name *                                                                   | Properties    |  |  |  |  |
|                                                                                                    | A             | admin-help [v2]                                                          |               |  |  |  |  |
|                                                                                                    |               | IR+ Administration Documentation[v1]                                     |               |  |  |  |  |
|                                                                                                    | <b>()</b>     | IR+ User Manual                                                          |               |  |  |  |  |
|                                                                                                    |               | Software Research                                                        | Edit          |  |  |  |  |
|                                                                                                    | 69            | University of Rochester<br>Description: University of Rochester web site | Edit          |  |  |  |  |

## **10.2.9** Previewing your Researcher Page

To preview your Researcher Page, click the Preview Researcher Page link. This should show you a screen like the following:

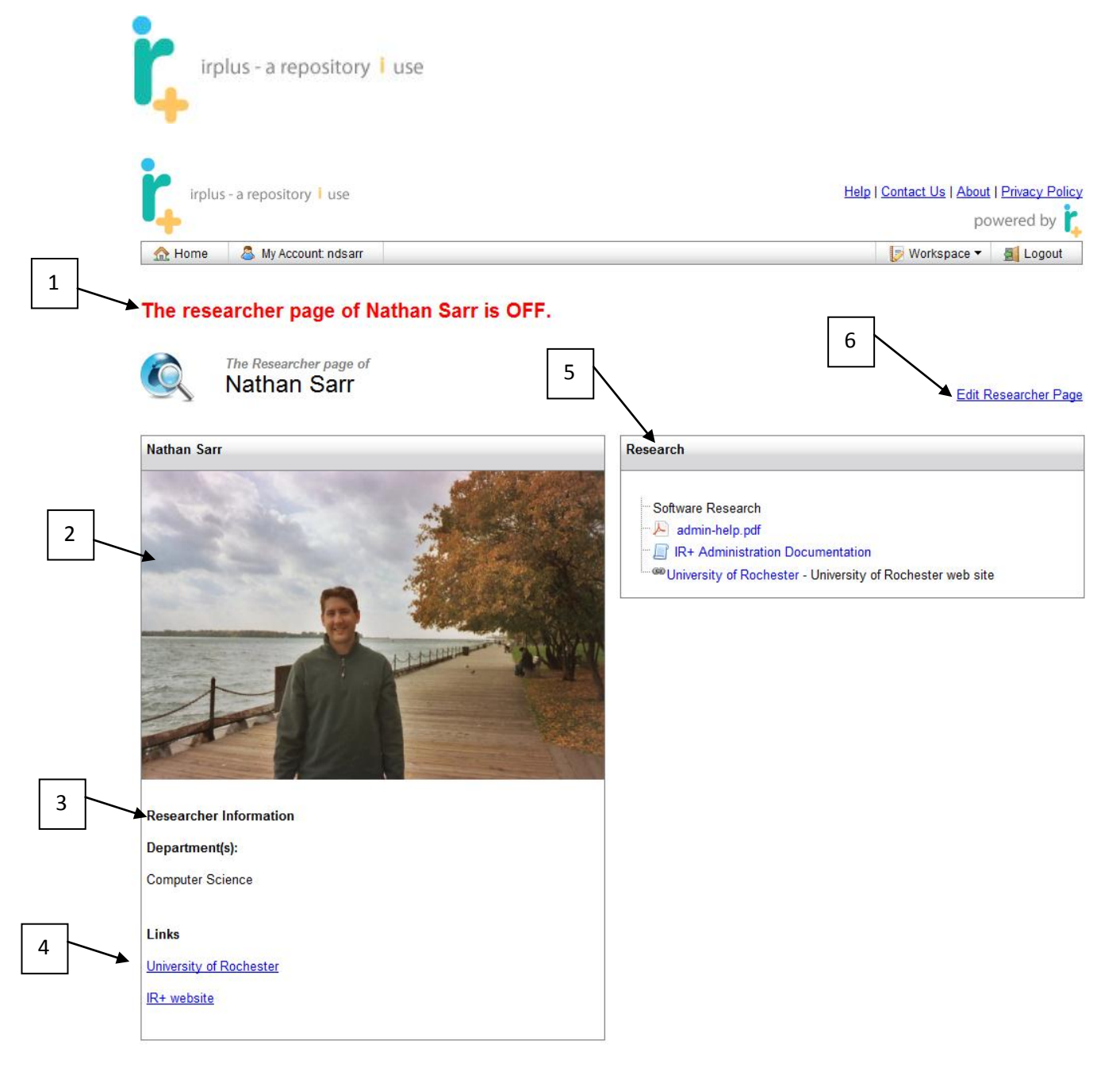

The following is a description of the numbered items:

- 1. If the Researcher Page is OFF it will notify you only the owner can see the Researcher Page if it is OFF.
- 2. Researcher Picture this shows the picture you uploaded. If you haven't uploaded a picture, a silhouette is shown.
- 3. Researcher Information all researcher information you have entered is shown.
- 4. Links you have entered.
- 5. Research box list of publications, etc., that you have added to the page.
- 6. Link to toggle back to edit mode.